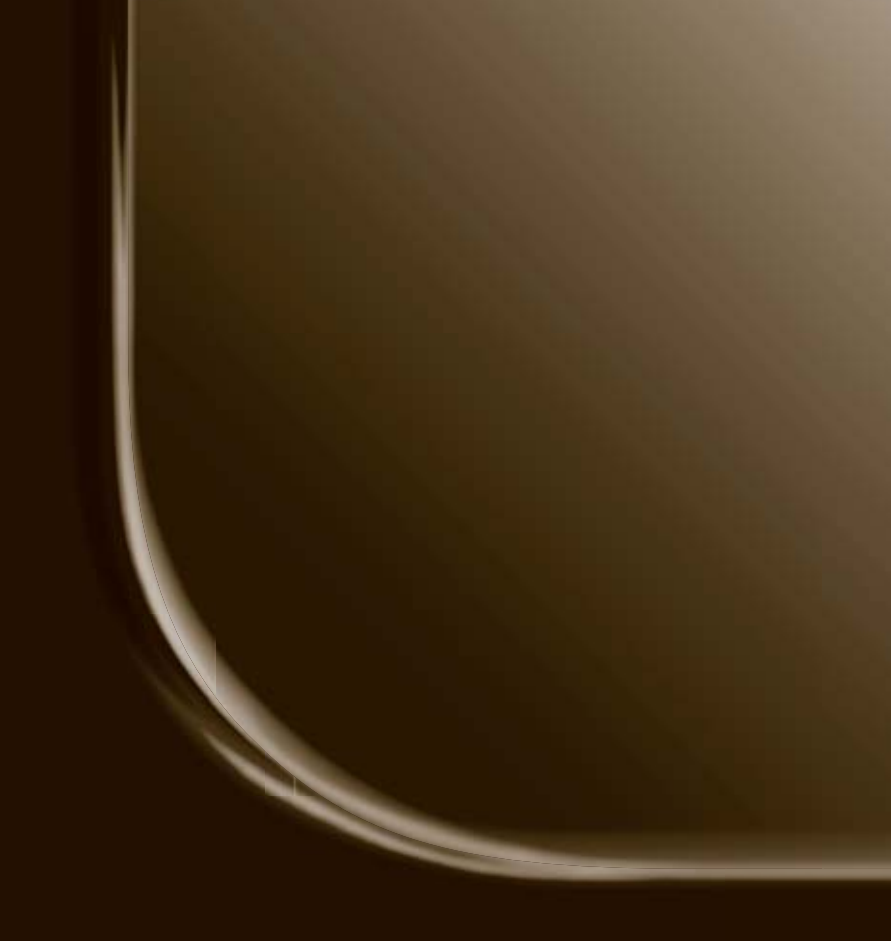

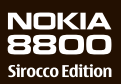

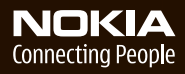

#### MEGFELELŐSÉGI NYILATKOZAT

Alulírott, NOKIA CORPORATION nyilatkozom, hogy az RM-165 készülék megfelel a vonatkozó alapvető követelményeknek és az 1999/5/EC irányelv egyéb előírásainak. A Megfelelőségi nyilatkozat egy példánya megtalálható a http://www.nekia.com/ohogor/dealeration\_of\_comformity/ofman

http://www.nokia.com/phones/declaration\_of\_conformity/ címen.

# **C€**0434

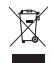

Az áthúzott, kerekes szemétgyűjtő-tartály azt jelenti, hogy az Európai Unión belül a készüléket élettartama végén szelektív gyűjtőhelyre kell juttatni. Ez nemcsak a készülékre, hanem az említett ábrával jelzett összes tartozékra vonatkozik. A terméktől ne háztartási hulladékként szabaduljunk meg. További információ található a termék környezetvédelmi nyilatkozatában vagy a www.nokia.com helyi webhelvén.

Copyright © 2006 Nokia. Minden jog fenntartva.

A dokumentum vagy bármely része nem másolható, nem továbbítható, nem terjeszthető és nem tárolható a Nokia előzetes írásbeli engedélye nélkül.

US Patent No 5818437 and other pending patents. T9 text input software Copyright @ 1997-2006. Tegic Communications, Inc. All rights reserved.

A Nokia, Nokia Connecting People, Xpress-on és Pop-Port a Nokia Corporation védjegyei, illetve bejegyzett védjegyei. Az említett egyéb termékek és cégek neve tulajdonosuk védjegye lehet.

A Nokia tune a Nokia Corporation hang védjegye.

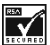

Includes RSA BSAFE cryptographic or security protocol software from RSA Security.

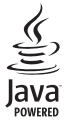

Java is a trademark of Sun Microsystems, Inc.

This product is licensed under the MPEG-4 Visual Patent Portfolio License (i) for personal and noncommercial use in connection with information which has been encoded in compliance with the MPEG-4 Visual Standard by a consumer engaged in a personal, and noncommercial activity, and (ii) for use in connection with MPEG-4 video provided by a licensed video provider. No license is granted or shall be implied for any other use. Additional information including that relating to promotional, internal, and commercial uses may be obtained from MPEG LL LLC. See http://www.mpegla.com.

A terméket az MPEG-4 Visual Patent Portfolio License (i) személyes, nem üzleti célú felhasználásra engedélyezi olyan adatok tekintetében, amelyeket a vevő mint magánszemély az MPEG-4 képi szabványnak megfelelően, nem üzleti célból kódolt, valamint (ii) engedélyezett videoszolgáltató által kinált MPEG-4 formátumú videofilmekkel kapcsolatos felhasználásra. Engedély semmilyen más felhasználásra, közvetve sem adható. A reklámcélú, belső és üzleti felhasználásra vonatkozóan további információt az MPEG LA, LLC adhat. Lásd: http://www.mpegla.com.

A Nokia folyamatosan fejleszti termékeit. Emiatt fenntartja magának a jogot, hogy a jelen dokumentumban ismertetett termékek jellemzőit előzetes bejelentés nélkül módosítsa vagy továbbfejlessze.

Ez a készülék megfelel a 2002/95/EC irányelvnek, amely egyes veszélyes anyagoknak az elektronikus és az elektromos berendezésekben történő használatát korlátozza.

A Nokia semmilyen körülmények között nem felelős adatok elvesztéséért, anyagi veszteségért vagy bármely más véletlen, következmény vagy közvetett kárért, akárhogyan is történt.

A jelen dokumentum tartalmát ebben a formában kell elfogadni. Az érvényes jogszabályok által meghatározottakon kívül a Nokia semmíféle kifejezett vagy vélelmezett garanciát nem vállal a dokumentum pontosságával, megbízhatóságával vagy tartalmával kapcsolatban, beleértve, de nem kizárólagosan, az értékesíthetőségre vagy egy adott célra való alkalmasságra vonatkozó garanciát. A Nokia fenntartja a jogot, hogy bármikor, előzetes értesítés nélkül átdolgozza vagy visszavonja a jelen dokumentumot.

A termékek választéka országonként eltérhet. Kérjük, tájékozódjon a legközelebbi Nokia kereskedőnél.

#### Exportszabályok

Ez az eszköz olyan alkatrészt, technológiát vagy szoftvert tartalmazhat, amelyre az Egyesült Államok vagy más ország exportjogszabályai vonatkozhatnak. Tilos a jogszabályoktól eltérő magatartás.

Típusszám: Nokia 8800d A továbbiakban a készülék neve: Nokia 8800 Sirocco Edition.

9247210/1. kiadás

# Tartalom

| Biztonságunk érdekében 6                                                  |
|---------------------------------------------------------------------------|
| Általános információk 10<br>A telefon értékesítési csomagja 10            |
| A funkciókról röviden 11<br>Elérési kódok 11<br>Konfigurációs beállítások |
| szolgáltatás                                                              |
| Szolgáltatás 13<br>Nokia terméktámogatás                                  |
| az interneten 15                                                          |
| 1. Kezdő lépések 16<br>A SIM-kártya és                                    |
| az akkumulátor behelyezése 16                                             |
| Az akkumulátor töltése 17                                                 |
| A telefon be- és kikapcsolása 19                                          |
| A billentyűzet kinyitása 19                                               |
| Az antenna 20                                                             |
| 2. A telefon 21                                                           |
| Gombok és a telefon részei 21                                             |
| Készenléti állapot 22                                                     |
| Repülés üzemmód 24                                                        |
| Billentyűzár 24                                                           |
| 3. Hívásfunkciók                                                          |
| Hívás kezdeményezése 26                                                   |
| Gyorshívás 26                                                             |
| Speciális hanghívások 27                                                  |
| Hívás fogadása vagy                                                       |
| elutasítása 27                                                            |
| Opciók hívás közben 28                                                    |
| 4. Szövegírás 30                                                          |
| Beállítások 30                                                            |
| Prediktív szövegbevitel 30                                                |
| Hagyományos szövegbevitel                                                 |

| 5. Navigálás a menüben        | 32 |
|-------------------------------|----|
| Belépés egy menüfunkcióba     | 32 |
| 6. Üzenetek                   | 33 |
| Szöveges üzenetek (SMS)       | 33 |
| SIM-üzenetek                  | 35 |
| Multimédia üzenetek           | 35 |
| Audioüzenetek                 | 39 |
| Memória megtelt               | 40 |
| Mappák                        | 40 |
| Email alkalmazás              | 41 |
| Csevegés                      | 44 |
| Hangüzenetek                  | 50 |
| Halozati hirek                | 51 |
| Szolgaltatasi parancsok       | 51 |
| Uzenetek torlese              | 51 |
| Uzenetek beallitasai          | 52 |
| 7. Névjegyzék                 | 56 |
| Nevek keresése                | 56 |
| Nevek és telefonszámok        |    |
| mentése                       | 56 |
| Számok, szöveges tételek      |    |
| és képek mentése              | 56 |
| Nevek másolása és áthelyezése | 57 |
| Névhez tartozó adatok         |    |
| szerkesztése                  | 58 |
| Minden tétel szinkronizálása  | 58 |
| Nevek vagy adatok törlése     | 58 |
| Névjegyek                     | 58 |
| Beállítások                   | 59 |
| Csoportok                     | 59 |
| Gyorshívás                    | 59 |
| Információs, szolgáltatási    |    |
| és saját számok               | 60 |
| 8. Hívásnapló                 | 61 |
| Helymeghatározási             |    |
| információk                   | 61 |

| 9. Beállítások                   | 63 |
|----------------------------------|----|
| Uzemmód                          | 63 |
| Témák                            | 63 |
| Hangok                           | 64 |
| Kijelző                          | 64 |
| ldő és dátum                     | 65 |
| Saját hivatkozások               | 66 |
| Kapcsolatok                      | 67 |
| Hívás                            | 72 |
| Telefon                          | 73 |
| Tartozékok                       | 75 |
| Konfiguráció                     | 76 |
| Biztonság                        | 77 |
| Gyári beállítások visszaállítása | 78 |

#### 10. Szolgáltató menü...... 79

| 11. | Galéria |  | 79 |
|-----|---------|--|----|
|-----|---------|--|----|

| 12. Média          | 80 |
|--------------------|----|
| Kamera             | 80 |
| Médialejátszó      | 81 |
| Zenelejátszó       | 82 |
| Rádió              | 84 |
| Hangrögzítő        | 85 |
| Hangszínszabályozó | 86 |

#### 13. Szervező ..... 88

| 14. Alkalmazások | 94 |
|------------------|----|
| Stopperóra       | 92 |
| Időzítés         | 91 |
| Számológép       | 91 |
| Jegyzetek        | 90 |
| Teendők          | 90 |
| Naptár           | 89 |
| Ebresztőóra      | 88 |

|            | JŦ |
|------------|----|
| Játékok    | 94 |
| Gyűjtemény | 94 |

| 15. Böngésző                | 97   |
|-----------------------------|------|
|                             |      |
| hasznalata                  | . 97 |
| A böngésző beállításai      | . 97 |
| Csatlakozás szolgáltatáshoz | . 98 |
| Oldalak böngészése          | . 99 |
| Könyvjelzők                 | 100  |
| Megjelenítés beállításai    | 101  |
| Biztonsági beállítások      | 102  |
| Hírpostafiók                | 102  |
| Cache-memória               | 103  |
| Böngésző biztonsági         |      |
| beállításai                 | 103  |

#### 16. SIM-alkalmazások...... 107

#### 17. A telefon

| számítógéphez               |     |
|-----------------------------|-----|
| csatlakoztatása             | 108 |
| PC Suite                    | 108 |
| Csomagkapcsolt adatátvitel, |     |
| HSCSD és CSD                | 108 |
| Adatkommunikációs           |     |
| alkalmazások                | 109 |
|                             |     |

#### 18. Akkumulátorról

| szóló információk                | 110   |
|----------------------------------|-------|
| Töltés és kisütés                | . 110 |
| Nokia akkumulátor                |       |
| hitelessége                      | . 111 |
| Karbantartás                     | 113   |
| További biztonsági<br>tudnivalók | 115   |
|                                  | 115   |
| Tárgymutató                      | 119   |

# Biztonságunk érdekében

Olvassuk el az alábbi egyszerű útmutatót. Az itt leírtak be nem tartása veszélyekkel járhat, sőt törvénysértő lehet. Bővebb információt a részletes felhasználói kézikönyv tartalmaz.

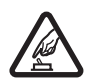

#### BEKAPCSOLÁSKOR ÜGYELJÜNK A BIZTONSÁGRA

Ne kapcsoljuk be a telefont olyan helyen, ahol a rádiótelefonok használata tilos, illetve ahol azok interferenciát vagy veszélyt okozhatnak.

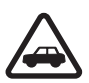

#### AZ ÚTON ELSŐ A BIZTONSÁG

Tartsuk be a helyi törvényeket. Vezetés közben mindig hagyjuk szabadon kezeinket, hogy a járművet irányíthassuk. A biztonság legyen vezetés közben a legfontosabb szempont.

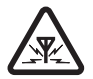

#### INTERFERENCIA

A rádiótelefonok interferencia-érzékenyek lehetnek, ami a teljesítmény romlását okozhatja.

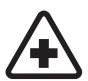

#### KÓRHÁZBAN KAPCSOLJUK KI

Tartsuk be az előírásokat. Orvosi berendezések közelében kapcsoljuk ki a telefont.

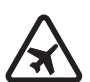

#### REPÜLŐGÉPEN KAPCSOLJUK KI Tartsuk be az előírásokat. A mobilkészülékek interferenciát okozhatnak a repülőgépen.

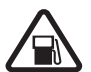

#### TANKOLÁSKOR KAPCSOLJUK KI Ne használjuk a telefont üzemanyagtöltő-állomásokon. Üzemanyag vagy vegyszerek közelében ne használjuk.

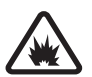

ROBBANTÁSI MŰVELETEK HELYSZÍNÉN KAPCSOLJUK KI Tartsuk be az előírásokat. Ne használjuk a telefont olyan helyen, ahol robbantási műveletet készítenek elő.

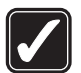

#### MEGFELELŐ HASZNÁLAT

A készüléket csak normál helyzetben használjuk, a termék dokumentációjában leírtaknak megfelelően. Feleslegesen ne érjünk az antennához.

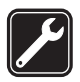

#### SZAKSZERVIZ

A termék üzembe helyezését és javítását csak szakember végezheti.

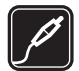

#### TARTOZÉKOK ÉS AKKUMULÁTOROK

Csak a gyártó által jóváhagyott tartozékokat és akkumulátorokat használjunk. Ne csatlakoztassunk nem kompatibilis termékeket.

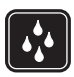

#### VÍZÁLLÓSÁG

A telefon nem vízálló. Tartsuk szárazon.

|    | ) |
|----|---|
| رك | , |

#### BIZTONSÁGI MÁSOLATOK

A telefonban tárolt fontos adatokról ne felejtsünk el biztonsági másolatot vagy írásos feljegyzést készíteni.

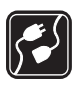

#### CSATLAKOZÁS MÁS KÉSZÜLÉKHEZ

Más eszközökhöz való csatlakoztatás előtt a biztonsági előírások megismerése érdekében olvassuk el a másik készülék ismertetőjét is. Ne csatlakoztassunk nem kompatibilis termékeket.

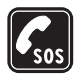

#### SEGÉLYKÉRŐ HÍVÁSOK

Győződjünk meg arról, hogy a telefon be van kapcsolva és működik. A kijelző törléséhez és a kezdőképernyőhöz való visszatéréshez nyomjuk meg a Vége gombot, ahányszor csak szükséges. Írjuk be a segélyhívó számot, és nyomjuk meg a hívás gombot. Adjuk meg a tartózkodási helyünket. Ne szakítsuk meg a kapcsolatot, amíg erre engedélyt nem kapunk.

## A telefon

A tájékoztatóban ismertetett vezeték nélküli eszköz EGSM 900-as, GSM 1800-as és GSM 1900-as hálózatokon használható. A hálózatokról szóló további tájékoztatásért keressük fel a szolgáltatót.

A készülék kiemelkedő színvonalú tervezés és kivitelezés eredménye, amely rozsdamentes acél fedőlapokkal és karcolásálló kijelzőüveggel rendelkezik. A telefon ezért gondos kezelést igényel.

A készülék funkcióinak használatakor tartsuk be a törvényeket, és tartsuk tiszteletben mások személyiségi és egyéb törvényes jogait, beleértve a szerzői jogokat.

Képek és videoklipek rögzítésekor tartsuk be a törvényeket, és tartsuk tiszteletben a helyi szokásokat, valamint mások személyiségi és egyéb törvényes jogait.

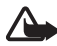

Figyelmeztetés: A készülék funkcióinak használatához (az ébresztőórát kivéve) a készüléknek bekapcsolt állapotban kell lennie. Ne kapcsoljuk be a készüléket olyan helyen, ahol a rádiófrekvenciás eszközök használata interferenciát vagy veszélyt okozhat.

### Hálózati szolgáltatások

A telefon használatához szükség van egy rádiótelefon-szolgáltatóval kötött szolgáltatási szerződésre. A készülék számos funkciója a rádiófrekvenciás hálózat szolgáltatásaitól függően működik. Ezek a hálózati szolgáltatások nem biztos, hogy minden hálózatban elérhetők, illetve előfordulhat, hogy azokat külön meg kell rendelni a saját szolgáltatónknál. Szükség esetén a szolgáltatás használatára és díjszabására vonatkozóan további tájékoztatást is kérni kell a szolgáltatótól. Egyes hálózatokban a hálózatis szolgáltatások esetleg csak korlátozott módon használhatók. Egyes hálózatok például nem támogatnak minden nyelvtől függő karaktert és szolgáltatást.

Lehet, hogy a készüléken a szolgáltató kérésére bizonyos funkciók nem érhetők el vagy nem aktívak. Az ilyen funkciók meg sem jelennek az eszköz menüiben. Az is előfordulhat, hogy a készülék az általánostól eltérő módon lett beállítva. Az ilyen konfigurációs változatok vonatkozhatnak az egyes menük elnevezésére, sorrendjére, illetve az ikonokra. További tájékoztatásért forduljunk a szolgáltatóhoz.

Ez a készülék támogatja a TCP/IP protokollon alapuló WAP 2.0-s protokollokat (a HTTP-t és az SSL-t). A telefon egyes funkcióit, például a szöveges és multimédia üzenetek kezelését, a csevegést, az e-mail üzeneteket, a mobilinternetes szolgáltatásokat, a tartalom- és alkalmazásletöltést vagy a távoli szinkronizálást csak akkor vehetjük igénybe, ha azt a hálózat támogatja.

## Osztott memória

A készülék alábbi funkciói az osztott memóriát használhatják: névjegyek, szöveges és csevegőüzenetek, e-mailek, hangminták, naptár, teendőbejegyzések, Java™-játékok és -alkalmazások, valamint a jegyzetalkalmazás. Az ilyen funkciók használata csökkentheti az osztott memóriát használó többi funkció számára rendelkezésre álló szabad memóriát. Ha például sok Javaalkalmazást tárolunk, azok teljesen lefoglalhatják a szabad memóriát. Ha ilyenkor egy osztott memóriát használó funkciót szeretnénk használni, a készüléken megjelenhet egy üzenet, miszerint a memória megtelt. Ebben az esetben a folytatás előtt törölnünk kell néhány, az osztott memóriában tárolt elemet vagy információt. Egyes funkciók, például a Java-alkalmazások saját memóriaterülettel is rendelkezhetnek a más funkciókkal megosztott memórián kívül.

Vegyük figyelembe, hogy a Galéria fájljai egy másik memóriát használnak. További információ: "Galéria" 79. oldal.

### Tartozékok

#### Néhány praktikus szabály a tartozékokra vonatkozóan

- Minden tartozékot tartsunk kisgyermekektől távol.
- A tartozékok hálózati kábelét mindig a csatlakozónál (ne a kábelnél) fogva húzzuk ki a konnektorból.
- Rendszeresen ellenőrizzük, hogy a járműbe beszerelt tartozékok rögzítése és működése megfelelő-e.
- A bonyolult autós tartozékok beszerelését kizárólag szakképzett személy végezheti.

# Általános információk

Típusszám: Nokia 8800d

A továbbiakban a készülék neve: Nokia 8800 Sirocco Edition.

# A telefon értékesítési csomagja

A csomag a következőket tartalmazza:

- A Nokia 8800 Sirocco Edition telefon
- Két Nokia BP-6X akkumulátor
- Nokia AC-3 kompakt töltő
- Nokia DT-16 asztali töltőállvány
- Nokia HS-15 fülhallgató
- Nokia HS-64W Bluetooth-fülhallgató
- Nokia CP-104 védőtok
- Szarvasbőr tisztítókendő
- Felhasználói kézikönyv
- Történetfüzet
- CD-lemez

A telefonhoz kapott, illetve a megvásárolható tartozékok választéka régiónként, illetve szolgáltatónként különböző lehet. Amennyiben a csomag nem tartalmazza a fenti elemek mindegyikét, forduljunk a termék értékesítőjéhez.

A telefon használatához be kell helyezni a SIM-kártyát, illetve a feltöltött akkumulátort. Lásd: "A SIM-kártya és az akkumulátor behelyezése" 16. oldal.

A készüléket tároljuk a védőtokjában, nehogy megkarcolódjon. A tisztítókendőt csak a telefon tiszítására használjuk, más tárgyakéhoz ne.

# A funkciókról röviden

A készülék számos olyan funkcióval rendelkezik, amelyek hasznosak a mindennapi használat során. Ilyen például a Naptár, az Óra, az Ébresztőóra, a Rádió, a Zenelejátszó és a beépített Kamera. A készülék által nyújtott további szolgáltatások:

- EDGE (Megnövelt adatátviteli sebesség a második generációs rendszerekben), lásd: "Csomagkapcsolt adatátvitel" 69. oldal.
- Bővíthető hiperszöveges jelölőnyelv (XHTML), lásd: "Böngésző" 97. oldal.
- Az e-mail alkalmazásról lásd: "Email alkalmazás" 41. oldal.
- A Java 2 Micro Edition (J2ME<sup>™</sup>) programról lásd: "Alkalmazások" 94. oldal.
- A vezeték nélküli Bluetooth-technológiáról lásd: "Vezeték nélküli Bluetooth-technológia" 68. oldal.
- Adatszinkronizálás másik telefonnal SIM-kártya behelyezése nélkül, lásd: "Adatátvitel eszközök között" 71. oldal.
- Automatikus online szolgáltatás a konfigurációs beállítások letöltéséhez, lásd: "A telefon be- és kikapcsolása" 19. oldal és "Konfiguráció" 75. oldal.

## Elérési kódok

### <u>Biztonsági kód</u>

A biztonsági kód (5–10 számjegy) megvédi a telefont a jogosulatlan használattól. Az előre beállított kód: 12345. Annak beállításához, hogy a készülék kérje a kódot, és a kód módosításához lásd: "Biztonság" 77. oldal.

## PIN-kódok

A PIN-kód (személyes azonosítószám), illetve az UPIN-kód (általános személyes azonosítószám) (4-8 számjegy) megvédi a SIM-kártyát a jogosulatlan használat ellen. Lásd: "Biztonság" 77. oldal.

Általános információk

A PIN2-kód (4-8 számjegy), amelyet egyes SIM-kártyákkal kaphatunk, bizonyos funkciók eléréséhez szükséges.

A modul-PIN-kód a biztonsági modul információinak eléréséhez szükséges. Lásd: "Biztonsági modul" 104. oldal.

Az aláíró PIN-kód a digitális aláírásokhoz szükséges. Lásd: "Digitális aláírás" 105. oldal.

### <u>PUK-kódok</u>

A PUK-kód (személyes feloldókulcs) és az UPUK-kód (általános személyes feloldókulcs) – 8 számjegy – a blokkolt PIN-kód, illetve UPIN-kód módosításához szükséges. A PUK2-kód (8 számjegy) a leblokkolt PIN2-kód módosításához szükséges.

#### Korlátozó jelszó

A korlátozó jelszó (4 számjegy) a Híváskorlátozás funkció használatakor szükséges. Lásd: "Biztonság" 77. oldal.

## Konfigurációs beállítások szolgáltatás

Bizonyos hálózati szolgáltatások, például a mobilinternetes szolgáltatások, az MMS vagy a távoli internetes szerverrel való szinkronizálás használatához meg kell adni a megfelelő konfigurációs beállításokat a telefonon. A beállításokat közvetlenül konfigurációs üzenetként is megkaphatjuk a szolgáltatótól. A beállításokat a fogadás után mentenünk kell a telefonon. A szolgáltató a beállítások mentéséhez megadhat egy PIN-kódot. A beállítások elérhetőségével kapcsolatos további tájékoztatásért forduljunk a hálózat üzemeltetőjéhez, a szolgáltatóhoz, a Nokia hivatalos viszonteladójához, vagy keressük fel a Nokia webhelyén, a www.nokia.com/support címen a terméktámogatási részt.

Miután a kapcsolati beállításokat konfigurációs üzenetként megkaptuk, a kijelzőn a Konfig. beállítások érkeztek: ... üzenet jelenik meg.

A kapott beállítások mentéséhez válasszuk a **Megnéz** > **Ment** lehetőséget. Ha a telefon kijelzőjén az **Adja meg a beállítások PIN-jét:** üzenet jelenik meg, írjuk be a beállításokhoz tartozó PIN-kódot, majd nyomjuk meg az **OK** gombot. A PIN-kódot a beállításokat továbbító szolgáltatótól kaphatjuk meg. Ha még nem mentettünk beállításokat, akkor ezeket a telefon alapértelmezett beállításokként menti és aktiválja. Ellenkező esetben az **Aktiválja a mentett konfigurációs beállításokat?** kérdés jelenik meg a kijelzőn.

A kapott beállítások elvetéséhez válasszuk a Kilép vagy a Megnéz > Elvet lehetőséget.

A beállítások módosításáról lásd: "Konfiguráció" 75. oldal.

## Tartalom letöltése

A telefonra új tartalmat (például témákat, hangokat vagy videoklipeket) tölthetünk le (hálózati szolgáltatás). Válasszuk a letöltés funkciót (például a **Galéria** menüben). A letöltési funkció pontos helyét az egyes menük leírásánál találjuk. A különböző szolgáltatások elérhetőségével, számlázásával és tarifáival kapcsolatban érdeklődjünk a szolgáltatónál.

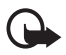

Fontos: Csak olyan szolgáltatásokat vegyünk igénybe, amelyekben megbízunk, és amelyek megfelelő védelmet biztosítanak a káros szoftverek ellen.

## Nokia Care Premium Szolgáltatás

A Nokia 8800 Sirocco Edition telefon tulajdonosak a vásárlás napjától számított 24 hónapon át jogosultak vagyunk a Nokia Care Premium Service szolgáltatásra. Ez a következő szolgáltatásokat tartalmazza (bizonyos országokban\*):

- 24 hónapos garancia\*\* Nokia 8800 Sirocco Edition telefonunkra
- Elsőbbségi javítási szolgáltatás\*\* bizonyos Nokia Care pontoknál. A www.nokia.com/support webhelyen vagy a helyi Nokia webhelyen keressük meg azt a Nokia Care pontot, amely elsőbbségi javítási szolgáltatást nyújt, vagy hívjuk fel a Nokia Care szolgálatot (a telefonszámokat lásd alább). Természetesen, ha szokásos javítást kíván igénybe venni, bármely másik Nokia Care pontot is felkeresheti.
- Páratlan Nokia Care Contact Center támogatás helyi hívási tarifával. A helyi Nokia Care Contact Center telefonszámát és nyitva tartási idejét az alábbi listában tekinthetjük meg.

| Ország                | Helyi<br>telefonszám<br>a Nokia Care<br>Premium Service<br>eléréséhez | Nyitva-<br>tartási idő<br>(helyi idő) | Ország             | Helyi<br>telefonszám<br>a Nokia Care<br>Premium Service<br>eléréséhez | Nyitva-<br>tartási idő<br>(helyi idő) |
|-----------------------|-----------------------------------------------------------------------|---------------------------------------|--------------------|-----------------------------------------------------------------------|---------------------------------------|
| Ausztria              | 0810 281 900                                                          | H-Szo:<br>9-21                        | Luxem-<br>burg     | 034 208 08 193                                                        | H-P:<br>9-21                          |
| Belgium               | 070 70 77 70                                                          | H-P:<br>9-21                          | Magyar-<br>ország  | 06 40 505 505                                                         | H-P:<br>9-18                          |
| Ciprus                | 210 6142844                                                           | H-P:<br>8-17                          | Málta              | 0574 519334                                                           | H-P:<br>9-21                          |
| Cseh                  | 841 11 44 55                                                          | H-P:<br>9-18                          | Német-<br>ország   | 0180 501 502 0                                                        | H-P:<br>9-21                          |
| Dánia                 | 35 444 222                                                            | H-P:<br>9-21                          | Norvégia           | 22 97 1717                                                            | H-P:<br>9-21                          |
| Egyesült<br>Királyság | 0870 600 6012                                                         | H-P:<br>9-21                          | Olasz-<br>ország   | 848 690 691                                                           | H-P:<br>9-21                          |
| Észt-<br>ország       | 611 9901                                                              | H-P:<br>9-17                          | Orosz-<br>ország   | +7(495) 727 2222                                                      | H-P:<br>8-20                          |
| Finn-<br>ország       | 0303 8286                                                             | H-P:<br>9-21                          | Portugália         | 808 780 780                                                           | H-P:<br>9-18                          |
| Francia-<br>ország    | 08 11 00 45 67                                                        | H-P:<br>9-21                          | Románia            | 021 407 75 05                                                         | H-P:<br>9-18                          |
| Görög-<br>ország      | 210 6142 844                                                          | H-P:<br>8-17                          | Spanyol-<br>ország | 902 404 414                                                           | H-P:<br>9-21,<br>Szo: 9-16            |
| Hollan-<br>dia        | 0900 202 60 55                                                        | H-P:<br>9-21                          | Svájc              | 0848 100010                                                           | H-Szo:<br>9-21                        |
| Írország              | 1890 946 245                                                          | H-P:<br>9-21                          | Svéd-<br>ország    | 077 66 22 222                                                         | H-P:<br>9-21                          |

| Ország             | Helyi<br>telefonszám<br>a Nokia Care<br>Premium Service<br>eléréséhez | Nyitva-<br>tartási idő<br>(helyi idő) | Ország           | Helyi<br>telefonszám<br>a Nokia Care<br>Premium Service<br>eléréséhez | Nyitva-<br>tartási idő<br>(helyi idő) |
|--------------------|-----------------------------------------------------------------------|---------------------------------------|------------------|-----------------------------------------------------------------------|---------------------------------------|
| Lengyel-<br>ország | 022 654 00 43                                                         | H-P:<br>9-18                          | Szlovákia        | (02) 850 111 561                                                      | H-P:<br>9-18                          |
| Lett-<br>ország    | 7320603                                                               | H-P:<br>9-17                          | Török-<br>ország | 0 212 337 17 17                                                       | H-V:<br>9-18                          |
| Litvánia           | 8 700 55559                                                           | H-P:<br>9-17                          | Ukrajna          | 8 800 50 101 50                                                       | H-V:<br>9-20                          |

\*A szolgáltatások országonként változhatnak. További információért keressük fel a www.nokia.com/support webhelyet vagy a helyi Nokia weboldalt.

\*\*Nokia végfelhasználói garancia szerint. Európában a 24 hónapos garancia a következő országokban érvényes: Az Európai Unió tagországai, Azerbajdzsán, Belorusszia, Bosznia-Hercegovina, Bulgária, Grúzia, Horvátország, Izland, Izrael, Kazahsztán, Macedónia, Moldávia, Mongólia, Norvégia, Oroszország, Románia, Svájc, Szerbia és Montenegró, Törökország, Ukrajna.

### Nokia terméktámogatás az interneten

A www.nokia.com/support címen vagy a helyi Nokia weboldalon a kiegészítő információk, a letöltéseket és a Nokia termékekhez kapcsolódó szolgáltatások mellett megtalálhatjuk a kézikönyv legújabb változatát.

# 1. Kezdő lépések

## A SIM-kártya és az akkumulátor behelyezése

Az akkumulátor kivétele előtt mindig kapcsoljuk ki a készüléket, és húzzuk ki a töltőt.

A SIM-kártyákat tartsuk kisgyermekek számára nem elérhető helyen. A SIM-szolgáltatások elérhetőségéről és használatáról a SIM-kártya értékesítőjétől kaphatunk felvilágosítást. Ez lehet a szolgáltató, a hálózat üzemeltetője vagy más értékesítő.

A készülék BP-6X akkumulátorral üzemel.

A SIM-kártya és az érintkezői könnyen megsérülhetnek, ha megkarcoljuk vagy meghajlítjuk, ezért legyünk óvatosak a kártya kezelésénél, behelyezésénél vagy eltávolításánál.

A telefon hátlapjának eltávolításához nyomjuk meg az oldalsó kioldógombokat (1), és csúsztassuk le a hátlapot a telefonról (2).

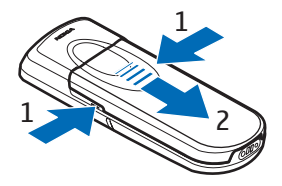

Távolítsuk el az akkumulátort az ábrának megfelelően (3).

Helyezzük be a SIM-kártyát (4). Ellenőrizzük, hogy a SIM-kártya megfelelően van behelyezve, és a csatlakozók lefelé néznek.

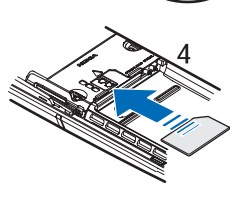

Helyezzük vissza az akkumulátort (5). Ügyeljünk az akkumulátor érintkezőire. Kizárólag eredeti Nokia akkumulátorokat használjunk. Lásd: "Nokia akkumulátor hitelessége" 111. oldal.

Csúsztassuk vissza a hátlapot a helyére (6).

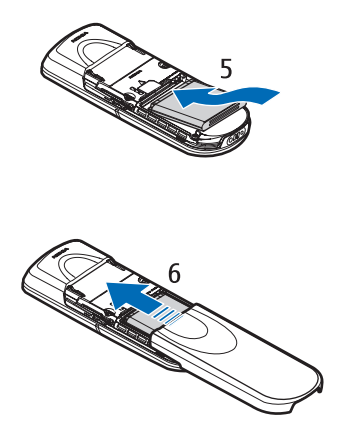

### Az akkumulátor töltése

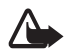

**Figyelmeztetés:** Ehhez a típusú készülékhez kizárólag a Nokia által jóváhagyott akkumulátorokat, töltőkészülékeket és tartozékokat használjunk. Más típusok alkalmazása érvényteleníti az engedélyeket és garanciákat, s emellett veszélyes is lehet.

Ellenőrizzük a töltő modellszámát, mielőtt a készülékkel használnánk. A készülék az AC-3 típusú töltővel használható.

A gyártó által engedélyezett tartozékokról a márkakereskedőktől kaphatunk bővebb felvilágosítást.

Csatlakoztassuk a töltő kábelét a telefon aljához.

Csatlakoztassuk a töltőt egy fali aljzatba.

Abban az esetben, ha az akkumulátor teljesen lemerült, a töltés jelzése lehet, hogy csak néhány perc múlva jelenik meg, addig telefonhívást sem tudunk lebonyolítani.

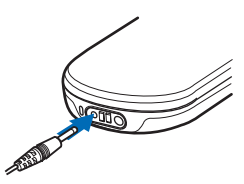

A töltési idő függ a használt töltőtől és az akkumulátortól. Például a BP-6X típusú akkumulátor AC-3 akkumulátortöltővel történő feltöltése körülbelül 3 óra hosszat tart, ha ezalatt a telefon mindvégig készenléti állapotban van.

#### DT-16 asztali töltőállvány

Az asztali töltőállvány segítségével egyszerre tölthető fel a telefon akkumulátora és a tartalék akkumulátor. Az asztali töltőállvány áramellátását az AC-3 vagy az AC-4 típusú töltő biztosíthatja. A telefon akkumulátorának töltöttségi szintjét a telefon kijelzője mutatja.

Az asztali töltőállvány alján található fehér jelzőfény a behelyezett tartalék akkumulátor töltöttségi szintjét mutatja:

- A lassan pulzáló jelzőfény azt mutatja, hogy a töltőállvány üres, vagy a telefon rá van helyezve (a telefon akkumulátora teljesen fel van töltve, vagy a töltése folyamatban van), vagy pedig hogy mind a telefon, mind a tartalék akkumulátor csatlakoztatva van, és a tartalék akkumulátor teljesen fel van töltve.
- A jelzőfény folyamatosan világít a tartalék akkumulátor töltése közben. A tartalék akkumulátor akkor töltődik, ha nincs a telefonban, vagy ha a telefon akkumulátora teljesen fel van töltve.
- A jelzőfény be- vagy kikapcsolásához nyomjuk meg és tartsuk lenyomva az asztali töltőállvány hátulján található gombot.
- Ha a jelzőfény nem világít akkor sem, ha nem kapcsoltuk ki a gomb megnyomásával, akkor az asztali állványhoz csatlakoztatott töltő valószínűleg nem kompatibilis, vagy túl magas a tartalék akkumulátor hőmérséklete. Ellenőrizzük a töltő kompatibilitását, és csak kompatibilis Nokia töltőt használjunk. Ha a tartalék akkumulátor hőmérséklete túlságosan magas, a töltő nem tölti azt. Amikor a tartalék akkumulátor hőmérséklete visszaáll a normális tartományba, a töltés elindul, és a jelzőfény újra bekapcsol.

## A telefon be- és kikapcsolása

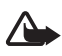

**Figyelmeztetés:** Ne kapcsoljuk be a telefont olyan helyen, ahol a rádiótelefonok használata tilos, illetve ahol azok interferenciát vagy veszélyt okozhatnak.

Nyomjuk meg és tartsuk lenyomva a bekapcsológombot az ábrán látható módon.

Ha a telefon a PIN- vagy az UPIN-kódot kéri, írjuk be a kódot (a kijelzőn csak csillagok fognak megjelenni: \*\*\*\*), majd nyomjuk meg az **OK** gombot.

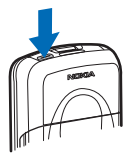

A telefon első bekapcsolásakor készenléti állapotban (22. oldal) megjelenik egy üzenet, hogy szerezzük be a konfigurációs beállításokat a szolgáltatótól (hálózati szolgáltatás). Hagyjuk jóvá vagy vessük el a kérést. Lásd: **Csatlakozás a szolgált. webhelyéhez**, 76. oldal és "Konfigurációs beállítások szolgáltatás" 12. oldal.

## Az idő, az időzóna és a dátum beállítása

Adjuk meg a helyi időt, válasszuk ki a tartózkodási helynek megfelelő időzónát a greenwichi középidőhöz (GMT) viszonyított időkülönbség alapján, majd írjuk be a dátumot. Lásd: "Idő és dátum" 65. oldal.

# A billentyűzet kinyitása

A billentyűzet kinyitásához csúsztassuk el a fedelet az ábrán látható módon.

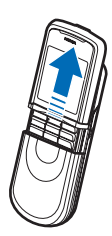

#### Az antenna

A készülék belső antennával rendelkezik.

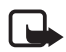

Megjegyzés: Más rádió adó-vevőkhöz hasonlóan, lehetőleg ne érjünk a bekapcsolt készülék antennájához. Az antenna megérintése a hangminőség romlását okozhatja, és a készülék esetleg a szükségesnél magasabb energiaszinten fog üzemelni. Ha a készülék használata közben nem érünk az antenna környékéhez, optimalizálhatjuk az antenna teljesítményét és az akkumulátor élettartamát.

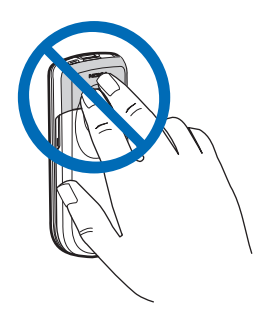

# 2. A telefon

#### Gombok és a telefon részei

- Bekapcsolás gomb (1)
- Kamera lencséje (2)
- Kihangosító (3)
- Akkumulátorfedél kioldógombjai (4)
- Hangszóró (5)
- Bal oldali választógomb (6)
- Jobb oldali választógomb (7)
- hívás gomb (8)
- Vége gomb (9)
- Vezérlőgomb (10)
- Középső választógomb (11)
- Billentyűzet (12)

- Mikrofon (13)
- A töltő csatlakozója (14)
- A tartozékok csatlakozója (15)
- HS-15 fülhallgató, forgatható csíptetővel

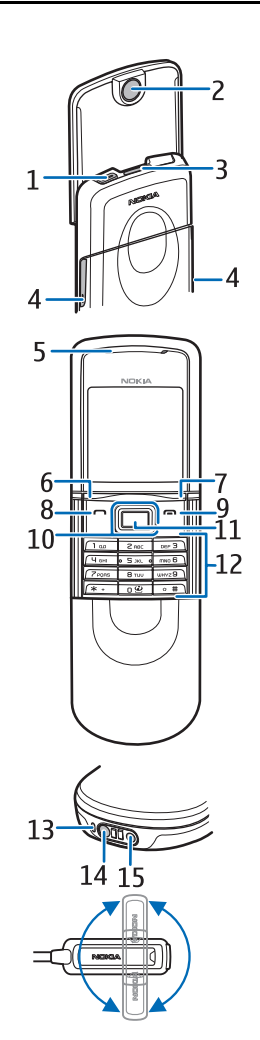

## Készenléti állapot

Amikor a telefon készen áll a használatra, és nem írtunk be karaktereket, a telefon készenléti állapotban van.

- A hálózat neve vagy az operátorlogó (1)
- A helyi mobilhálózat jelerőssége (2)
- Az akkumulátor töltöttségi szintje (3)
- A bal oldali választógomb funkciója Kedven.
  (4) vagy egy másik funkcióra mutató hivatkozás. Lásd: "Bal választógomb" 66. oldal.

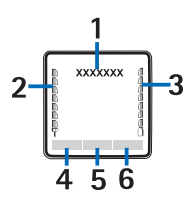

- A középső választógomb funkciója Menü (5)
- A jobb oldali választógomb funkciója Nevek (6). A gomb megnyomásával elérhetjük a Nevek menüt. A választógomb egyéb, általunk kiválasztott funkcióra mutató hivatkozás is lehet. Lásd: "Jobb oldali választógomb" 66. oldal. Előfordulhat, hogy a gomb egy szolgáltató által beállított névvel rendelkezik, és egy előre megadott webhelyet ér el.

### <u>Hivatkozások</u>

- A hívott számok listájának eléréséhez nyomjuk meg egyszer a hívás gombot. Lapozzunk a kívánt számhoz vagy névhez, és a szám felhívásához nyomjuk meg a hívás gombot.
- A böngésző elindításához nyomjuk meg és tartsuk lenyomva a **0**-s gombot.
- A hangposta hívásához nyomjuk meg és tartsuk lenyomva az 1-es gombot.
- Használjuk a vezérlőgombot funkciógombként. Lásd: "Navigálógomb" 67. oldal.
- Tetszőleges üzemmódról néma üzemmódra való váltáshoz és az általános üzemmódra való visszaváltáshoz nyomjuk meg és tartsuk lenyomva a **#** gombot.

 Üzemmódváltáshoz nyissuk meg az üzemmódlistát: nyomjuk meg röviden a bekapcsológombot, és válasszuk ki a listából a megfelelő üzemmódot.

#### Energiatakarékossági funkciók

A telefon olyan funkciókkal rendelkezik, amelyek az energiatakarékosságot szolgálják készenléti állapotban, ha a telefon nem aktív. Ezek a funkciók be- és kikapcsolhatók. Lásd: "Energiatakarékos mód" 65. oldal és "Alvás mód" 65. oldal.

#### <u>lkonok</u>

 $\bigtriangledown$ 

Olvasatlan üzeneteink vannak.

- A telefon nem fogadott hívást regisztrált. Lásd: "Hívásnapló"
  61. oldal.
- -O A billentyűzet le van zárva. Lásd: "Billentyűzár" 24. oldal.
- A telefon nem csörög bejövő hívás vagy szöveges üzenet érkezésekor, ha a Bejövőhívásjelzés lehetőség beállítása Nincs jelzés, illetve az Üzenetjelző hang lehetőség beállítása Nincs hang. Lásd: "Hangok" 64. oldal.

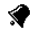

- Az ébresztőóra be van kapcsolva (**Bekapcsol)**. Lásd: "Ébresztőóra" 88. oldal.
- G. E Ha az adatkapcsolat módja Folyamatos állapotban van, és a csomagkapcsolt adatátviteli szolgáltatás elérhető, akkor ezt ikon jelzi. Lásd: "Csomagkapcsolt adatátvitel" 69. oldal.
- G, E Adatátvitel van folyamatban GPRS- vagy EGPRS-kapcsolaton keresztül.
- Sk, ∠ A GPRS- vagy az EGPRS-kapcsolaton keresztül zajló adatátvitel fel van függesztve (tartásban van).
- A Bluetooth-kapcsolatot jelző ikon. Lásd: "Vezeték nélküli Bluetooth-technológia" 68. oldal.

## Repülés üzemmód

Az összes rádiófrekvenciás funkció kikapcsolása esetén is haszálhatjuk az internetes kapcsolat nélkül használható játékokat, a naptárat és a telefonszámokat. A repülés üzemmódot olyan környezetben használjuk, ahol a rádiójelek zavart okozhatnak, például repülőgépen vagy kórházban. A repülés üzemmód aktív állapotát a

Válasszuk a Menü > Beállítások > Üzemmód > Repülés > Bekapcsol vagy Testre szab lehetőséget.

A repülés üzemmód kikapcsolásához válasszuk ki bármely másik üzemmódot.

Segélyhívást repülés üzemmódban is indíthatunk. Írjuk be a segélyhívószámot, nyomjuk meg a hívás gombot, és a **Telefonhívás kezdeményezéséhez másik üzemmódot kell választania. Kilép a Repülés üzemmód ból?** kérdés megjelenésekor válasszuk az **Igen** lehetőséget. A telefon megkísérli elindítani a segélyhívást.

A segélyhívás befejezése után a telefon automatikusan visszavált az általános üzemmódra.

# Billentyűzár

Lezárhatjuk a billentyűzetet annak érdekében, hogy megelőzzük a gombok véletlen lenyomását.

- A billentyűzet és a bekapcsológomb lezárásához toljuk alaphelyzetébe a csúszófedelet, és nyomjuk meg a Lezár gombot; vagy nyomjuk meg a Menü, majd 3,5 másodpercen belül a \* gombot.
- A billentyűzár kikapcsolásához nyissuk ki a fedelet, vagy válasszuk a Kiold > OK lehetőséget 1,5 másodpercen belül. Ha a Biztonsági billentyűzár beállítás értéke Be, akkor írjuk be a biztonsági kódot.

Hívás fogadásához (aktív billentyűzár mellett) nyomjuk meg a hívás gombot. Ha a hívást befejeztük vagy elutasítottuk, a billentyűzár automatikusan bekapcsol.

Az **Automatikus billentyűzár** és a **Biztonsági billentyűzár** funkcióról lásd: "Telefon" 73. oldal.

A készülékbe előre beprogramozott segélykérőszám a kóddal rendelkező billentyűzár bekapcsolt állapotában is felhívható.

# 3. Hívásfunkciók

## Hívás kezdeményezése

1. Írjuk be a telefonszámot a körzetszámmal együtt. Téves karakter törléséhez válasszuk a **Töröl** lehetőséget.

Nemzetközi hívás kezdeményezéséhez nyomjuk meg kétszer a \* gombot a nemzetközi előhívó beírásához (a + karakter helyettesíti a nemzetközi előhívót). Ezután írjuk be az ország hívókódját, a körzetszámot (ha azt meg kell adni) a kezdő 0 nélkül, majd a telefonszámot.

- 2. A szám hívásához nyomjuk meg a hívás gombot.
- 3. A hívás befejezéséhez vagy a hívási kísérlet megszakításához nyomjuk meg a Vége gombot, vagy zárjuk össze a fedelet.

#### Hívás kezdeményezése a Névjegyzék használatával

A **Névjegyzék** menübe mentett nevek és számok kereséséről lásd: "Nevek keresése" 56. oldal. A szám hívásához nyomjuk meg a hívás gombot.

#### Utoljára hívott szám újratárcsázása

Készenléti állapotban a hívás gombot egyszer megnyomva előhívhatjuk a legutóbbi 20 hívni kívánt vagy hívott számot tartalmazó listát. A szám hívásához válasszuk ki a megfelelő számot vagy nevet, és nyomjuk meg a hívás gombot.

# Gyorshívás

A **2** – **9** gyorshívó gombokhoz telefonszámokat rendelhetünk. Lásd: "Gyorshívás" 59. oldal. A számot a következő módszerek egyikével tudjuk felhívni:

- Nyomjuk meg valamelyik gyorshívó gombot, majd a hívás gombot.
- Ha a Gyorstárcsázás funkció állapota Be, nyomjuk meg és tartsuk lenyomva a gyorshívó gombot mindaddig, amíg a hívás el nem kezdődik. Lásd: Gyorstárcsázás című rész, "Hívás" 72. oldal.

## Speciális hanghívások

Telefonhívást kezdeményezhetünk úgy is, hogy kimondjuk a névjegyzékbe mentett valamelyik nevet. A telefon automatikusan minden névjegyhez hangmintát rendel.

A hangutasítások a kiválasztott nyelvtől függnek. A nyelvi beállításokról lásd: Hangvisszajátszás nyelve, "Telefon" 73. oldal.

Ha egy alkalmazás csomagkapcsolt GSM-adatátvitel segítségével fogad vagy küld adatot, zárjuk be az alkalmazást, mielőtt hanghívást kezdeményeznénk.

1. Készenléti állapotban nyomjuk meg és tartsuk lenyomva a jobb választógombot. Egy rövid hangjelzés hallható, és a **Most beszéljen** felirat jelenik meg.

Ha gombbal rendelkező kompatibilis fülhallgatót használunk, a hanghívás kezdeményezéséhez nyomjuk meg és tartsuk lenyomva a fülhallgató gombját.

2. Tisztán mondjuk ki a hangutasítást. Ha a hangfelismerés sikeres, megjelenik egy találati lista. A telefon lejátssza az egyező elem listájából a legfelsőt. A telefon kb. 1,5 másodperc eltelte után hívja a számot. Ha az eredmény nem megfelelő, válasszuk ki kézzel a lista kívánt elemét.

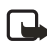

**Megjegyzés:** A hangminták használata nehézségekbe ütközhet, például zajos környezetben vagy vészhelyzet esetén, ezért ne számítsunk minden körülmény között a hanghívásra.

A telefon funkcióinak működtetése a hangutasításokkal a hangtárcsázáshoz hasonló művelet. Lásd: "Hangutasítások" 67. oldal.

# Hívás fogadása vagy elutasítása

Bejövő hívás fogadásához nyomjuk meg a hívás gombot, vagy nyissuk ki a fedelet. A hívás befejezéséhez nyomjuk meg a Vége gombot, vagy zárjuk be a fedelet.

Ha a fedél nyitva van, a bejövő hívás elutasításához nyomjuk meg a Vége gombot.

A csengőhang elnémításához válasszuk a **Némít** lehetőséget. Ezután fogadhatjuk vagy elutasíthatjuk a hívást.

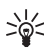

Tipp: Ha az Átirányítás, ha foglalt funkció be van kapcsolva, például hangpostafiókra át van irányítva, a bejövő hívás elutasításával a hívást egyben át is irányítjuk. Lásd: "Hívás" 72. oldal.

Ha egy fülhallgatógombbal rendelkező kompatibilis fülhallgatót csatlakoztattunk a telefonhoz, a hívást a fülhallgató gombjának megnyomásával is fogadhatjuk, illetve befejezhetjük.

## <u>Hívásvárakoztatás</u>

Ha aktív hívás közben a várakozó hívást fogadni szeretnénk, nyomjuk meg a hívás gombot. Az első hívás tartásba kerül. Az aktív hívás befejezéséhez nyomjuk meg a Vége gombot.

A Hívásvárakoztatás funkció bekapcsolásáról lásd: "Hívás" 72. oldal.

# Opciók hívás közben

A legtöbb lehetőség, amelyeket hívás közben használhatunk, hálózati szolgáltatás. Az elérhetőség tekintetében forduljunk a hálózat üzemeltetőjéhez vagy a szolgáltatóhoz.

Hívás közben a hangerő csökkentéséhez vagy növeléséhez nyomjuk meg a vezérlőgombot balra vagy jobbra.

Válasszuk az Opciók lehetőséget, majd a következő beállítások egyikét:

Mikrofon ki vagy Mikrofon be, Névjegyzék, Menü, Felvétel, Billentyűzár, Hangszóró vagy Telefon, továbbá a hálózati szolgáltatások: Tartás vagy Beléptetés, Fogadás és Elutasítás, Új hívás, DTMF-küldés (hangfrekvenciás jelsorok küldése), Felcserélés (váltás az aktív és a tartott hívás között), Átkapcsolás (tartott hívás összekapcsolása az aktív hívással és a hívásból való kilépés), **Konferencia** (konferenciahívás létrehozása, amely lehetővé teszi, hogy legfeljebb öt személy részt vegyen egy konferenciahívásban), **Konf.-ba léptetés, Magánhívás** (magánbeszélgetés folytatása konferenciahívás közben), **Hívás befejezése, Összes bontása**.

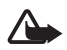

Figyelmeztetés: Kihangosításkor ne tegyük a készüléket a fülünkhöz, mert a hangerő nagyon nagy lehet.

# 4. Szövegírás

Szöveget a hagyományos módszerrel vagy a prediktív szövegbevitel használatával írhatunk be, például üzenet írásához. Ha hagyományos szövegbevitelt használunk, nyomjuk meg annyiszor a megfelelő számgombot (1 – 9), amíg a kívánt karakter meg nem jelenik. Prediktív szövegbevitel használatakor a betűk bármelyikét egyetlen gombnyomással is beírhatjuk.

Amikor szöveget írunk, a prediktív szövegbevitelt a New ikon, míg a hagyományos szövegbevitelt a New ikon jelzi a kijelző tetején. A kis- vagy nagybetűs írásmódot a szövegbeviteli ikon melletti Abr , abr vagy ABC ikon jelzi. Az írásmódot a **#** gomb megnyomásával változtathatjuk. A 123 jelzi a szám-üzemmódot. Ha a betűírásról át szeretnénk térni számbevitelre, nyomjuk meg és tartsuk lenyomva a **#** gombot, és válasszuk a **Számmód** lehetőséget.

## Beállítások

A **Telefon nyelve** beállításban megadottól eltérő írási nyelv beállításához válasszuk az **Opciók** > **Írás nyelve** lehetőséget. A prediktív szövegbevitel csak a listán szereplő nyelveken áll rendelkezésre.

A prediktív szövegbevitel bekapcsolásához válasszuk az **Opciók** > **Prediktív bevitel be** lehetőséget, vagy a hagyományos szövegbevitelhez az **Opciók** > **Prediktív bevitel ki** lehetőséget.

## Prediktív szövegbevitel

A prediktív szövegbevitel segítségével gyorsabban írhatunk be szöveget, ha a telefon billentyűzetét és a beépített szótárat használjuk.

 A 2 - 9 gombok használatával kezdjük el beírni a szót. Egy betűhöz csak egyszer nyomjuk meg az adott gombot. A szó minden gombnyomás után változik. 2. Miután befejeztük a helyes szó beírását, véglegesítsük azt egy szóközzel a **0**-s gomb lenyomásával.

Ha a szó nem megfelelő, nyomjuk meg többször a \* gombot, vagy válasszuk az **Opciók** > **Találatok** pontot. Ha a kívánt szó megjelenik, válasszuk a **Beszúr** lehetőséget.

Ha a ? karakter áll a szó után, akkor a beírandó szó nem szerepel a szótárban. Ha a szót szeretnénk felvenni a szótárba, válasszuk az Új szó lehetőséget. Írjuk be a szót (hagyományos szövegbevitellel), és nyomjuk meg a **Ment** gombot.

## Összetett szavak írása

Írjuk be a szó első részét. A vezérlőgomb jobbra nyomásával erősítsük meg a beírt szót. Írjuk be a szó második felét, és erősítsük meg azt.

## Hagyományos szövegbevitel

Nyomjunk meg egy számgombot (1 – 9), és addig nyomogassuk, amíg a kívánt karakter meg nem jelenik. A számgombok alatt rendelkezésre álló karakterek nem mindegyike van a gombra nyomtatva. A rendelkezésre álló karakterek a kiválasztott szövegírási nyelvtől függnek. Lásd: "Beállítások" 30. oldal.

Ha a következő betű ugyanazon a gombon van, mint az előző, várjunk, amíg a kurzor megjelenik, vagy nyomjuk meg bármely vezérlőgombot, majd a kívánt betű gombját.

A gyakran használt írásjelek és speciális karakterek az 1-es gomb alatt találhatók.

# 5. Navigálás a menüben

A telefonban nagyon sok funkció használható, amelyek menükbe vannak csoportosítva.

### Belépés egy menüfunkcióba

1. A menübe való belépéshez nyomjuk meg a Menü gombot.

A menünézet módosításához válasszuk az **Opciók** > **Fő menü nézete** > **Lista** vagy **Rács** lehetőséget.

A menü átrendezéséhez lapozzunk az áthelyezni kívánt menühöz, és válasszuk az **Opciók** > **Rendezés** > **Mozgat** lehetőséget. Lapozzunk arra a helyre, ahova a menüt át szeretnénk helyezni, és válasszuk az **OK** lehetőséget. A módosítás mentéséhez válasszuk a **Kész** > **Igen** lehetőséget.

- 2. Lapozzunk végig a menüben, és válasszuk például a **Beállítások** lehetőséget.
- 3. Ha a menü almenüket tartalmaz, válasszunk azok közül. Válasszuk ki például a **Hívás** menüt.
- 4. Ha a választott menü további almenüket tartalmaz, válasszunk azok közül. Válasszuk ki például a **Bármely gomb fogad hívást** menüt.
- 5. Válasszuk ki a kívánt beállítást.
- Az előző menübe való visszatéréshez nyomjuk meg a Vissza gombot. A menüből való kilépéshez nyomjuk meg a Kilép gombot.

A menük, az almenük és a beállítások számozottak. Elérésükhöz hivatkozási számok is használhatók.

A menübe való belépéshez nyomjuk meg a **Menü** gombot. Írjuk be gyorsan – 2 másodpercen belül – az elérni kívánt menüfunkció számát. Az 1. menüszinten található menüfunkciók eléréséhez írjuk be a **0** és az **1** számot.

# 6. Üzenetek

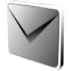

Az üzenetszolgáltatások csak akkor használhatók, ha azokat a hálózat üzemeltetője vagy a szolgáltató támogatja.

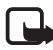

Megjegyzés: Amikor üzeneteket küldünk, a készülék kijelzőjén az Üzenet küldése szöveg jelenhet meg. Ez azt jelenti, hogy a készülék az üzenetet a készülékbe programozott üzenetközpont számára küldte el. Ez nem jelenti azt, hogy az üzenet meg is érkezett a címzetthez. Az üzenetszolgáltatásról bővebb tájékoztatásért forduljunk a szolgáltatóhoz.

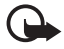

Fontos: Üzenetek megnyitásakor legyünk óvatosak. Az üzenetek rosszindulatú szoftvereket tartalmazhatnak, vagy más módon tehetnek kárt a készülékben vagy a számítógépben.

Csak azok a készülékek képesek fogadni és megjeleníteni üzenetet, melyek rendelkeznek a kompatibilis funkciókkal. Egy üzenet megjelenítési módja a fogadó készüléktől függően változhat.

# Szöveges üzenetek (SMS)

A rövid szöveges üzenetküldési szolgáltatás (SMS) segítségével küldhetünk és fogadhatunk láncolt üzeneteket, amelyek képet is tartalmazhatnak.

Mielőtt bármilyen szöveges, kép- vagy e-mail üzenetet küldünk, mentenünk kell az üzenetközpont telefonszámát. Lásd: "Üzenetek beállításai" 52. oldal.

Azzal kapcsolatban, hogy az SMS e-mail szolgáltatás elérhető-e, és ha igen, hogyan lehet előfizetni rá, forduljunk a szolgáltatóhoz. E-mail cím **Névjegyzék** menübe történő mentéséhez lásd: "Számok, szöveges tételek és képek mentése" 56. oldal.

A készülék támogatja a normál üzenethosszúságot meghaladó szöveges üzenetek küldését. A hosszabb üzenetek több egymást követő üzenetként kerülnek elküldésre. A szolgáltató ennek megfelelően számolhat fel díjat. Az ékezeteket vagy más írásjegyeket tartalmazó karakterek, valamint egyes nyelvek (például a kínai nyelv) karakterei több helyet foglalnak el, ezért azok használata csökkenti az egy üzenetben rendelkezésre álló hely méretét. A kijelző tetején látható üzenethosszúság-számláló mutatja a rendelkezésre álló karakterek számát és a küldéshez szükséges üzenetek számát. A 673/2 szám például azt jelenti, hogy még 673 karakter írható be, és a teljes szöveg két üzenetből álló sorozatként küldhető el.

## Üzenetek írása és küldése

- 1. Válasszuk a Menü > Üzenetek > Üzenet létrehozása > Szöveges üzenet lehetőséget.
- 2. Írjuk be a címzett telefonszámát a Címzett: mezőbe. A számot kikereshetjük a Névjegyzék segítségével is. Ehhez válasszuk a Hozz.ad > Névjegy lehetőséget. Ha több címzettnek szeretnénk elküldeni az üzenetet, vegyük fel egyesével a kívánt címzetteket. Lapozzunk jobbra, és vegyük fel kézzel az új névjegyeket a Címzett: mezőbe. Ha egy csoport tagjainak szeretnénk elküldeni az üzenetet, válasszuk a Névjegycsoport lehetőséget, majd a kívánt csoportot. Ha meg szeretnénk tekinteni azokat a címzetteket, akiknek üzenetet küldtünk a közelmúltban, válasszuk a Hozz.ad > Legutóbb használt lehetőséget. Ha a hívásnaplóból szeretnénk lekérni a neveket, válasszuk a Hozz.ad > Napló megnyitása lehetőséget.

Ha szöveges üzenetet szeretnénk küldeni egy e-mail címre, írjuk be az e-mail címet a **Címzett:** mezőbe.

3. Lapozzunk lefelé, és írjuk be az üzenetet az **Üzenet:** mezőbe. Lásd: "Szövegírás" 30. oldal.

Ha sablont szeretnénk beszúrni az üzenetbe, válasszuk az **Opciók** > **Sablon beszúrása** lehetőséget.

4. Az üzenet elküldéséhez nyomjuk meg a **Küld** gombot vagy a hívás gombot. Lásd: "Üzenetek küldése" 37. oldal.

## Üzenetek olvasása és válaszüzenet küldése

Amikor üzenetet kapunk, a kijelzőn az 1 üzenet érkezett, vagy az új üzenetek száma és az ... üzenet érkezett felirat jelenik meg.

 Az új üzenet megtekintéséhez nyomjuk meg a Megnéz gombot. Ha később szeretnénk megnézni, nyomjuk meg a Kilép gombot. A iii ikon látható a kijelzőn, ha a **Bejövő** mappa olvasatlan üzeneteket tartalmaz. Az olvasatlan üzenetek megjelenítéséhez válasszuk a **Menü > Üzenetek > Bejövő** lehetőséget. Ha a mappa több üzenetet is tartalmaz, válasszuk ki az elolvasni kívánt üzenetet.

- 2. Az üzenetek olvasása közben elérhető műveletek megtekintéséhez válasszuk az **Opciók** lehetőséget.
- Válaszolhatunk is az üzenetre, ha a Válaszol > Szöveges üzenet, Multimédia vagy Audioüzenet lehetőséget választjuk.

Lapozzunk lefelé, és írjuk be az üzenetet az **Üzenet:** mezőbe. Lásd: "Szövegírás" 30. oldal.

A válaszüzenet típusának megváltoztatásához válasszuk az **Opciók** > **Üz.típ. módosítása** lehetőséget.

 Az üzenet elküldéséhez nyomjuk meg a Küld gombot vagy a hívás gombot.

### SIM-üzenetek

A SIM-üzenetek a SIM-kártyára mentett üzenetek. Ezeket az üzeneteket átmásolhatjuk vagy áthelyezhetjük a telefon memóriájába, az ellentétes irányú művelet azonban nem lehetséges.

A SIM-üzenetek elolvasásához válasszuk a Menü > Üzenetek > Opciók > SIM-üzenetek lehetőséget.

## Multimédia üzenetek

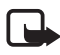

**Megjegyzés:** Csak azok a készülékek képesek fogadni és megjeleníteni multimédia üzenetet, melyek rendelkeznek kompatibilis funkcióval. Egy üzenet megjelenítési módja a fogadó készüléktől függően változhat.

Azzal kapcsolatban, hogy ilyen szolgáltatás létezik-e, és ha igen, hogyan lehet előfizetni rá, forduljunk a szolgáltatóhoz. Lásd: "Multimédia üzenetek" 53. oldal.

A multimédia üzenet szöveget, hangot, képet, videofájlt, névjegyet és naptári jegyzetet is tartalmazhat. Ha az üzenet mérete túl nagy, előfordulhat, hogy a telefon nem lesz képes az üzenetet fogadni. Egyes hálózatokban szöveges üzenetben megkaphatjuk azt az internetes címet, ahol a multimédia üzenet megtekinthető.

Nem tudunk multimédia üzenetet fogadni hívás közben és GSM-adathíváson keresztüli böngészőkapcsolat használatakor. Mivel a multimédia üzenetek fogadása több ok miatt is sikertelen lehet, ne hagyatkozzunk rá, ha fontos dologról van szó.

# Üzenetek írása és küldése

Elképzelhető, hogy az MMS-üzenetek mérete korlátozott a vezeték nélküli hálózatban. Ha a beszúrt kép meghaladja ezt a korlátot, akkor lehet, hogy a készülék lekicsinyíti a képet, hogy el lehessen küldeni azt MMS-ben.

- Válasszuk a Menü > Üzenetek > Üzenet létrehozása > Multimédia lehetőséget.
- 2. Írjuk be az üzenetet.

A telefon támogatja a több oldalt (diát) tartalmazó multimédia üzeneteket. Az üzenetek több diát is tartalmazhatnak. A diák szöveget, egy képet, egy hangfájlt, egy naptárbejegyzést és egy névjegyet; illetve szöveget és videofájlt tartalmazhatnak. Az üzenetek csak egy naptárbejegyzést és egy névjegyet tartalmazhatnak. A diák szöveget, egy képet és egy hangfájlt; illetve szöveget és videofájlt tartalmazhatnak. Ha diát szeretnénk beilleszteni az üzenetbe, válasszuk a **Beszúr > Dia** lehetőséget; vagy válasszuk az **Opciók > Beszúrás > Dia** lehetőséget.

Ha fájlt szeretnénk az üzenetbe illeszteni, válasszuk a **Beszúr** lehetőséget vagy az **Opciók** > **Beszúrás** lehetőséget.

Képeket és videofájlokat a **Galéria** tartalmaz, innen szúrhatjuk be azokat, vagy közvetlenül a keresőből is. Válasszuk az **Opciók** > **Beszúrás** > **Kép** > **Új kép** lehetőséget vagy az **Opciók** > **Beszúrás** > **Videoklip** > **Új videoklip** lehetőséget.

- Ha elküldése előtt meg szeretnénk tekinteni az üzenetet, válasszuk az Opciók > Előnézet lehetőséget.
- Az üzenet elküldéséhez válasszuk az Opciók > Küld lehetőséget, vagy nyomjuk meg a hívás gombot. Lásd: "Üzenetek küldése" 37. oldal.
5. Írjuk be a címzett telefonszámát a Címzett: mezőbe. A számot kikereshetjük a Névjegyzék segítségével is. Ehhez válasszuk a Hozz.ad > Névjegy lehetőséget. Ha több címzettnek szeretnénk elküldeni az üzenetet, vegyük fel egyesével a kívánt címzetteket. Ha egy csoport tagjainak szeretnénk elküldeni az üzenetet, válasszuk a Névjegycsoport lehetőséget, majd a kívánt csoportot. Ha meg szeretnénk tekinteni azokat a címzetteket, akiknek üzenetet küldtünk a közelmútban, válasszuk a Hozz.ad > Legutóbb használt lehetőséget. Ha a hívásnaplóból szeretnénk lekérni a neveket, válasszuk a Hozz.ad > Napló megnyitása lehetőséget.

Ha multimédia üzenetet szeretnénk küldeni egy e-mail címre, írjuk be az e-mail címet a **Címzett:** mezőbe.

## <u>Üzenetek küldése</u>

A szerzőjogi védelem miatt egyes képeket, zenéket (beleértve a csengőhangokat is) és más tartalmakat esetleg nem másolhatunk, módosíthatunk, tölthetünk le vagy küldhetünk tovább.

Megírása után az üzenet elküldéséhez válasszuk a **Küld** lehetőséget, vagy nyomjuk meg a hívás gombot. A telefon a **Kimenő** mappába menti az üzenetet, és elkezdi a küldési műveletet. Ha az **Elküldött üzenetek mentése** > **Igen** beállítást választjuk, a telefon az **Elküldött** mappába menti az elküldött üzenetet. Lásd: "Általános" 52. oldal.

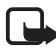

**Megjegyzés:** Amikor a telefon küldi az üzenetet, az animált <u>i</u> ikon látható a kijelzőn. Ez azt jelenti, hogy a készülék az üzenetet a készülékbe programozott üzenetközpont számára küldte el. Ez nem jelenti azt, hogy az üzenet meg is érkezett a címzetthez. Az üzenetszolgáltatásról bővebb tájékoztatásért forduljunk a szolgáltatóhoz.

A multimédia üzenetek elküldése hosszabb ideig tart, mint a szöveges üzenetek elküldése. Az üzenet küldése közben használhatjuk a telefon más funkcióit. Ha az üzenet küldése közben megszakad a kapcsolat, a telefon megpróbálja néhányszor újraküldeni az üzenetet. Ha ezek a kísérletek is sikertelenek, az üzenet a **Kimenő** mappában marad. Később ismét megpróbálhatjuk elküldeni az üzenetet.

## Az üzenetküldés megszakítása

Amikor a telefon a **Kimenő** mappába ment egy üzenetet, az **Üzenet küldése** vagy az **Üzenetek küldése** szöveg látható a kijelzőn. A szöveges üzenet küldésének megszakításához válasszuk a **Mégse** lehetőséget.

A **Kimenő** mappában található multimédia üzenetek küldésének megszakításához lapozzunk a kívánt üzenethez, és válasszuk az **Opciók > Küldés megszakít.** lehetőséget.

## Üzenetek lejátszása és válaszüzenet küldése

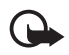

**Fontos:** Legyünk elővigyázatosak üzenetek megnyitásakor. A multimédia üzenetek rosszindulatú szoftvereket tartalmazhatnak, vagy más módon tehetnek kárt a készülékben vagy a számítógépben.

Amikor multimédia üzenetet kapunk, a kijelzőn a **Multimédia üzenet** érkezett, vagy az új üzenetek száma és az ... üzenet érkezett felirat jelenik meg.

 Az üzenet megtekintéséhez nyomjuk meg a Megnéz gombot. Ha később szeretnénk megnézni az üzenetet, nyomjuk meg a Kilép gombot.

A **imp** ikon látható a kijelzőn, ha a **Bejövő** mappa olvasatlan üzeneteket tartalmaz. Az olvasatlan üzenetek megjelenítéséhez válasszuk a **Menü > Üzenetek > Bejövő** lehetőséget. Lapozzunk a megjelenítendő üzenethez, és válasszuk ki azt.

2. Ha a kapott üzenet egy prezentációt tartalmaz, a teljes üzenet megjelenítéséhez nyomjuk meg az **Indít** gombot.

A prezentációban található fájlok vagy mellékletek megtekintéséhez válasszuk az **Opciók > Objektumok** vagy **Mellékletek** lehetőséget.

 Válaszolhatunk is az üzenetre, ha az Opciók > Válasz > Szöveges üzenet, Multimédia vagy Audioüzenet lehetőséget választjuk. Írjuk be a válaszüzenetet.

A válaszüzenet típusának megváltoztatásához válasszuk az **Opciók** > **Üz.típ. módosítása** lehetőséget. Előfordulhat, hogy az új üzenettípus nem kezeli az üzenet valamennyi különböző típusú elemét.  Az üzenet elküldéséhez nyomjuk meg a Küld gombot vagy a hívás gombot. Lásd: "Üzenetek küldése" 37. oldal.

## Audioüzenetek

Ebben a menüben a multimédia üzenetek szolgáltatásának használatával egyszerűen készíthetünk és küldhetünk hangüzeneteket. Az audioüzenetek használatához be kell kapcsolni a multimédia üzenetek szolgáltatást.

#### Üzenetek létrehozása és küldése

- Válasszuk a Menü > Üzenetek > Üzenet létrehozása > Audioüzenet lehetőséget. Elindul a rögzítő. A rögzítő használatának ismertetését lásd: "Hangrögzítő" 85. oldal.
- 2. A használható menüparancsok megtekintéséhez válasszuk az **Opciók** lehetőséget.
- 3. Írjuk be a címzett telefonszámát a Címzett: mezőbe. A számot kikereshetjük a Névjegyzék segítségével is. Ehhez válasszuk a Hozz.ad > Névjegy lehetőséget. Ha több címzettnek szeretnénk elküldeni az üzenetet, vegyük fel egyesével a kívánt címzetteket. Ha egy csoport tagjainak szeretnénk elküldeni az üzenetet, válasszuk a Névjegycsoport lehetőséget, majd a kívánt csoportot. Ha meg szeretnénk tekinteni azokat a címzetteket, akiknek üzenetet küldtünk a közelmútban, válasszuk a Hozz.ad > Legutóbb használt lehetőséget. Ha a hívásnaplóból szeretnénk lekérni a neveket, válasszuk a Hozz.ad > Napló megnyitása lehetőséget.

Ha multimédia üzenetet szeretnénk küldeni egy e-mail címre, írjuk be az e-mail címet a **Címzett:** mezőbe.

4. Az üzenet elküldéséhez válasszuk a Küld lehetőséget.

#### <u>Üzenetek meghallgatása és válaszüzenet küldése</u>

Amikor a telefonra audioüzenet érkezik, az 1 audioüzenet érkezett felirat jelenik meg a kijelzőn. Az üzenet megnyitásához válasszuk az Indít lehetőséget; vagy ha több üzenet érkezett, válasszuk a Megnéz > Indít lehetőséget. Ha később szeretnénk meghallgatni az üzenetet, válasszuk a Kilép lehetőséget.

A **W** ikon látható a kijelzőn, ha a **Bejövő** mappa nem meghallgatott audioüzeneteket tartalmaz. Az olvasatlan üzenetek megjelenítéséhez válasszuk a **Menü > Üzenetek > Bejövő** lehetőséget.

# Memória megtelt

Amikor üzenet érkezik, de az üzenetmemória megtelt, a **A memória** megtelt. Nem fogadható üzenet. szöveg jelenik meg a kijelzőn. A régi üzenetek törléséhez válasszuk az **OK** > **Igen** lehetőséget, majd a megfelelő mappát. Lapozzunk a kívánt üzenethez, és válasszuk a **Töröl** lehetőséget. Ha egy vagy több üzenet ki van jelölve, válasszuk a **Kijelöl** lehetőséget. Jelöljük ki az összes törölni kívánt üzenetet, és válasszuk az **Opciók** > **Kijelöltek törlése** lehetőséget.

A telefon memóriájának felszabadításához töröljük a fényképeket, a csengőhangokat, illetve a memóriában található egyéb adatokat.

# Mappák

A telefon a Bejövő mappába menti az érkezett üzeneteket.

A még nem elküldött üzenetek a Kimenő mappában találhatók.

A telefont beállíthatjuk úgy, hogy az **Elküldött** mappába mentse az elküldött üzeneteket. Ennek ismertetését lásd: **Elküldött üzenetek mentése**, "Általános" 52. oldal.

A megírt és a **Vázlatok** mappába mentett üzenetek szerkesztéséhez és elküldéséhez válasszuk a **Menü** > **Üzenetek** > **Vázlatok** lehetőséget.

Az üzeneteket áthelyezhetjük az **Mentett** mappába. A **Mentett** almappák rendezéséhez válasszuk a **Menü** > **Üzenetek** > **Mentett** > **Mentett üzenetek** lehetőséget vagy a felvenni kívánt mappát. Ha új mappát szeretnénk felvenni az üzenetek tárolásához, válasszuk az **Opciók** > **Új mappa** lehetőséget. Mappa törléséhez vagy átnevezéséhez lapozzunk a megfelelő mappához, és válasszuk az **Opciók** > **Törlés** vagy a **Mappaátnevezés** lehetőséget. A telefonon sablonokat is találhatunk. Új sablon létrehozásához mentsük a megfelelő üzenetet sablonként, vagy készítsünk róla másolatot. A sablonlista megnyitásához válasszuk a **Menü** > **Üzenetek** > **Mentett** > **Sablonok** lehetőséget.

#### Email alkalmazás

Az email alkalmazással csomagkapcsolt adatátvitel (hálózati szolgáltatás) használatával érhető el az email fiók. Ez az email alkalmazás nem azonos az SMS email funkcióval. Az email funkciót akkor használhatjuk a telefonon, ha rendelkezünk kompatibilis levelezőrendszerrel.

A telefonon email üzenetek írhatunk, küldhetünk és olvashatunk. Az email üzeneteket menthetjük és törölhetjük is egy kompatibilis számítógépen. A telefon egyaránt támogatja a POP3 és az IMAP4 protokollt használó email szervereket.

Emailek küldése és fogadása előtt a következőket kell elvégeznünk:

- Kérnünk kell egy új email fiókot, vagy az aktuális fiókot kell használnunk. Az email fiókkal kapcsolatos tájékoztatásért forduljunk az email szolgáltatóhoz.
- Egyeztessük az email beállításokat a hálózat üzemeltetőjével vagy az email szolgáltatóval. Az email funkció beállításait konfigurációs üzenetben is megkaphatjuk. Lásd: "Konfigurációs beállítások szolgáltatás" 12. oldal. A beállításokat kézzel is beírhatjuk. Lásd: "Konfiguráció" 75. oldal.

Az email beállítások aktiválásához válasszuk a **Menü** > **Üzenetek** > **Üzenetbeállítások** > **E-mail üzenetek** lehetőséget. Lásd: "E-mail" 54. oldal.

Ez az alkalmazás nem támogatja a billentyűzethangokat.

#### A Beállítás varázsló

Ha a telefonon nincsenek megadva az e-mail beállítások, automatikusan elindul a Beállítás varázsló. A beállítások kézi megadásához válasszuk a **Menü** > **Üzenetek** > **E-mail** > **Opciók** > **Fiókok kezelése** > **Opciók** > **Új** lehetőséget. A Fiókok kezelése menü beállításaival megadhatjuk, törölhetjük vagy módosíthatjuk az e-mail beállításokat. Ellenőrizzük, hogy a szolgáltató számára megfelelő hozzáférési pontot adtuk-e meg. Lásd: "Konfiguráció" 75. oldal. Az e-mail alkalmazás proxy nélküli internetes hozzáférési pontot igényel. A WAP hozzáférési pontok alaphelyzetben tartalmaznak proxyt, és nem megfelelőek az e-mail alkalmazás számára.

#### Email írása és küldése

Az email üzenetet megírhatjuk, mielőtt csatlakozunk az email szolgáltatáshoz; vagy előbb csatlakozhatunk a szolgáltatáshoz, majd megírhatjuk és elküldhetjük az emailt.

- Válasszuk a Menü > Üzenetek > E-mail > Új e-mail írása menüpontot.
- 2. Ha több e-mail fiók is meg van adva, azt a fiókot válasszuk, amelyből az e-mailt el szeretnénk küldeni.
- 3. Írjuk be a címzett email címét.
- 4. Írjuk be az email tárgyát.
- 5. Írjuk be az email szövegét. Lásd: "Szövegírás" 30. oldal.

Ha fájlt szeretnénk csatolni az emailhez, válasszuk az **Opciók > Fájl** csatolása lehetőséget, majd a megfelelő fájlt a Galéria menüből.

 Az email üzenet azonnali elküldéséhez válasszuk a Küld > Küldés most lehetőséget.

Ha az email üzenetet később szeretnénk elküldeni, menthetjük a **Kimenő** mappába. Ehhez válasszuk a **Küld** > **Küldés később** lehetőséget.

Ha az email szerkesztését vagy írását később szeretnénk folytatni, válasszuk az **Opciók** > **Mentés piszkozatk.** lehetőséget. A telefon a **Kimenő mappák** > **Piszkozatok** mappába menti az emailt.

Ha később szeretnénk elküldeni az emailt, válasszuk a Menü > Üzenetek > E-mail > Opciók > Küldés most vagy E-mail küld./ellenőr. lehetőséget.

#### Email üzenetek letöltése

 Az email fiókba érkezett email üzenetek letöltéséhez válasszuk a Menü > Üzenetek > E-mail > Új e-mailek letölt. lehetőséget.

Ha több e-mail fiók is meg van adva, azt a fiókot válasszuk, amelyből az e-mailt le szeretnénk tölteni.

Az e-mail alkalmazás először csak az e-mail fejlécét tölti le.

- 2. Válasszuk a Vissza lehetőséget.
- A teljes e-mail üzenet letöltéséhez válasszuk a Bejövő mappák mappát, a fiók nevét, az új üzenetet, majd válasszuk a Letöltés lehetőséget.

Ha le szeretnénk tölteni az új e-mail üzeneteket, és el szeretnénk küldeni a **Kimenő** mappába mentett e-mail üzeneteket, válasszuk az **Opciók** > **E-mail küld./ellenőr.** lehetőséget.

#### Emailek olvasása és megválaszolása

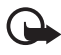

**Fontos:** Legyünk elővigyázatosak üzenetek megnyitásakor. Az e-mail üzenetek rosszindulatú szoftvereket tartalmazhatnak, vagy más módon tehetnek kárt a készülékben vagy a számítógépben.

- Válasszuk a Menü > Üzenetek > E-mail > Bejövő mappák lehetőséget, majd válasszuk ki a fiók nevét és a kívánt üzenetet.
- 2. Az üzenet olvasása közben válasszuk az **Opciók** menüt a rendelkezésre álló lehetőségek megjelenítéséhez.
- Ha válaszolni szeretnénk egy emailre, válasszuk a Válasz > Eredeti szöveg vagy Üres üzenet lehetőséget. Több válaszüzenet küldéséhez válasszuk az Opciók > Válasz mindenkinek lehetőséget. Hagyjuk jóvá vagy írjuk át az email címet és a tárgyat, majd írjuk meg a választ.
- 4. Az üzenet elküldéséhez válasszuk a Küld > Küldés most lehetőséget.

#### E-mail mappák

A telefon a saját email fiókunkból letöltött emaileket a **Bejövő mappák** mappába menti. A **Bejövő mappák** mappa a következő mappákat tartalmazza: "fiók neve" a bejövő emailek számára, **Archív** az emailek archiválásához, Egyéni 1 – Egyéni 3 az e-mailek rendezett tárolásához, Levélszemét a kéretlen emailek tárolásához, Piszkozatok a befejezetlen emailek mentéséhez, Kimenő a még nem elküldött emailek mentéséhez és Elküldött elemek az elküldött emailek mentéséhez.

A mappák és az azokban tárolt email üzenetek kezeléséhez válasszuk az **Opciók** lehetőséget, így megtekinthetjük az egyes mappákhoz elérhető műveleteket.

## Levélszemét szűrése

Az e-mail alkalmazásban bekapcsolhatjuk a beépített levélszemétszűrőt. A szűrő bekapcsolásához és megadásához válasszuk az **Opciók > Spamszűrés > Beállítások** lehetőséget az e-mail alkalmazás készenléti képernyőjén. A levélszemétszűrés segítségével a felhasználókat a letiltottak vagy az engedélyezettek listájára helyezhetjük. A letiltottak listáján szereplő feladóktól érkező üzenetek a **Levélszemét** mappába kerülnek. Az ismeretlen feladóktól és az engedélyezettek listáján szereplő feladóktól érkező üzenetek a fiók Bejövő mappájába kerülnek. Ha egy feladót a letiltottak listájára szeretnénk helyezni, válasszuk ki az email üzenetet a **Bejövő mappák** mappában, és válasszuk az **Opciók > Feladó kizárása** lehetőséget.

# Csevegés

A szöveges üzenetek szolgáltatását magasabb szinten élvezhetjük a vezeték nélküli környezetben használható csevegőszolgáltatással (hálózati szolgáltatás). Azonnali üzenetváltásból álló csevegést kezdeményezhetünk barátainkkal és családtagjainkkal, függetlenül az általuk használt mobilhálózattól vagy platformtól (ilyen például az internet), ha minden résztvevő ugyanazt a csevegőszolgáltatást használja.

A csevegőszolgáltatás használata előtt elő kell fizetnünk a vezeték nélküli szolgáltatónál a szöveges üzenetek szolgáltatásra, és regisztrálnunk kell magunkat a használni kívánt csevegőszolgáltatásnál. Ezenkívül a szolgáltatás használatához felhasználónévre és jelszóra is szükség van. További tudnivalók: "Regisztrálás csevegőszolgáltatásra" 45. oldal. A csevegés szolgáltatójától és a vezeték nélküli szolgáltatótól függően előfordulhat, hogy nem érhetjük el a jelen útmutatóban ismertetett összes funkciót.

A csevegőszolgáltatás beállításait konfigurációs üzenetben is megkaphatjuk. Lásd: "Konfigurációs beállítások szolgáltatás" 12. oldal. A beállításokat kézzel is beírhatjuk. Lásd: "Konfiguráció" 75. oldal. A kijelzőn megjelenő ikonok és szövegek a csevegőszolgáltatástól függnek.

A csevegőszolgáltatás használata közben a telefon egyéb szolgáltatásait is igénybe vehetjük. Ilyenkor a csevegőszolgáltatás a háttérben aktív marad. A hálózattól függően az aktív csevegőkapcsolat gyorsabban meríti le a telefon akkumulátorát (akár az is lehetséges, hogy a telefont a töltőhöz kell csatlakoztatni).

#### Regisztrálás csevegőszolgáltatásra

Csevegőszolgáltatásra az interneten keresztül regisztrálhatjuk magunkat. A regisztrálási folyamat során lehetőségünk van egyénileg kiválasztott felhasználónév és jelszó létrehozására. A csevegőszolgáltatásra való regisztrálásról a vezeték nélküli szolgáltatótól kérhetünk tájékoztatást.

#### <u>Elérés</u>

Ha el szeretnénk érni a **Csevegés** menüt, amikor a telefon kapcsolat nélküli állapotban van, akkor válasszuk a **Menü** > **Üzenetek** > **Csevegés** lehetőséget (a **Csevegés** menüpont neve a szolgáltatótól függően különböző lehet). Ha egy csevegőszolgáltatáshoz több kapcsolatbeállítás-készlet áll rendelkezésre, válasszuk ki a megfelelő beállításkészletet. Ha csak egy beállításkészlet van megadva, akkor az automatikusan kiválasztásra kerül.

Ezután a következő lehetőségek jelennek meg:

**Bejelentkezés** – ezzel a lehetőséggel csatlakozhatunk a csevegőszolgáltatáshoz. Ha be szeretnénk állítani, hogy a telefon bekapcsolásakor automatikusan csatlakozzon a csevegőszolgáltatáshoz, a bejelentkezés után lapozzunk az **Autom. bejelentk.:** beállításhoz,

és válasszuk a Módosít > Be lehetőséget, vagy válasszuk a Menü > Üzenetek > Csevegés lehetőséget, csatlakozzunk a csevegőszolgáltatáshoz, és válasszuk az Opciók > Beállítások > Automatikus bejelentkezés > A tel. bekapcs.-kor lehetőséget.

**Mentett csev.** – a csevegés során mentett beszélgetések megtekintése, törlése vagy átnevezése.

**Kapcs.beállítások** – csak a csevegőszolgáltató által támogatott konfigurációk jelennek meg. Válasszuk ki a szolgáltatót, illetve az Alapértelmezett vagy a Személyes konfigur. beállítást.

A csevegőszolgáltatás beállításainak bekapcsolásához válasszunk a következő lehetőségek közül:

Konfiguráció – az aktiválni kívánt csomag kiválasztása.

Fiók – a szolgáltató által biztosított valamelyik fiók kiválasztása.

Felhasználóazonosító – a csevegőszolgáltatáshoz való csatlakozáshoz használni kívánt azonosító megadása.

Jelszó – a csevegőszolgáltatáshoz való csatlakozáshoz használni kívánt jelszó megadása.

# <u>Csatlakozás</u>

A csevegőszolgáltatáshoz való csatlakozáshoz jelenítsük meg a Csevegés menüt, válasszuk ki a csevegőszolgáltatót (ha szükséges), és válasszuk a Bejelentkezés lehetőséget. Miután a telefon a kapcsolatot sikeresen létrehozta, a kijelzőn a Bejelentkezve üzenet jelenik meg.

A csevegőszolgáltatással létrejött kapcsolat bontásához válasszuk az **Opciók > Kijelentkezés** lehetőséget.

# <u>Csevegések</u>

Amikor csatlakozunk a csevegőszolgáltatáshoz, a többi felhasználó számára kijelzett állapotunk az állapotsorban látható: **Saját áll.: Online, Saj. áll.: Elfoglalt** vagy **Áll.: Offline-ként** – az állapot megváltoztatásához válasszuk a **Módosít** lehetőséget.

Az állapotsor alatt három mappa található, amelyek a partnereket és az állapotukat tartalmazzák: Csevegések (...), Online (...) és Offline (...).

Kibontásához jelöljük ki a mappát, és válasszuk a **Kibont** lehetőséget (vagy nyomjuk meg a vezérlőgombot jobbra), becsukásához válasszuk a **Becsuk** lehetőséget (vagy nyomjuk a vezérlőgombot balra).

**Beszélgetések** – ebben a menüben tekinthetjük meg az aktív csevegés alatt az új és olvasott csevegéseket, valamint a meghívásokat.

- 🗐 a csoportoknak szánt új üzeneteket jelzi.
- 🖈 a csoportoknak szánt elolvasott üzeneteket jelzi.
- = az új csevegőüzeneteket jelzi.
- az elolvasott csevegőüzeneteket jelzi.
- 🗐 a meghívásokat jelzi.

A kijelzőn megjelenő ikonok és szövegek a választott csevegőszolgáltatástól függnek.

Online (...) – megjeleníti az online partnerek számát.

**Offline (...)** – megjeleníti az offline partnerek számát.

Beszélgetés kezdéséhez bontsuk ki az **Online (...)** vagy az **Offline (...)** mappát, és lapozzunk ahhoz a partnerhez, akivel beszélgetni szeretnénk, majd válasszuk a **Cseveg** lehetőséget. Meghívás vagy üzenet megválaszolásához bontsuk ki a **Beszélgetések** mappát, és lapozzunk ahhoz a partnerhez, akivel beszélgetni szeretnénk, majd válasszuk a **Megnyit** lehetőséget. A partnerek felvételének ismertetését lásd: "Csevegőpartnerek felvétele" 49. oldal.

Csoportok > Nyilvános csop. (nem látható, ha a hálózat nem támogatja a csoportokat) – a szolgáltató által fenntartott nyilvános csoportok könyvjelzőit tartalmazó lista jeleníthető meg. Ha csevegést szeretnénk kezdeményezni egy csoporttal, lapozzunk az adott csoporthoz, és nyomjuk meg a Belép gombot. Adjuk meg a beszélgetés során használni kívánt becenevet. Ha sikerült a csevegőcsoporthoz kapcsolódni, elkezdhetjük a csoportos csevegést. Privát csoportokat is létrehozhatunk. Lásd: "Csoportok" 49. oldal.

Keresés > Felhasználók vagy Csoportok – ezt a lehetőséget választva a csevegőszolgáltatás felhasználóit, illetve a hálózaton található nyilvános csoportokat kereshetjük telefonszám, becenév, e-mail cím vagy név alapján. Ha a Csoportok pontot választjuk, a csoportok között a csoport tagjai, a csoport neve, a téma vagy az azonosító alapján kereshetünk.

**Opciók** > **Csevegés** vagy **Csatlakozás** – ezt a lehetőséget választva kezdhetjük el a beszélgetést, amikor megtaláltuk a kívánt felhasználót vagy csoportot.

#### Meghívás elfogadása vagy elutasítása

Ha kapcsolódtunk a csevegőszolgáltatáshoz, és meghívót kapunk, a telefon készenléti állapotban az **Új meghívás érkezett** szöveget jeleníti meg. Elolvasásához nyomjuk meg az **Olvas** gombot. Ha több meghívás is érkezett, lapozzunk a megfelelőhöz, és nyomjuk meg a **Megnyit** gombot. A privát csoport csevegéséhez való csatlakozáshoz válasszuk az **Elfogad** lehetőséget, és írjuk be a becenevünket. A meghívás elutasításához vagy törléséhez válasszuk az **Opciók** > **Visszautasítás** vagy **Törlés** lehetőséget.

#### Csevegőüzenet elolvasása

Ha készenléti állapotban csevegőszolgáltatáshoz kapcsolódunk, és olyan új csevegőüzenetet kapunk, amely nem aktív csevegőpárbeszédhez tartozik, a kijelzőn az **Új csevegőüzenet** felirat jelenik meg. Elolvasásához nyomjuk meg az **Olvas** gombot.

Ha több üzenetet kaptunk, a megfelelő szám látható az ... új csevegőüzenet szöveg előtt. Válasszuk a Olvas lehetőséget, lapozzunk az üzenethez, és válasszuk a Megnyit lehetőséget.

Az aktív csevegés során kapott új üzenetek a **Csevegés** > **Beszélgetések** mappába kerülnek. Ha olyan személytől érkezik üzenet, aki nem szerepel a **Csevegőpartnerek** listáján, a küldő azonosítója fog megjelenni a kijelzőn. Ha a telefon névjegyzékében nem szereplő új partnert szeretnénk menteni, válasszuk az **Opciók** > **Partner ment.** lehetőséget.

#### Részvétel beszélgetésben

Csevegés indításához vagy az ahhoz való csatlakozáshoz írjuk be az üzenetet, és válasszuk a **Küld** lehetőséget, vagy nyomjuk meg a hívás gombot. Az elérhető műveletek megjelenítéséhez válasszuk az **Opciók** lehetőséget. Ha a beszélgetés közben új üzenet érkezik egy olyan személytől, aki nem vesz részt az aktuális beszélgetésben, a 🕮 ikon jelenik meg, és a telefon hangjelzést szólaltat meg.

Írjuk be az üzenetet, és elküldéséhez válasszuk a **Küld** lehetőséget, vagy nyomjuk meg a hívás gombot. A kijelzőn megjelenik az üzenetünk. A válaszüzenet a saját üzenetünk alatt látható.

## Csevegőpartnerek felvétele

Miközben csatlakozunk a csevegőszolgáltatáshoz, a csevegés főmenüjében válasszuk az **Opciók** > **Új partner** lehetőséget.

Válasszuk a **Mobilszámmal**, az **Az. kézi megadása**, a **Keresés szerverről** vagy a **Másolás szerverről** lehetőséget (a szolgáltatótól függően). A telefon visszajelzi a partner felvételét.

Lapozzunk egy partnerhez. Beszélgetés elkezdéséhez válasszuk a Cseveg lehetőséget.

### <u>Üzenetek blokkolása és a blokkolás feloldása</u>

Ha beszélgetés közben blokkolni szeretnénk az üzeneteket, válasszuk az **Opciók** > **Partner blokkolása** lehetőséget. A megerősítést kérő üzenet megjelenésekor az adott partnertől érkező üzenetek blokkolásához válasszuk az **OK** lehetőséget.

A partnerlistán szereplő partnertől érkező üzenetek blokkolásához lapozzunk a partnerhez a **Beszélgetések**, **Online (...)** vagy **Offline (...)** menüben, és válasszuk az **Opciók** > **Partner blokkolása** > **OK** lehetőséget.

Partner blokkolásának megszüntetéséhez a csevegés főmenüjében válasszuk az **Opciók** > **Blokkoltak listája** lehetőséget. Lapozzunk a blokkolt partnerhez, és válasszuk a **Felold** > **OK** lehetőséget.

## Csoportok

Csevegéshez létrehozhatunk saját privát csoportokat, és használhatjuk a szolgáltató által megadott nyilvános csoportokat is. A privát csoport csak az aktuális csevegésre érvényes, és a csoportok a szolgáltató szerverén tárolódnak. Ha a szerver, amelyre bejelentkeztünk, nem támogatja a csoportszolgáltatásokat, minden csoportmenü szürkén jelenik meg.

#### Nyilvános

A szolgáltató által fenntartott nyilvános csoportokhoz könyvjelzőket menthetünk. Csatlakozzunk a csevegőszolgáltatáshoz, és válasszuk a **Csoportok** > **Nyilvános csop.** lehetőséget. Lapozzunk ahhoz a csoporthoz, amellyel csevegni szeretnénk, és válasszuk a **Belép** lehetőséget. Ha nem tartozunk a csoporthoz, írjuk be a csoporton belüli megjelenítéshez használni kívánt becenevünket. Ha a csoportlistából csoportot szeretnénk törölni, válasszuk az **Opciók** > **Csoport törlése** lehetőséget.

Csoport kereséséhez válasszuk a **Csoportok** > **Nyilvános csop.** > **Csoport keresése** lehetőséget. A csoportok között a csoport tagjai, a csoport neve, a téma vagy az azonosító alapján kereshetünk.

#### Privát

Csatlakozzunk a csevegőszolgáltatáshoz, és a csevegés főmenüjében válasszuk az **Opciók** > **Új csoport** lehetőséget. Írjuk be a csoport nevét, továbbá a megjelenítéshez használni kívánt becenevünket. Jelöljük be a privát csoporttagokat a listán, és írjunk meghívót a tagoknak.

# Hangüzenetek

A hangpostafiók hálózati szolgáltatás. Előfordulhat, hogy elő kell fizetni rá. Bővebb információért forduljunk a szolgáltatóhoz.

A hangpostafiók hívásához válasszuk a Menü > Üzenetek > Hangüzenetek > Hangposta meghallgatása lehetőséget. A hangpostafiók számának beírásához, megkereséséhez, illetve módosításához válasszuk a Hangpostafiók száma lehetőséget.

Ha a hálózat támogatja ezt a funkciót, az új hangüzeneteket a **QO** ikon jelzi. A hangpostafiók számának hívásához nyomjuk meg a **Hallgat** gombot.

# 🔳 Hálózati hírek

A **Hírüzenetek** szolgáltatást igénybe véve a szolgáltatótól különböző témájú üzeneteket kaphatunk. Az elérhetőség, a témakörök vagy témakörszámok tekintetében forduljunk a szolgáltatóhoz.

## Szolgáltatási parancsok

Válasszuk a **Menü > Üzenetek > Parancsszerkesztő** lehetőséget. Írjuk be és küldjük el a szolgáltatónak szóló utasításokat (más néven USSD-parancsokat), mint például a hálózati szolgáltatás bekapcsolására vonatkozó parancsot.

# Üzenetek törlése

Ha egy vagy több üzenetet törölni szeretnénk a mappákból, válasszuk a **Menü > Üzenetek > Üzenetek törlése > Üzenet szerint** lehetőséget, és lapozzunk ahhoz a mappához, amelyből az üzenetet törölni szeretnénk. Lapozzunk a törölni kívánt üzenethez, és válasszuk a **Töröl** lehetőséget. Ha több üzenetet szeretnénk törölni, válasszuk az **Opciók > Kijelöl** lehetőséget, majd lapozzunk a következő üzenethez, és válasszuk ismét a Kijelöl lehetőséget. Miután kijelöltük az összes törölni kívánt üzenetet, válasszuk az **Opciók > Kijelöltek törlése** lehetőséget.

Ha az összes üzenetet törölni szeretnénk egy adott mappából, válasszuk a **Menü > Üzenetek > Üzenetek törlése > Mappa szerint** lehetőséget, majd azt a mappát, amelynek tartalmát törölni szeretnénk. Válasszuk az **Igen** lehetőséget. Ha a mappa olvasatlan üzeneteket is tartalmaz, a telefon rákérdez, hogy azokat is törölni szeretnénk-e. Válasszuk újra az **Igen** lehetőséget.

Ha az összes üzenetet törölni szeretnénk az összes mappából, válasszuk a **Menü > Üzenetek > Üzenetek törlése > Minden üzenet** lehetőséget. Ekkor a telefon megerősítést kér az összes mappa összes üzenetének törléséhez. Válasszuk az **Igen** lehetőséget.

# Üzenetek beállításai

# <u>Általános</u>

Az általános beállítások a szöveges és a multimédia üzenetekre egyaránt vonatkoznak.

Válasszuk a Menü > Üzenetek > Üzenetbeállítások > Ált. beállítások lehetőséget, majd az alábbiak valamelyikét:

**Elküldött üzenetek mentése** > **lgen** – e beállítás kiválasztása esetén a telefon az elküldött üzeneteket az **Elküldött** mappába fogja menteni.

**Elküldött üzenetek felülírása** – ezzel a beállítással engedélyezhetjük a felülírást, amikor az üzenet küldésekor megtelt a memória.

Betű mérete – az üzenetekben használt betűméret megadása.

**Grafikus hangulatjelek** > **lgen** – e beállítás kiválasztása esetén a telefon a karakterekből álló hangulatjeleket grafikus hangulatjelekre cseréli le.

## Szöveges üzenet és SMS email

Az szöveges üzenet beállításai hatással vannak az üzenet küldésére, fogadására és megtekintésére.

Válasszuk a Menü > Üzenetek > Üzenetbeállítások > Szöveges üzenet lehetőséget, majd az alábbiak valamelyikét:

**Kézbesítési jelentések** > **Be** – ezt a beállítást válasszuk, ha kézbesítési jelentést szeretnénk kapni az elküldött üzenetekről (ez hálózati szolgáltatás).

Üzenetközpontok > Központ h.adása – ezzel a beállítással adhatjuk meg a szöveges üzenetek küldéséhez szükséges üzenetközpont telefonszámát és nevét. Ezt a számot a szolgáltatótól kaphatjuk meg. Ha a SIM-kártyán tárolt üzenetközpontot választunk, megtekinthetjük a SIM üzenetközpont adatait.

Használt üzenetközpont – a használt üzenetközpont kiválasztása.

**E-mail üzenetközpontok** > **Központ h.adása** – az SMS email küldéséhez szükséges e-mail üzenetközpont telefonszámának és

nevének megadása. Ha a SIM-kártyán tárolt email üzenetközpontot választunk, megtekinthetjük a SIM email üzenetközpont adatait.

Használt e-mail központ – a használt SMS email üzenetközpont kiválasztása.

Üzenet érvényessége – ezzel a beállítással adhatjuk meg, hogy a hálózat mennyi ideig próbálkozzon az üzenet kézbesítésével.

Üzenet típusa – az elküldeni kívánt üzenetek formátumának megadása: Szövegként, Személyhívóra vagy Faxként (hálózati szolgáltatás).

**Csomag alapú kapcsolat használata** > **lgen** – ezzel a beállítással adhatjuk meg a csomagkapcsolt adatátvitelt a használandó SMS-adatátvitelhez.

Karaktertámogatás > Teljes – ezzel a beállítással az üzenet összes karakterét úgy küldhetjük el, ahogyan azok megjelennek.

Válasz ugyanazon központon > lgen – ezt a beállítást választva az üzenet címzettje a mi üzenetközpontunkon keresztül küldheti el a válaszát (hálózati szolgáltatás).

#### Multimédia üzenetek

Az üzenet beállításai hatással vannak a multimédia üzenet küldésére, fogadására és megtekintésére.

A multimédia üzenetek beállításait konfigurációs üzenetben is megkaphatjuk. Lásd: "Konfigurációs beállítások szolgáltatás" 12. oldal. A beállításokat kézzel is beírhatjuk. Lásd: "Konfiguráció" 75. oldal.

Válasszuk a **Menü** > **Üzenetek** > **Üzenetbeállítások** > **Multim. üzenetek** lehetőséget, majd az alábbiak valamelyikét:

**Kézbesítési jelentések** > **Be** – válasszuk ezt a beállítást, ha kézbesítési jelentést szeretnénk kapni az elküldött üzenetekről (ez hálózati szolgáltatás).

Képméret (multimédia) – a multimédia üzenetekben használható alapértelmezett képméret megadása.

**Diák alapértelmezett időzítése** – a multimédia üzenetekhez készült diák időzítésének beállítása.

Multimédia üzenet fogadása – a multimédia üzenetek fogadásához vagy blokkolásához válasszuk az **Engedélyezve** vagy a **Letiltva** lehetőséget. A **Saját hálózatban** lehetőséget választva a saját hálózatunkon kívül nem fogadhatunk multimédia üzeneteket. A multimédia üzenetkezelő szolgáltatás alapértelmezett beállítása: **Saját hálózatban**.

Bejövő multimédia üzenetek – a multimédia üzenetek fogadásának engedélyezése automatikusan, kérdés után kézzel, illetve a fogadás elutasítása. Ez a beállítás nem jelenik meg, ha a Multimédia üzenet fogadása beállítás állapota Letiltva.

A Reklám engedélyezése pontban beállíthatjuk a reklámok fogadását vagy elutasítását. Ez a beállítás nem jelenik meg, ha a Multimédia üzenet fogadása beállítás értéke Letiltva, vagy a Bejövő multimédia üzenetek beállítás értéke Elutasítás.

Konfigurációs beállítások > Konfiguráció – csak azok a konfigurációk jelennek meg, amelyek támogatják a multimédia üzenetküldési szolgáltatást. Válasszuk ki a multimédia üzenetekhez a szolgáltatót, illetve az Alapértelmezett vagy a Személyes konfigur. beállítást. Válasszuk a Fiók menüpontot, majd válasszuk ki a megfelelő multimédiaüzenet-fiókot az aktív konfigurációs beállításokhoz tartozó fiókok közül.

# <u>E-mail</u>

A beállítások hatással vannak az email küldésére, fogadására és megtekintésére.

Az email alkalmazás beállításait konfigurációs üzenetben is megkaphatjuk. Lásd: "Konfigurációs beállítások szolgáltatás" 12. oldal. A beállításokat kézzel is beírhatjuk. Lásd: "Konfiguráció" 75. oldal.

Az email alkalmazás beállításainak aktiválásához válasszuk a **Menü** > Üzenetek > Üzenetbeállítások > E-mail üzenetek lehetőséget, majd az alábbi beállításokat:

Konfiguráció - válasszuk ki az aktiválni kívánt csomagot.

Fiók – válasszuk ki a szolgáltató által biztosított valamelyik fiókot.

Saját név – saját név vagy becenév megadása.

E-mail cím - az email cím beírása.

Aláírással – megadhatunk egy aláírást, amelyet email írásakor a telefon automatikusan beilleszt a levél végére.

Válaszcím – adjuk meg azt az e-mail címet, amelyre a válaszüzeneteket kapni szeretnénk.

SMTP-felhasználónév – a kimenő levelekhez használni kívánt név megadása.

SMTP-jelszó – a kimenő levelekhez használni kívánt jelszó megadása.

**Terminálablak megjelenítése** > **lgen** – ezt a beállítást akkor válasszuk, ha az intranetes kapcsolatoknál kézzel szeretnénk végrehajtani a felhasználói hitelesítést.

**Bejövő szerver típusa** – a használt levelezőrendszer típusának megfelelően válasszuk a **POP3** vagy az **IMAP4** lehetőséget. Ha a rendszer mind a két típust támogatja, válasszuk az **IMAP4** lehetőséget.

**Bejövő levelek beállításai** – a **POP3** vagy az **IMAP4** beállításainak megadása.

# 7. Névjegyzék

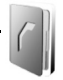

Neveket és telefonszámokat menthetünk a telefon memóriájába (névjegyzék) és a SIM-kártya memóriájába.

A telefon memóriája képes nevekhez számokat és szöveges megjegyzéseket eltárolni. Bizonyos számú névhez képet is tárolhatunk.

A SIM-kártya memóriájába mentett neveket és számokat a 📵 ikon jelzi.

# Nevek keresése

Válasszuk a Menü > Névjegyzék > Nevek lehetőséget. Lapozzuk át a nevek listáját, vagy írjuk be a keresett név első néhány betűjét.

## Nevek és telefonszámok mentése

A neveket és a telefonszámokat a telefon az aktuálisan használt memóriába menti. Válasszuk a **Menü** > **Névjegyzék** > **Nevek** > **Opciók** > **Új név hozzáadása** lehetőséget. Írjuk be a vezetéknevet, az utónevet, a telefonszámot, és válasszuk a **Ment** lehetőséget.

# Számok, szöveges tételek és képek mentése

A telefon Névjegyzék számára fenntartott memóriájába nevenként különböző típusú telefonszámokat és rövid szöveges tételeket menthetünk.

Az elsőként eltárolt szám automatikusan az alapértelmezett szám lesz, amelyet egy keret jelez a számtípus-indikátor körül (például 🔤). Amikor kiválasztunk egy nevet (például híváshoz), a telefon az alapértelmezett számot használja, kivéve akkor, ha kiválasztunk egy másik számot.

1. Ellenőrizzük, hogy a használt memória a Telefon vagy a Telefon és SIM.

- Lapozzunk ahhoz a névhez, amelyikhez új számot vagy szöveges tételt szeretnénk hozzáadni, és válasszuk az Adatok > Opciók > Adatok hozzáad. lehetőséget.
- Szám hozzáadásához válasszuk a Szám lehetőséget, majd a szám típusát.

Újabb adat hozzáadásához válasszunk a rendelkezésre álló lehetőségek közül.

Ha módosítani szeretnénk valamelyik szám típusát, lapozzunk a megfelelő számhoz, és válasszuk az **Opciók** > **Típusváltás** lehetőséget. Ha a kijelölt számot alapértelmezett számként szeretnénk beállítani, válasszuk az **Alapértelmezett** lehetőséget.

- Írjuk be a számot vagy szöveges tételt, és a mentéshez válasszuk a Mentés lehetőséget.
- A készenléti állapotba való visszatéréshez válasszuk a Vissza > Kilép lehetőséget.

#### Nevek másolása és áthelyezése

Neveket másolhatunk és áthelyezhetünk a telefon névjegyzékmemóriájából a SIM-kártyára és fordítva. A SIM-kártya memóriája minden névhez csak egy telefonszámot képes tárolni.

A nevek egyenkénti áthelyezéséhez vagy másolásához válasszuk a **Menü** > **Névjegyzék** > **Nevek** lehetőséget. Lapozzunk a kívánt névhez, és válasszuk az **Opciók** > **Névj. áthelyezése** vagy **Névjegy másolása** lehetőséget.

Kijelölt nevek áthelyezéséhez vagy másolásához válasszuk a **Menü** > **Névjegyzék** > **Nevek** lehetőséget. Lapozzunk a kívánt névhez, és válasszuk az **Opciók** > **Kijelöl** lehetőséget. Jelöljük ki a többi nevet, és válasszuk az **Opciók** > **Megjel. áthelyezése** vagy **Megjel. másolása** lehetőséget.

Az összes névjegy áthelyezéséhez vagy másolásához válasszuk a Menü > Névjegyzék > Névjegyek áthelyezése vagy Névjegyek másolása lehetőséget.

### Névhez tartozó adatok szerkesztése

Keressük meg azt a nevet, amelyet szerkeszteni szeretnénk, és válasszuk az Adatok lehetőséget. Név, szám, szöveges elem szerkesztéséhez, illetve a kép módosításához válasszuk az Opciók > Szerkesztés lehetőséget. Nem módosíthatjuk azokat az azonosítókat, amelyek a Csevegőpartnerek vagy a Figyelt nevek listában szerepelnek.

## Minden tétel szinkronizálása

A naptárat, a névjegyek adatait és a jegyzeteket szinkronizálhatjuk távoli internetes szerverrel (hálózati szolgáltatás). Ennek ismertetését lásd: "Szinkronizálás szerverről" 72. oldal.

## Nevek vagy adatok törlése

Ha a telefonról vagy a SIM-kártyáról törölni szeretnénk az összes nevet az azokhoz mentett adatokkal együtt, válasszuk a **Menü** > **Névjegyzék** > **Összes névj. törlése** > **Telefonmemóriából** vagy **SIM-kártyáról** lehetőséget. A művelet jóváhagyásához írjuk be a biztonsági kódot.

Név törléséhez keressük meg az adott nevet, és válasszuk az **Opciók** > **Névjegy törlése** lehetőséget.

A névvel együtt tárolt szám, szöveges tétel vagy kép törléséhez keressük meg a megfelelő nevet, és válasszuk az **Adatok** lehetőséget. Lapozzunk a kívánt adathoz, és válasszuk az **Opciók** > **Törlés** lehetőséget, majd válasszunk az elérhető lehetőségek közül. Ha a névjegyzékből törlünk egy képet, az még a **Galéria** menüben megmarad.

# Névjegyek

A vCard szabványt támogató kompatibilis eszközökről küldött személyi adatokat a készülékünk képes fogadni, illetve ilyen adatokat mi is küldhetünk más készülékekre. Névjegy küldéséhez keressük meg azt a névjegyet, amelynek adatait el szeretnénk küldeni, és válasszuk az Adatok > Opciók > Névjegyküldés > MMS-ben, SMS-ként vagy Bluetooth-on lehetőséget.

Ha névjegykártyát kaptunk, és azt szeretnénk a telefon memóriájába menteni, válasszuk a **Megnéz** > **Ment** lehetőséget. Ha a névjegykártyát nem akarjuk megtartani, válasszuk a **Kilép** > **Igen** lehetőséget.

## Beállítások

Válasszuk a **Menü** > **Névjegyzék** > **Beállítások** lehetőséget, majd az alábbi beállításokat:

Használt memória – beállíthatjuk, hogy a névjegyzékhez a SIM-kártya vagy a telefon memóriáját kívánjuk-e használni. Ahhoz, hogy a neveket és a telefonszámokat mindkét memóriából előhívhassuk, válasszuk a **Telefon és SIM** lehetőséget. Ebben az esetben a mentett neveket és telefonszámokat a telefon a saját memóriájában tárolja.

Névjegyzéknézet – ezzel a beállítással adhatjuk meg, hogyan jelenjenek meg a nevek és a számok a Névjegyzék menüben.

**Név megjelenítése** – megadhatjuk, hogy a vezetéknév vagy az utónév szerepeljen-e az első helyen.

Betű mérete – a névjegyzékben használandó betűméret beállítása.

**Memória állapota** – a szabad és a foglalt memória méretének megtekintése.

## Csoportok

A **Menü** > **Névjegyzék** > **Csoportok** lehetőség segítségével a memóriába mentett nevek és számok külön csengőhanggal és csoportképpel rendelkező hívócsoportokba rendezhetők.

## Gyorshívás

Telefonszám gyorshívó gombhoz történő hozzárendeléséhez válasszuk a **Menü** > **Névjegyzék** > **Gyorshívások** lehetőséget, majd lapozzunk a kívánt gyorshívó gombhoz. Nyomjuk meg a **Beállít** gombot. Ha a gombhoz már létezik hozzárendelt szám, válasszuk az **Opciók** > **Módosítás** lehetőséget. Nyomjuk meg a **Keres** gombot, és válasszuk ki a nevet, majd a hozzárendelendő számot. Ha a **Gyorstárcsázás** funkció ki van kapcsolva, a telefon megkérdezi, hogy szeretnénk-e aktiválni. Lásd még: **Gyorstárcsázás**, "Hívás" 72. oldal.

Telefonhívás gyorshívó gombokkal való kezdeményezéséhez lásd: "Gyorshívás" 26. oldal.

## Információs, szolgáltatási és saját számok

Ha a **Menü** > **Névjegyzék** lehetőséget választjuk, az alábbi lehetőségek is rendelkezésre állnak:

Az Infó számok segítségével a szolgáltató információs számai hívhatók, ha azokat a SIM-kártya tartalmazza (hálózati szolgáltatás).

A **Szolgáltatásszámok** segítségével a szolgáltató szolgáltatási számai hívhatók, ha azokat a SIM-kártya tartalmazza (hálózati szolgáltatás).

A Saját számok funkcióval megtekinthetők a SIM-kártyához rendelt számok. Csak akkor jelenik meg, ha a számot a SIM-kártya tartalmazza.

# 8. Hívásnapló

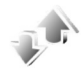

A hívásokkal kapcsolatos információ megtekintéséhez válasszuk a **Menü** > **Napló** > **Nem fogadott hívások, Fogadott hívások** vagy **Tárcsázott hívások** lehetőséget. Az utolsó nem fogadott és fogadott hívások, valamint a tárcsázott számok időrendben való megtekintéséhez válasszuk a **Hívásnapló** lehetőséget. Ha meg szeretnénk tekinteni azokat a címzetteket, akiknek a közelmúltban üzenetet küldtünk, válasszuk az **Üzenet címzettjei** lehetőséget.

A legutóbbi beszélgetéssel kapcsolatos adatok megtekintéséhez válasszuk a Menü > Napló > Hívásidőtartam, Csomag alapú adatszámláló vagy Cs. alapú kap. időtartama lehetőséget.

A küldött és a fogadott szöveges és multimédia üzenetek mennyiségének megtekintéséhez válasszuk a **Menü > Napló > Üzenetnapló** lehetőséget.

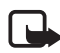

**Megjegyzés:** A szolgáltató által ténylegesen számlázott hívási és szolgáltatási összeg a hálózat jellemzőitől, az alkalmazott kerekítésektől, az adóktól, illetve más tényezőktől is függhet.

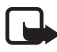

**Megjegyzés:** Egyes időzítők, így az élettartam-számláló is nullázódhat javítás vagy szoftverfrissítés során.

# Helymeghatározási információk

A hálózat helyazonosítási kérelmeket küldhet. Meggyőződhetünk arról, hogy a telefon csak akkor küld adatokat a tartózkodási helyről, ha azt jóváhagyjuk (hálózati szolgáltatás). A helymeghatározási szolgáltatásra a hálózatüzemeltetőnél vagy a szolgáltatónál fizethetünk elő.

Egy helymeghatározási kérelem elfogadásához vagy elutasításához nyomjuk meg az **Elfogad** vagy az **Elutasít** gombot. Ha a kérelmet figyelmen kívül hagyjuk, akkor a készülék automatikusan elfogadja vagy elutasítja azt annak megfelelően, hogyan állapodtunk meg a szolgáltatóval. A kijelzőn az 1 nem fogadott helyezetkérés szöveg jelenik meg. A nem fogadott helyzetkérés megtekintéséhez nyomjuk meg a **Megnéz** gombot.

A 10 legutóbbi adatvédelmi értesítés vagy kérelem megtekintéséhez, illetve törléséhez válasszuk a **Menü** > **Napló** > **Helyzetmérés** > **Helyzetnapló** > **Mappa nyitása** vagy **Mindet törli** lehetőséget.

# 9. Beállítások

# 🔳 Üzemmód

A telefon számos különböző, üzemmódnak nevezett beállítási csoporttal rendelkezik, melyekhez különböző események bekövetkeztének jelzése céljából különféle csengőhangokat rendelhetünk.

Válasszuk a **Menü** > **Beállítások** > **Üzemmód** lehetőséget. Lapozzunk a megfelelő üzemmódhoz, és válasszuk ki.

- A kiválasztott üzemmód bekapcsolásához válasszuk a **Bekapcsol** lehetőséget.
- Ha azt szeretnénk, hogy az üzemmód csak egy bizonyos ideig (legfeljebb 24 óráig) legyen bekapcsolva, válasszuk az ldőzít lehetőséget, és adjuk meg az időszak végét. Ha lejár az üzemmódhoz beállított idő, az előzőleg bekapcsolt, nem időzített üzemmód lesz aktív.
- Az üzemmód testreszabásához válasszuk a Testre szab lehetőséget. Válasszuk ki a módosítandó beállításokat, és hajtsuk végre a módosításokat.

# **■** Témák

A téma a telefon testreszabására szolgáló többféle elemet tartalmaz, például háttérképet, kijelzővédőt és csengőhangot.

Válasszuk a **Menü** > **Beállítások** > **Témák** lehetőséget, majd az alábbi beállításokat:

A **Téma kiválasztása** pontban beállíthatunk egy témát a telefonon. Megjelenik a **Galéria** menüben található mappák listája. Nyissuk meg a **Témák** mappát, és válasszunk egy témát.

**Témaletöltések** – megjeleníthetjük azoknak a hivatkozásoknak a listáját, amelyekről további témák tölthetők le.

## ■ Hangok

Módosíthatjuk a kiválasztott aktív üzemmód beállításait:

Válasszuk a **Menü > Beállítások > Hangok** lehetőséget. Adjuk meg vagy módosítsuk az elérhető beállításokat. Ugyanezeket a beállításokat használhatjuk az üzemmódok testreszabásakor az **Üzemmód** menüben. Ennek ismertetését lásd: "Üzemmód" 63. oldal.

Annak beállításához, hogy a telefon csak egy adott hívócsoportból érkező hívás esetén jelezzen, válasszuk a **Menü > Beállítások > Hangok > H.jelz. csop.-oknak:** lehetőséget. Lapozzunk egy hívócsoporthoz vagy a **Minden hívás** lehetőséghez, és nyomjuk meg a **Kijelöl** gombot.

# **■** Kijelző

A kijelző beállításaival testreszabhatjuk a telefon kijelzőjének megjelenését.

## Készenléti állapot beállításai

Válasszuk a Menü > Beállítások > Kijelző > Készenléti mód beállításai lehetőséget, majd az alábbi beállításokat:

Háttérkép – képet vagy diát adhatunk meg, amely háttérképként jelenik meg, amikor a telefon készenléti állapotban van. Válasszuk a Háttérképek > Kép vagy Diakészlet lehetőséget, lapozzunk ahhoz a mappához, amelyből képet vagy diakészletet szeretnénk választani, és válasszuk ki a kívánt képet vagy diakészletet.

**Betűszín készenlétben** – a készenléti állapotban megjelenő szövegek színének megadása.

**Operátorlogó** – az operátorlogó megjelenítése vagy elrejtése a telefonon

Adókörzet információja > Be – e lehetőség kiválasztásával fogadhatunk hálózati információkat a használt hálózati cellától függően (hálózati szolgáltatás).

További képek letöltéséhez válasszuk a Menü > Beállítások > Kijelző > Készenléti mód beállításai > Háttérkép > Ábraletöltések lehetőséget.

#### <u>Kijelzővédő</u>

Ha a **Galéria** mappából szeretnénk kijelzővédőt megadni, válasszuk a **Menü** > **Beállítások** > **Kijelző** > **Kijelzővédő** > **Kijelzővédők** lehetőséget, majd válasszunk az alábbi beállítások közül. További kijelzővédők letöltéséhez válasszuk a **Ábraletöltések** lehetőséget. Az **Időzítés** menüpontban megadhatjuk, hogy mennyi idő elteltével kapcsoljon be a kijelzővédő. A kijelzővédő bekapcsolásához válasszuk a **Be** lehetőséget.

#### Energiatakarékos mód

Az akkumulátor energiatakarékos használatához válasszuk a **Menü** > **Beállítások** > **Kijelző** > **Energiatakarékos mód** > **Be** lehetőséget. Ha bizonyos ideig nem használjuk a telefon egyik funkcióját sem, a kijelzőn egy digitális óra fog megjelenni.

## <u>Alvás mód</u>

Az akkumulátor leginkább energiatakarékos használatához válasszuk a Menü > Beállítások > Kijelző > Energiatakarékos mód > Be lehetőséget. Ha bizonyos ideig nem használjuk a telefon egyik funkcióját sem, a kijelző teljesen kikapcsolódik.

## <u>Betűméret</u>

Az üzenetek írásához és olvasásához, valamint a névjegyek és a weblapok megtekintéséhez használt betűméret beállításához válasszuk a **Menü > Beállítások > Kijelző > Betű mérete** lehetőséget.

# 🔳 ldő és dátum

Az idő, az időzóna, és a dátum beállításainak megváltoztatásához válasszuk a Menü > Beállítások > Dátum és idő > Óra, Dátum vagy Dátum/idő automatikus frissítése (hálózati szolgáltatás) lehetőséget.

Ha más időzónába eső helyre utazunk, válasszuk a **Menü** > **Beállítások** > **Dátum és idő** > **Óra** > **Időzóna** lehetőséget, és adjuk meg a hely időzónáját greenwichi középidőhöz (GMT) vagy az egyezményes világidőhöz (UTC) viszonyított időkülönbség alapján. Az idő és a dátum az időzónának megfelelően állítható be, ami lehetővé teszi, hogy a telefon helyesen jelenítse meg a fogadott szöveges és multimédia üzenetek elküldési időpontját. A GMT –5 beállítás például New York (USA) időzónáját jelenti, amely Londontól, illetve Greenwichtől (UK) nyugatra található, és az időkülönbség 5 óra.

# Saját hivatkozások

A személyes hivatkozások segítségével gyorsan elérhetjük a telefon gyakran használt funkcióit.

## Bal választógomb

A bal választógomb funkciójának megadásához válasszuk a **Menü** > **Beállítások** > **Saját hivatkozások** > **Bal választógomb** lehetőséget.

Ha a bal választógomb beállítása **Kedven.**, a funkció aktiválásához készenléti állapotban válasszuk a **Kedven.** lehetőséget, majd a kívánt funkciót a saját hivatkozások listájáról. A saját hivatkozások listáján szereplő funkciók megváltoztatásához válasszuk az **Opciók** lehetőséget, majd a következő beállításokat:

**Lehetőségek** – ezzel a beállítással funkciót vehetünk fel a hivatkozások listájára, illetve funkciót törölhetünk a listáról. Lapozzunk a funkcióhoz, és válasszuk a **Kijelöl** vagy az **Elvet** lehetőséget.

Átrendezés – a funkciók átrendezése a saját hivatkozások listáján. Lapozzunk az áthelyezni kívánt funkcióhoz, és válasszuk az Áthelyez lehetőséget. Lapozzunk arra a helyre, ahova a funkciót át kívánjuk helyezni, és válasszuk az OK lehetőséget.

## Jobb oldali választógomb

Az előre meghatározott listából rendeljünk hozzá egy funkciót a jobb oldali választógombhoz: válasszuk a **Menü > Beállítások > Saját** hivatkozások > Jobb oldali választógomb lehetőséget. A szolgáltatótól függ, hogy ez a menü megjelenik-e vagy sem.

#### <u>Navigálógomb</u>

Ha az előre meghatározott listából más telefonfunkciókat szeretnénk hozzárendelni a navigálógombhoz (vezérlőgombhoz), válasszuk a **Menü > Beállítások > Saját hivatkozások > Navigálógomb** lehetőséget.

#### <u>Hangutasítások</u>

Hangutasításokkal telefonhívást kezdeményezhetünk és telefonfunkciókat hajthatunk végre. A hangutasítások a kiválasztott nyelvtől függnek. A nyelvi beállításokról lásd: **Hangvisszajátszás nyelve** című rész, "Telefon" 73. oldal.

A telefon hangutasításai alapértelmezés szerint be vannak kapcsolva. Válasszuk a **Menü** > **Beállítások** > **Saját hivatkozások** > **Hangutasítások** lehetőséget, és válasszunk egy funkciót. Lapozzunk a funkcióhoz. A ④ ikon jelzi, hogy a hangminta aktív. Az aktivált hangutasítás lejátszásához nyomjuk meg a **Hallgat** gombot. A hangutasítások használatáról lásd: "Speciális hanghívások" 27. oldal.

A hangutasítások kezeléséhez lapozzunk egy telefonfunkcióhoz, és válasszunk a következő lehetőségek közül:

**Módosít** vagy **Eltávolítás** – a kiválasztott funkció hangutasításának be- vagy kikapcsolása. Amikor megváltoztatjuk a hangminta szövegét, a telefon új virtuális hangmintához rendeli hozzá azt.

Össz. hozzáadása vagy Össz. eltávolítása – a hangutasítások listájában lévő összes telefonfunkció hangutasításának be- vagy kikapcsolása. Az Össz. hozzáadása vagy az Össz. eltávolítása lehetőség nem jelenik meg, ha az összes hangutasítás be vagy ki van kapcsolva.

# Kapcsolatok

A telefont csatlakoztathatjuk vezeték nélküli Bluetooth-technológiát használó különféle kompatibilis eszközökhöz, például egyidejűleg egy sztereó Bluetooth-fülhallgatóhoz és egy számítógéphez. Megadhatjuk az adatkapcsolat beállításait is.

#### Vezeték nélküli Bluetooth-technológia

A telefon a megnövelt adatátviteli sebességű (EDR) Bluetooth Specification 2.0 szabvánnyal kompatibilis, és a következő profilokat támogatja: telefonos hálózat, kihangosítás, fülhallgató, általános objektumcsere, objektumátküldés, fájlátvitel, speciális audio- és videomegosztási átviteli protokoll, általános audioés videomegosztás, speciális audiomegosztás, audio- és videoirányítási átviteli protokoll, audio- és video-távirányítás, SIM-elérés. A Bluetooth technológiát támogató egyéb eszközökkel való sikeres együttműködéshez használjunk a Nokia által ehhez a típushoz jóváhagyott tartozékokat. Az egyéb eszközök gyártóitól megtudhatjuk, hogy készülékük kompatibilis-e ezzel a készülékkel.

Egyes helyszíneken előfordulhat, hogy a Bluetooth technológia csak korlátozottan használható. A lehetőségekről a helyi hatóságoktól vagy a szolgáltatótól kaphatunk felvilágosítást.

A Bluetooth technológiát használó funkciók, illetve más funkciók használata esetén ezek háttérben történő futtatása jobban igénybe veszi az akkumulátort, és csökkenti annak élettartamát.

A vezeték nélküli Bluetooth-technológia segítségével 10 méteres távolságon belül kapcsolatot lehet kialakítani a telefon és bármilyen kompatibilis Bluetooth-eszköz között. Mivel a vezeték nélküli Bluetooth-technológiát használó készülékek rádióhullámok használatával kommunikálnak, a telefont és a többi készüléket nem kell egymás felé irányítani. A falak, más elektronikus eszközök és egyéb akadályok által keltett interferencia azonban zavarhatja a Bluetooth-kapcsolatot.

#### A Bluetooth-kapcsolat beállítása

Válasszuk a Menü > Beállítások > Kapcsolatok > Bluetooth lehetőséget. Válasszunk az alábbiak közül:

Bluetooth > Be vagy Ki – a Bluetooth funkció be- vagy kikapcsolása. Az aktív Bluetooth-kapcsolatot a 🚯 ikon jelzi.

Kompatibilis Bluetooth-audioeszközök megkereséséhez válasszuk az **Audiotartozékok keresése** lehetőséget. Válasszuk ki a telefonhoz csatlakoztatandó eszközt.

A hatótávolságon belül található Bluetooth-eszközök megkereséséhez válasszuk a **Párosított eszközök** lehetőséget. A közelünkben található

Bluetooth-eszközök megjelenítéséhez nyomjuk meg az **Ú**j gombot. Lapozzunk egy eszközhöz, és nyomjuk meg a **Párosít** gombot. Írjuk be az eszköz párosítási Bluetooth-jelszavát a telefonnal való párosításhoz (összekapcsoláshoz). Ezt a jelszót csak akkor kell megadni, ha az eszközt első alkalommal csatlakoztatjuk. A telefon létrehozza a kapcsolatot az eszközzel, és elkezdhetjük az adatátvitelt.

#### Bluetooth vezeték nélküli kapcsolat

Válasszuk a **Menü** > **Beállítások** > **Kapcsolatok** > **Bluetooth** lehetőséget. Az **Aktív eszköz** pontban megtekinthetjük az aktív Bluetooth-kapcsolatot. A **Párosított eszközök** pontban ellenőrizhetjük, hogy jelenleg milyen Bluetooth-eszközök vannak a telefonnal párosítva.

Az eszköz és a Bluetooth-kapcsolat állapotától függően az **Opciók** gombbal az alábbi funkciók is használhatók: Válasszuk a **Rövid név** hozzárendelése vagy **Auto. kapcsolódás jóváhagyás nélkül > lgen** lehetőséget, ezzel beállíthatjuk, hogy a telefon automatikusan hozza létre a kapcsolatot a párosított Bluetooth-eszközökkel.

#### Bluetooth-beállítások

Ha szeretnénk megadni, hogy telefonunk hogyan jelenjen meg a többi Bluetooth-eszköz számára, válasszuk a **Menü > Beállítások > Kapcsolatok > Bluetooth > Saját telefon láthatósága** vagy **Saját telefon neve** lehetőséget.

Ajánlatos a **Saját telefon láthatósága** pontban a **Rejtett** lehetőséget választani. Csak olyan személyektől fogadjunk Bluetooth-kapcsolatot, akikkel ebben megegyeztünk.

#### Csomagkapcsolt adatátvitel

Az EGPRS (Enhanced General Packet Radio Service – továbbfejlesztett általános csomagkapcsolt rádióhullámú szolgáltatás) technológia olyan hálózati szolgáltatás, amely lehetővé teszi, hogy a mobiltelefonokat internetprotokoll (IP) alapú hálózaton belül adatok küldésére és fogadására használjuk. Lehetővé teszi az adathálózatokhoz – mint például az internet – történő vezeték nélküli hozzáférést. A csomagkapcsolt adatátviteli technológiát használják például az MMS-alkalmazások, a videofájlok folyamatos letöltés melletti lejátszását biztosító (streaming) alkalmazások, a böngésző, az e-mail, a távoli adatszinkronizálás, a Java-alkalmazások letöltései, illetve a PC-s telefonos kapcsolat.

A szolgáltatás használati módjának beállításához válasszuk a Menü > Beállítások > Kapcsolatok > Csomag alapú átv. > Csomag alapú kapcsolat lehetőséget, és a következő beállítások közül egyet:

Ha szükséges – a csomagkapcsolt adatátvitel akkor jön létre, ha egy alkalmazásnak szüksége van arra. A kapcsolat lezárul, ha bezárjuk az alkalmazást.

Folyamatos – ezzel a beállítással a telefon bekapcsoláskor automatikusan regisztrálja magát a csomagkapcsolt adatátviteli hálózaton. A G vagy az E ikon azt jelzi, hogy a GPRS- vagy az EGPRS-szolgáltatás elérhető. Adatkapcsolat közbeni kimenő hívás vagy bejövő hívás, illetve szöveges üzenet esetén a 중 vagy az ∠ azt jelzi, hogy a GPRS- vagy az EGPRS-adatkapcsolat fel lett függesztve.

#### Modembeállítások

A telefont Bluetooth vezeték nélküli kapcsolaton keresztül csatlakoztathatjuk egy kompatibilis számítógéphez, ezáltal a telefont modemként alkalmazva a számítógépről használhatjuk az (E)GPRS-kapcsolatot.

Ha szeretnénk megadni a számítógépes (E)GPRS-kapcsolatok beállításait, válasszuk a Menü > Beállítások > Kapcsolatok > Csomag alapú átv. > Csomag alapú kapcsolat beállításai > Aktív hozzáférési pont lehetőséget, aktiváljuk a használni kívánt hozzáférési pontot, majd válasszuk az Aktív elérési pont szerkesztése lehetőséget. Válasszuk az Hozzáférési pont neve lehetőséget, és írjunk be egy könnyen azonosítható nevet az aktuálisan kiválasztott elérési ponthoz. Válasszuk a Csomag alapú kap. hozzáférési pontja lehetőséget, és adjuk meg a hozzáférési pont nevét (APN) ahhoz, hogy csomagkapcsolt adatátviteli hálózathoz kapcsolódjunk.

A modemszolgáltatás beállításait (hozzáférési pont neve) a számítógépen a Nokia Modem Options szoftver segítségével is

megadhatjuk. Lásd: "PC Suite" 108. oldal. Ha a számítógépen és a telefonon is megadtuk a beállításokat, a számítógép beállításai lesznek érvényesek.

#### Adatátvitel és szinkronizálás

A naptár, a jegyzetek és a névjegyzék adatait szinkronizálhatjuk más kompatibilis eszközökkel (például mobiltelefonnal), egy kompatibilis számítógéppel, vagy egy távoli internetes szerverrel (hálózati szolgáltatás).

#### Partnerlista

Ha a telefonról szeretnénk adatokat másolni vagy szinkronizálni, a Névjegyek átvitele menüben az eszköz nevének és a beállításoknak szerepelniük kell a partnerlistában. Ha másik készülékről, például egy kompatibilis mobiltelefonról adatokat fogadunk, a telefon automatikusan hozzáadja a partnert a listához a másik készülék partneradatainak megfelelően. A listában szereplő eredeti elemek a **Szerverszinkron.** és a **PC-szinkronizálás**.

Ha új partnert, például egy új eszközt szeretnénk hozzáadni a listához, válasszuk a Menü > Beállítások > Kapcsolatok > Adatátvitel > Opciók > Átv. partner h.adása > Szinkr. telefonnal vagy Másolás telefonra lehetőséget, majd írjuk be az adatokat az átvitel típusának megfelelően.

A másolási és szinkronizálási beállítások módosításához válasszunk egy partnert a partnerlistából, majd válasszuk az **Opciók** > **Szerkesztés** lehetőséget.

A kiválasztott partner törléséhez válasszuk az **Opciók** > **Törlés** lehetőséget.

#### Adatátvitel eszközök között

A szinkronizálás a Bluetooth vezeték nélküli technológiát használja. A másik készülék eközben készenléti állapotban van.

Az adatátvitel elindításához válasszuk a **Menü > Beállítások > Kapcsolatok > Adatátvitel** lehetőséget, majd a listából egy partnert az adatátvitelhez a **Szerverszinkron.** és a **PC-szinkronizálás** elem kivételével. A beállításoknak megfelelően megtörténik a kiválasztott adatok másolása vagy szinkronizálása.

## Szinkronizálás számítógépről

Kompatibilis számítógépről a naptári-, jegyzet- és névjegyzékadatok szinkronizálásához használjuk a Bluetooth vezeték nélküli technológiát. Szükség van továbbá a telefonhoz tartozó Nokia PC Suite szoftverre, amelyet előzőleg a számítógépre kell telepíteni.

A telefonban levő Névjegyzék, Naptár és Jegyzetek alkalmazás adatainak a kompatibilis számítógépen levő adatokkal történő összehangolása a számítógépről indított összehangolási művelettel is lehetséges.

## Szinkronizálás szerverről

Távoli internetes szerver használatához elő kell fizetnünk egy szinkronizálási szolgáltatásra. További információkért és a szükséges beállításokért forduljunk a szolgáltatóhoz. A beállításokat konfigurációs üzenetként is megkaphatjuk a szolgáltatótól. Lásd: "Konfigurációs beállítások szolgáltatás" 12. oldal és "Konfiguráció" 75. oldal.

Ha az adatokat internetes szerveren tároltuk, a szinkronizálás műveletét a telefonról kezdeményezhetjük.

Válasszuk a Menü > Beállítások > Kapcsolatok > Adatátvitel > Szerverszinkron. lehetőséget. A beállításoktól függően válasszuk a Szinkronizálás indítása vagy a Másolás inicializálása lehetőséget.

Az első alkalommal történő vagy egy félbeszakított szinkronizálás utáni szinkronizálás – bejegyzésekkel teljesen feltöltött Névjegyzék vagy Naptár esetén – akár 30 percig is tarthat.

# **■** Hívás

Válasszuk a Menü > Beállítások > Hívás lehetőséget, majd az alábbi beállításokat:

Hívásátirányítás – (hálózati szolgáltatás) a bejövő hívások átirányításához. A hívások nem irányíthatók át bizonyos
híváskorlátozási funkciók aktiválása esetén. Lásd: **Híváskorlátozás** című rész, "Biztonság" 77. oldal.

**Bármely gomb fogad hívást** > **Be** – e beállítások kiválasztásával úgy is fogadhatunk egy bejövő hívást, hogy a bekapcsológomb, a bal és a jobb választógomb, illetve a befejezésgomb kivételével bármely gombot röviden megnyomjuk.

Automatikus újrahívás > Be – e beállítás kiválasztása esetén a telefon egy sikertelen hívási kísérlet után még legfeljebb 10 alkalommal megpróbálja automatikusan újrahívni a számot.

**Gyorstárcsázás** > **Be** – a **2**– **9** gyorstárcsázó gombokhoz hozzárendelt nevek és telefonszámok kiválasztása. A híváshoz nyomjuk meg és tartsuk lenyomva a megfelelő számgombot.

Hívásvárakoztatás > Aktiválás – e lehetőség kiválasztásával a hálózat értesít minket, ha egy folyamatban lévő hívás közben egy bejövő hívás érkezik a telefonunkra (hálózati szolgáltatás). Lásd: "Hívásvárakoztatás" 28. oldal.

**Hívás utáni jelentés** > **Van** – a telefon minden hívás után rövid ideig megjeleníti a hívás hozzávetőleges időtartamát és költségét (hálózati szolgáltatás).

Saját hívóazonosító küldése (hálózati szolgáltatás) > Be vagy Hálózati beállítás.

Kimenő hívások vonala (hálózati szolgáltatás) – az 1. vagy a 2. vonal kiválasztása a kimenő hívásokhoz, ha a SIM-kártya támogatja ezt a funkciót.

**Csúszófedél híváskezelése** – ezzel a beállítással megadhatjuk, hogy a telefon fogadja a hívásokat, amikor kinyitjuk a csúszófedelet, illetve befejezze a hívásokat, amikor bezárjuk azt.

## ■ Telefon

Válasszuk a **Menü** > **Beállítások** > **Telefon** lehetőséget, majd az alábbi beállítások egyikét:

**Nyelvi beállítások** > **Telefon nyelve** – a telefon kijelzőjén megjelenő szövegek nyelvének kiválasztása. Ha az **Automatikus** lehetőség van

kiválasztva, a telefon a SIM-kártyán szereplő információknak megfelelően választja ki a nyelvet.

**Nyelvi beállítások** > **SIM-nyelv** – az USIM-kártya nyelvének kiválasztása.

**Nyelvi beállítások** > **Hangvisszajátszás nyelve** – a hangvisszajátszás nyelvének kiválasztása. Lásd: "Speciális hanghívások" 27. oldal és "Hangutasítások" 67. oldal.

**Memória állapota** – a listán szereplő funkciók által használt, illetve a fel nem használt memória méretének megjelenítése.

Automatikus billentyűzár – e pontban be lehet állítani, hogy a billentyűzár automatikusan bekapcsoljon egy megadott idő elteltével, feltéve, hogy ezalatt a telefon készenléti állapotban van, és egyik funkcióját sem használjuk. Válasszuk a **Be** lehetőséget, és állítsuk be a várakozási időt 5 másodperc és 60 perc között.

Ha szeretnénk, hogy a billentyűzár feloldásához meg kelljen adni a biztonsági kódot, válasszuk a **Biztonsági billentyűzár** lehetőséget. Írjuk be a biztonsági kódot, és válasszuk a **Be** lehetőséget.

A készülékbe előre beprogramozott segélykérőszám a kóddal rendelkező billentyűzár bekapcsolt állapotában is felhívható.

Üdvözlő üzenet – itt írhatjuk be azt az üzenetet, amelyet a telefon bekapcsolásakor szeretnénk látni.

A Hálózatválasztás > Automatikus üzemmódban a telefon automatikusan kiválasztja a területen rendelkezésre álló mobilhálózatok egyikét. Ha a Kézi lehetőséget jelöljük be, akkor választhatunk azok közül a hálózatok közül, amelyek roaming-szerződésben állnak a hálózati szolgáltatónkkal.

SIM-műveletek megerősítése – lásd: "SIM-alkalmazások" 107. oldal.

A Súgó megjelenítése pontban megadhatjuk, hogy megjelenjenek-e súgószövegek.

Az **Indítási dallam** pontban beállíthatjuk, hogy a telefon a bekapcsoláskor játsszon-e egy indítási dallamot vagy sem.

Repülés üzemmód – ezzel a beállítással adhatjuk meg, hogy a Bekapcsolja a Repülés üzemmódot? kérdés megjelenik-e, amikor

a telefont bekapcsoljuk, ha a repülés üzemmód aktív volt a készülék kikapcsolása előtt. Lásd: "Repülés üzemmód" 24. oldal.

### Tartozékok

Ez a menü csak akkor jelenik meg, ha a telefon csatlakozik, vagy csatlakoztatva volt egy kompatibilis mobiltartozékhoz.

Válasszuk a **Menü** > **Beállítások** > **Tartozékok** menüpontot. Az egyes tartozékokhoz tartozó menü csak akkor érhető el, ha a telefon már csatlakoztatva volt az adott tartozékhoz vagy most is ahhoz csatlakozik. A tartozéktól függően az alábbi lehetőségek állnak rendelkezésre:

Alapértelmezett üzemmód – annak az üzemmódnak a kiválasztása, amelyet automatikusan be akarunk kapcsolni, ha a kiválasztott tartozékot a telefonhoz csatlakoztatjuk.

Automatikus hívásfogadás – annak bekapcsolásához, hogy a telefon 5 másodperc elteltével automatikusan válaszoljon a bejövő hívásokra. Ha a Bejövőhívásjelzés beállítás értéke 1 sípolás vagy Nincs jelzés, az automatikus hívásfogadás nem használható.

Szövegtelefon > Szövegtelefon használata > Igen – ha ezt a lehetőséget választjuk, a szövegtelefon beállításait fogjuk használni a fülhallgató vagy a hurok helyett.

## ■ Konfiguráció

A telefonon megadhatjuk azokat a beállításokat, amelyek bizonyos szolgáltatások megfelelő működéséhez szükségesek. Ezek a szolgáltatások a böngésző, a multimédia üzenetek, a távoli internetes szerverrel való szinkronizálás, az e-mail alkalmazás és a streaming. A szolgáltatásokat megadhatjuk a SIM-kártyáról, a szolgáltatótól konfigurációs üzenetben, illetve beírhatjuk saját személyes beállításainkat kézzel. Ebben a menüben összesen 10 különböző szolgáltató konfigurációs beállításait tárolhatjuk, illetve kezelhetjük a telefonon.

A szolgáltatótól konfigurációs üzenetben kapott konfigurációs beállítások mentéséről lásd: "Konfigurációs beállítások szolgáltatás" 12. oldal. Válasszuk a Menü > Beállítások > Konfiguráció lehetőséget, majd az alábbi beállításokat:

Alapértelmezett konfig. beállítások – a telefonra mentett szolgáltatók megtekintése. Lapozzunk valamelyik szolgáltatóhoz, és nyomjuk meg az Adatok gombot, ha szeretnénk megtudni, hogy az adott szolgáltató konfigurációs beállításai mely alkalmazásokat támogatják. Ha a szolgáltató konfigurációs beállításait alapértelmezettként szeretnénk beállítani, válasszuk az Opciók > Beállítás alapértel. lehetőséget. A konfigurációs beállítások törléséhez válasszuk a Törlés parancsot.

Az Alap. aktiválása az alkalmazásokban pontban aktiválhatjuk az alapértelmezett konfigurációs beállításokat a támogatott alkalmazásokhoz.

A **Elsődleges hozzáférési pont** lehetőséget választva megjeleníthetjük a mentett hozzáférési pontokat. Lapozzunk a megfelelő hozzáférési ponthoz, és az **Opciók** > **Adatok** lehetőséget választva megjeleníthetjük a szolgáltató nevét, az adatátviteli módot, a GPRS-hozzáférési pontot, illetve a GSM-tárcsázási számot.

**Csatlakozás a szolgált. webhelyéhez** – letölthetjük a konfigurációs beállításokat a szolgáltatótól.

**Eszközkezelőbeállítások** – engedélyezhetjük vagy letilthatjuk, hogy a telefon fogadja a szoftverfrissítéseket. A telefon típusától függően ez a beállítás esetleg nem érhető el.

Személyes konfigurációs beállítások – új személyes fiókokat hozhatunk létre különböző szolgáltatásokhoz, továbbá aktiválhatjuk és törölhetjük azokat. Ha még nem hoztunk létre személyes fiókot, új fiók hozzáadásához válasszuk a Hozz.ad lehetőséget, ha pedig már van fiókunk, akkor az Opciók > Új hozzáadása lehetőséget. Válasszuk ki a szolgáltatás típusát, majd egyenként válasszuk ki a megfelelő beállításokat, és adjuk meg az értéküket. A választott szolgáltatástípustól függően különböző beállításokat kell megadni. Ha törölni vagy aktiválni szeretnénk egy személyes fiókot, lapozzunk a megfelelőhöz, és válasszuk az Opciók > Törlés vagy Bekapcsol lehetőséget.

## Biztonság

A készülékbe előre beprogramozott segélykérőszám olyan biztonsági funkciók használata esetén is felhívható, amelyek korlátoznak bizonyos hívásokat (híváskorlátozás, zárt felhasználói csoport és számkorlátozás).

Válasszuk a **Menü** > **Beállítások** > **Biztonság** lehetőséget, majd az alábbi beállításokat:

**PIN-kód kérése** – a telefon minden bekapcsoláskor kéri a PIN-kódot. Egyes SIM-kártyák nem engedik a kódkérési funkció kikapcsolását.

**PIN2-kód kérése** – e beállítással határozhatjuk meg, hogy meg kelljen-e adni PIN2-kódot a telefon PIN2-kóddal védett szolgáltatásainak használatához. Egyes SIM-kártyák nem engedik a kódkérési funkció kikapcsolását.

**Híváskorlátozás** – a bejövő és a kimenő hívások korlátozása. Ehhez a funkcióhoz korlátozó jelszó szükséges.

**Rögzített tárcsázás** – ha a funkciót a SIM-kártya támogatja, akkor ezzel a beállítással a kimenő hívásokat meghatározott számokra korlátozhatjuk.

Zárt hívócsoport – megadhatunk egy előfizetői csoportot, amelynek tagjait hívhatjuk, és akik minket hívhatnak (hálózati szolgáltatás).

Biztonsági szint > Telefon – ha ezt a lehetőséget választjuk, a telefon mindig kérni fogja a biztonsági kódot, amikor új SIM-kártyát helyezünk be. Ha a Biztonsági szint > Memória beállítást választjuk, a telefon kéri a biztonsági kódot, ha a SIM-kártya memóriája van kiválasztva, és módosítani akarjuk a használt memóriát.

Hozzáférési kódok – a biztonsági kód, a PIN-kód, a PIN2-kód vagy a korlátozó jelszó módosítása.

Használt kód – kiválaszthatjuk, hogy a PIN- vagy UPIN-kód aktív legyen-e.

Jogosító tanúsítványok vagy Felhasználói tanúsítványok – a telefonra letöltött jogosító vagy felhasználói tanúsítványok megtekintése. Lásd: "Tanúsítványok" 104. oldal.

Biztonsági modul beállításai – a Biztonsági modul adatai beállítás megtekintéséhez kapcsoljuk be a Modul-PIN kérése funkciót, vagy

módosítsuk a modul-PIN-kódot és az aláíró PIN-kódot. Lásd még: "Elérési kódok" 11. oldal.

## Gyári beállítások visszaállítása

Ha a menü bizonyos beállításait vissza szeretnénk állítani az eredeti értékükre, válasszuk a **Menü > Beállítások > Gyári beállít.** visszaállítása menüpontot. Írjuk be a biztonsági kódot. Egyes beírt vagy letöltött adatok, mint például a Névjegyzékben tárolt nevek és telefonszámok ilyenkor nem törlődnek.

## 10. Szolgáltató menü

Ezzel a menüvel a hálózatüzemeltető szolgáltatásait tartalmazó portált érhetjük el. A név és az ikon a szolgáltatótól függ. Bővebb információért forduljunk a szolgáltatóhoz.

A szolgáltató frissítheti ezt a menüt egy szolgáltatói üzenettel. További információ: "Hírpostafiók" 102. oldal.

## 11. Galéria

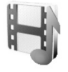

Ebben a menüben kezelhetjük ábráinkat, képeinket, felvételeinket és hangjainkat. Ezek a fájlok mappákba vannak rendezve.

A telefonra töltött tartalom védelme érdekében a készülék aktiválókulcs-rendszert alkalmaz. Letöltés előtt mindig ellenőrizzük az egyes tartalmak szolgáltatási feltételeit és az aktiválókulcsokat, mivel előfordulhat, hogy azokért fizetni is kell.

A szerzőjogi védelem miatt egyes képeket, zenéket (beleértve a csengőhangokat is) és más tartalmakat esetleg nem másolhatunk, módosíthatunk, tölthetünk le vagy küldhetünk tovább.

A mappalista megtekintéséhez válasszuk a Menü > Galéria lehetőséget.

Egy adott mappához tartozó lehetőségek megtekintéséhez jelöljük ki a mappát, majd válasszuk az **Opciók** lehetőséget.

Egy adott mappában lévő fájlok listájának megtekintéséhez jelöljük ki a mappát, és válasszuk a **Megnyit** parancsot.

A fájlhoz tartozó opciók megtekintéséhez jelöljük ki a fájlt, majd válasszuk az **Opciók** lehetőséget.

# 12. Média

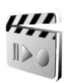

A szerzőjogi védelem miatt egyes képeket, zenéket (beleértve a csengőhangokat is) és más tartalmakat esetleg nem másolhatunk, módosíthatunk, tölthetünk le vagy küldhetünk tovább.

## Kamera

A beépített 2 megapixeles kamerával fényképeket készíthetünk vagy videoanyagot rögzíthetünk. A kamera a képeket .jpg formátumban, a videókat .3gp formátumban rögzíti. A digitális zoom akár nyolcszoros nagyítást is lehetővé tesz.

A fotók és videók rögzítésekor, illetve használatakor tartsuk be a törvényeket és egyéb helyi szabályokat, és tartsuk tiszteletben mások személyiségi és egyéb törvényes jogait.

### Kép készítése

A kereső kinyitásához válasszuk a **Menü** > **Média** > **Kamera** lehetőséget. Ha az alapértelmezett üzemmód a **Videó**, lapozzunk balra vagy jobbra.

Nagyításhoz vagy kicsinyítéshez lapozzunk felfelé vagy lefelé.

Kép készítéséhez válasszuk a Rögzít lehetőséget.

Válasszuk a **Opciók** lehetőséget, majd az **Éjszakai mód be** beállítást, ha kevés a fény, az **Önkioldó bekapcsol.** beállítást az önkioldó bekapcsolásához, vagy a **Képsorozat bekapcs.** beállítást, amellyel akár 8 képet is készíthetünk gyors egymásutánban. Minél nagyobb a felbontás, annál kevesebb képet készíthetünk sorozatban.

Válasszuk az **Opciók** > **Beállítások** > **Képelőnézet ideje** lehetőséget, és adjuk meg a kívánt időtartamot a képek megjelenítéséhez a kijelzőn. A képelőnézet használata közben a **Vissza** lehetőség választásával készíthetünk újabb képet, vagy a **Küld** lehetőség választásával küldhetjük el a képet multimédia üzenetként.

A telefon a képet a Galéria > Fotók mappába menti.

Újabb kép készítéséhez válasszuk a **Vissza** lehetőséget. Ha multimédia üzenetként szeretnénk elküldeni a képet, válasszuk az **Opciók** > **Küldés** lehetőséget.

Ezzel a készülékkel 1600 x 1200 képpont felbontású képek készíthetők. A kézikönyv ábrái más képfelbontásúnak tűnhetnek.

#### Videoklip rögzítése

Válasszuk a **Menü** > **Média** > **Kamera** lehetőséget. A videomód kiválasztásához lapozzunk balra vagy jobbra. A felvétel szüneteltetéséhez nyomjuk meg a **Szünet**, az újraindításhoz a **Folytat** gombot. A felvétel leállításához nyomjuk meg a **Leállít** gombot. A telefon a felvételt a **Galéria** > **Videoklipek** mappába menti.

#### Kamerabeállítások

Szűrő használatához válasszuk az **Opciók** > **Effektusok** lehetőséget, majd válasszunk a rendelkezésre álló effektusok közül.

A fehéregyensúly megváltoztatásához válasszuk az **Opciók** > **Fehéregyensúly** lehetőséget, és válasszunk a rendelkezésre álló beállítások közül.

A kamera-és videobeállítások megváltoztatásához válasszuk az **Opciók > Beállítások** lehetőséget.

## ■ Médialejátszó

A médialejátszóval fájlokat (például különböző helyről letöltött képeket, hangokat, videókat és animált képeket) tekinthetünk meg, játszhatunk le és tölthetünk le. Ezenfelül lehetőséget nyújt ahhoz, hogy kompatibilis, folyamatos letöltés melletti lejátszású (streaming) videókat nézzünk egy hálózati szerverről (hálózati szolgáltatás).

Válasszuk a Menü > Média > Médialejátszó > Galéria, Könyvjelzők, Címhez lép vagy Médialetöltések lehetőséget.

#### A telefon beállítása a streaming szolgáltatáshoz

A streaming szolgáltatás konfigurációs beállításait konfigurációs üzenetben kaphatjuk meg a hálózat üzemeltetőjétől vagy a szolgáltatótól. Lásd: "Konfigurációs beállítások szolgáltatás" 12. oldal. A beállítások kézzel történő megadásáról lásd: "Konfiguráció" 75. oldal.

Válasszuk a Menü > Média > Médialejátszó > Foly. letölt. beállít. lehetőséget, majd az alábbi beállításokat:

Konfiguráció – csak azok a konfigurációk jelennek meg, amelyek támogatják a streaming szolgáltatást. Válasszuk ki a szolgáltatót, illetve az Alapértelmezett vagy a Személyes konfigur. beállítást.

Válasszuk a **Fiók** parancsot, majd válasszuk ki a megfelelő streamingszolgáltatás-fiókot az aktív konfigurációs beállításokhoz tartozó fiókok közül.

Beállíthatjuk a folyamatos letöltéshez használt előrepörgetési és visszatekerési léptetési időközt. Válasszuk a **Menü > Média > Médialejátszó > Előre/vissza ideje** lehetőséget, és adjuk meg a kívánt értéket.

## Zenelejátszó

A telefon tartalmaz egy zenelejátszót, amellyel MP3-, AAC- és WMA-hangfájlokat játszhatunk le, amelyeket a Nokia Audio Manager programmal másolhatjuk át a telefonra. A zenefájlokat a készülék automatikusan érzékeli, és felveszi azokat az alapértelmezett számlistára.

### Zeneszámok lejátszása

 Válasszuk a Menü > Média > Zenelejátszó lehetőséget. Megjelennek az alapértelmezett lejátszási listán található első szám adatai.

 Egy szám lejátszásához lapozzunk a kívánt számhoz, és nyomjuk meg az b gombot.

A következő szám elejére történő ugráshoz nyomjuk meg a gombot. Az előző szám elejére történő ugráshoz nyomjuk meg kétszer a 🛤 gombot.

Az aktuális szám visszatekeréséhez nyomjuk meg és tartsuk lenyomva a M gombot. Az aktuális szám előrepörgetéséhez nyomjuk meg és tartsuk lenyomva a M gombot. A kívánt pozíciónál engedjük el a gombot.

3. A lejátszás leállításához nyomjuk meg a 🔳 gombot.

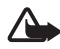

Figyelmeztetés: Zenét mérsékelt hangerővel hallgassunk. Ha folyamatosan nagy hangerőnek tesszük ki magunkat, az károsíthatja a hallásunkat. Kihangosításkor ne tegyük a készüléket a fülünkhöz, mert a hangerő nagyon nagy lehet.

#### A Zenelejátszó beállításai

A Zenelejátszó menüben a következő lehetőségeket találjuk:

**Hangerő** – ezt a lehetőséget választva a vezérlőgomb balra és jobbra történő lenyomásával módosítható a hangerő.

Leját. (Bluetooth) – Bluetooth-kapcsolat létrehozása valamely audiotartozékkal.

Számok listája – a lejátszási listán szereplő összes szám megjelenítése. Egy szám lejátszásához lapozzunk a kívánt számhoz, és nyomjuk meg az Indít gombot. Ha az Opciók > Számok frissítése vagy Számlista módos. lehetőséget választjuk, frissíthetjük a lejátszási listát (ha például új számokat adtunk hozzá), és ha több lejátszási lista van a telefonon, kiválaszthatjuk, hogy melyik jelenjen meg a Zenelejátszó menü megnyitásakor.

Lejátszás beállításai > Véletlenszerű > Be – a lejátszási listában szereplő számokat véletlenszerű sorrendben játszhatjuk le. Az Ismétlés > Jelenlegi szám vagy Minden szám lehetőség kiválasztásával az aktuális számot vagy a teljes számlistát ismétlődően játszhatjuk le. **Média-hangszínsz.** – a multimédia-hangszínszabályozók listájának megjelenítése. Lásd: "Hangszínszabályozó" 86. oldal.

**Küldés** – a kiválasztott fájl elküldése MMS-ben vagy Bluetooth-kapcsolat használatával.

**Weboldal** – az aktuális számmal kapcsolatos webszolgáltatás megnyitása. Ez a funkció csak akkor használható, ha a zeneszám tartalmazza a szolgáltatás címét.

Zeneletöltések – zene letöltése a telefonra.

**Memória állapota** – a szabad és a foglalt memória méretének megtekintése.

## 🔳 Rádió

Az FM-rádió antennával használható, amely nem azonos a vezeték nélküli készülék saját antennájával. Ahhoz, hogy az FM-rádió megfelelően működjön, kompatibilis fülhallgatót vagy tartozékot kell csatlakoztatni.

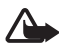

Figyelmeztetés: Zenét mérsékelt hangerővel hallgassunk. Ha folyamatosan nagy hangerőnek tesszük ki magunkat, az károsíthatja a hallásunkat. Kihangosításkor ne tegyük a készüléket a fülünkhöz, mert a hangerő nagyon nagy lehet.

Válasszuk a **Menü** > **Média** > **Rádió** lehetőséget. A kijelzőn látható ▲, ▼, ≪ és ≫ grafikus gombok használatához lapozzunk balra vagy jobbra a megfelelő gombhoz, és válasszuk ki.

### Rádióállomások mentése

- Az állomáskeresés indításához válasszuk és tartsuk lenyomva a ≪ vagy ⇒ gombot. A rádiófrekvencia 0,05 MHz-es lépésekben történő állításához röviden nyomjuk meg a ≪ vagy ⇒ gombot.
- Ha az állomást menteni akarjuk az 1-től 9-ig terjedő helyekre, nyomjuk le és tartsuk lenyomva a megfelelő számgombot. Ha az állomást a 10-től 20-ig terjedő programhelyre szeretnénk menteni, röviden nyomjuk meg az 1-es vagy 2-es gombot, majd tartsuk lenyomva a 0 - 9 gombok közül a megfelelőt.
- 3. Írjuk be a rádióállomás nevét, és nyomjuk meg az **OK** gombot.

#### Rádióhallgatás

Válasszuk a **Menü** > **Média** > **Rádió** lehetőséget. A ▲ vagy ▼ gombbal, illetve a fülhallgató gombjával léphetünk a kívánt rádióállomásra, vagy nyomjuk meg röviden a megfelelő számgombot.

Nyomjuk meg az **Opciók** gombot, és válasszunk az alábbi lehetőségek közül:

Kikapcsol – a rádió kikapcsolása.

Hangerő – a vezérlőgomb balra vagy jobbra nyomásával módosítható a hangerő.

Állomás mentése – az új rádióállomás mentése.

Állomások – a mentett rádióállomások listájának kiválasztása. Rádióállomás törléséhez vagy átnevezéséhez lapozzunk a megfelelő állomáshoz, és válasszuk az Opciók > Állomás törlése vagy Átnevez lehetőséget.

**Hangszóró** vagy **Fülhallgató** – a rádió hallgatása kihangosítón vagy fülhallgatón keresztül. A fülhallgató legyen a telefonhoz csatlakoztatva. A fülhallgató kábele a rádió antennájaként szolgál.

Frekvenc. beállít – a kívánt rádióállomás frekvenciájának beírása.

Rádióhallgatás közben normál módon fogadhatunk, illetve kezdeményezhetünk hívást. A hívás idejére a rádió hangja elnémul.

Ha egy GPRS- vagy HSCSD-kapcsolatot használó alkalmazás adatokat küld vagy fogad, interferenciát okozhat a rádióval.

## Hangrögzítő

A hangrögzítővel beszédet, hangokat vagy egy aktív hívást vehetünk fel. Ez hasznos lehet például nevek és telefonszámok rögzítéséhez, amelyeket később leírhatunk.

A felvevő nem használható adathívás vagy aktív GPRS-kapcsolat közben.

#### Hangrögzítés

1. Válasszuk a Menü > Média > Hangrögzítő lehetőséget.

A kijelzőn látható grafikus gombok ( ), III és III) használatához lapozzunk balra vagy jobbra a megfelelő gombhoz, és válasszuk ki azt.

- 2. A felvétel elindításához nyomjuk meg a gombot. Felvétel elindításához hívás közben válasszuk az Opciók > Felvétel lehetőséget. Hívás rögzítése közben a hívásban résztvevő partnerek mindegyike körülbelül öt másodpercenként halk csipogó hangot hall. Hívás rögzítése közben a telefont normál helyzetben, a fülünk közelében tartsuk.
- 3. A felvétel leállításához nyomjuk meg a gombot. A telefon a hangfelvételt a **Galéria** > **Hangfelvét.** mappába menti.
- A legutóbbi hangfelvétel meghallgatásához válasszuk az Opciók > Utolj. rögz. lejátsz. lehetőséget.
- Ha a hangfelvételt multimédia üzenetben vagy vezeték nélküli Bluetooth-kapcsolaton keresztül szeretnénk elküldeni, válasszuk az Opciók > Utolj. rögz. küldés. lehetőséget.

## Felvételek listája

Válasszuk a **Menü > Média > Hangrögzítő > Opciók > Felvételek listája** lehetőséget. A kijelzőn megjelennek a **Galéria** mappái. A felvételek listájának megtekintéséhez nyissuk meg a **Hangfelvét.** mappát. Válasszuk az **Opciók** lehetőséget a **Galéria** fájlbeállításainak megtekintéséhez. Lásd: "Galéria" 79. oldal.

## Hangszínszabályozó

A Zenelejátszó használatakor a keverő segítségével javíthatjuk a hangminőséget azáltal, hogy kiemelünk vagy elnyomunk egyes frekvenciasávokat.

Válasszuk a Menü > Média > Hangszínszab. lehetőséget.

Egy beállítás aktiválásához lapozzunk az egyik keverőbeállításhoz, és nyomjuk meg az **Aktivál** gombot.

A kiválasztott beállítás megtekintéséhez, szerkesztéséhez vagy átnevezéséhez válasszuk az **Opciók** > **Megjelenítés**, **Módosít** vagy **Átnevez** lehetőséget. Nem mindegyik beállítást lehet szerkeszteni, illetve átnevezni.

# 13. Szervező

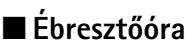

A telefont beállíthatjuk, hogy adott időpontban hangjelzést adjon. Válasszuk a **Menü > Szervező > Ébresztőóra** menüpontot.

Az ébresztés beállításához válasszuk az **Ébresztés ideje** lehetőséget, majd adjuk meg az időpontot. Az időpont módosításához (már beállított ébresztés mellett) válasszuk a **Bekapcsol** lehetőséget. Ha azt akarjuk, hogy az ébresztő a hét megadott napjain jelezzen, válasszuk a **Jelzés ismétlése** lehetőséget.

Ha a jelzéshez csengőhangot szeretnénk beállítani, vagy egy rádióállomást szeretnénk beállítani ébresztéshez, válasszuk a **Hangjelzés** lehetőséget. Ha azt választottuk, hogy ébresztéskor a rádió szólaljon meg, csatlakoztassuk a fülhallgatót a telefonhoz. A telefon a legutóbb hallgatott rádióállomást fogja ébresztésként megszólaltatni a hangszórón keresztül. Ha a fülhallgatót kihúzzuk, vagy a telefont kikapcsoljuk, akkor az alapértelmezett ébresztőhang fog megszólalni a rádió helyett.

Az ébresztés késleltetési idejének beállításához válasszuk a **Szundi** ideje lehetőséget.

#### Az ébresztés leállítása

A telefon figyelmeztető hangot ad, a kijelzőn az **Ébresztő!** ... szöveg, valamint a pontos idő villog, még akkor is, ha a telefon ki volt kapcsolva. Az ébresztés leállításához nyomjuk meg a **Leállít** gombot. Ha a telefont egy percig hagyjuk folyamatosan ébreszteni, vagy megnyomjuk a **Szundi** gombot, az ébresztés a beállított késleltetés idejére leáll, majd újraindul.

Ha a beállított ébresztési időpontban a készülék ki van kapcsolva, akkor bekapcsol, és megszólaltatja az ébresztési hangot. Ha megnyomjuk a **Leállít** gombot, a készülék megkérdezi, hogy be akarjuk-e kapcsolni. A készülék kikapcsolásához nyomjuk meg a **Nem** gombot vagy a bekapcsolásához az **Igen** gombot. Ne nyomjuk meg az **Igen** gombot olyan helyen, ahol a rádiótelefonok használata interferenciát vagy veszélyt okozhat.

## ■ Naptár

Válasszuk a Menü >Szervező > Naptár menüpontot.

Az aktuális napot egy négyzet jelöli. Nyomjuk meg az **Opciók** gombot, és válasszunk az alábbi lehetőségek közül:

Heti nézet – a naptár heti nézetét jeleníti meg.

Jegyzet írása – jegyzet írása. A következő jegyzettípusok közül választhatunk: <sup>(</sup>→ Tárgyalás, <sup>(</sup>→ Hívás, <sup>(</sup>→ Születésnap, <sup>(</sup>→ Feljegyzés vagy <sup>(</sup>→ Emlékeztető. A jegyzettípus kiválasztása után töltsük ki a jegyzet mezőit.

Dátumhoz lép – meghatározott napra lépés a naptárban.

Ugrás a mai napra – az aktuális napra lépés a naptárban.

**Beállítások** – a dátum, az idő és a naptár egyéb beállításainak megadása.

Teendőkhöz lépés – a teendők listájára lépés.

Ha valamelyik adott napnál jegyzet van megadva, a nap félkövér számjeggyel jelenik meg. A nap feljegyzéseit a **Megnéz** gomb megnyomásával tekinthetjük meg. A naptár összes jegyzetének törléséhez válasszuk a havi vagy a heti nézetet, és válasszuk az **Opciók** > **Jegyzetek törlése** lehetőséget.

A naptárnézet egyéb lehetőségei a jegyzetek írására, törlésére, szerkesztésére, áthelyezésére és folyamatos ismétlésére, esetleg a jegyzetek másik napra való átmásolására, vezeték nélküli Bluetooth-on történő átküldésére, vagy a jegyzetek egy másik kompatibilis telefon naptárába szöveges vagy multimédia üzenetben való átküldésére vonatkoznak. Az **Opciók > Beállítások** lehetőségnél a dátum és az idő beállításán kívül megadhatjuk az időzónát, a naptár hangjelzését, a dátum- és időformátumokat, az alapértelmezett nézetet és a kezdési napot is. A **Jegyzetek automatikus törlése** menüpont lehetővé teszi, hogy régi jegyzetek előre megadott idő elteltével törlődjenek.

#### Jegyzethez beállított jelzés

A telefon sípol, és megjeleníti a feljegyzést. Ha a hívásjegyzet látható a kijelzőn, akkor a hívás gomb megnyomásával azonnal hívhatjuk a számot. A jelzés leállításához és a jegyzet megtekintéséhez nyomjuk meg a **Megnéz** gombot. Az ébresztés 10 perces ideiglenes leállításához nyomjuk meg a **Szundi** gombot. Ha úgy szeretnénk leállítani a jelzést, hogy nem tekintjük meg a jegyzetet, nyomjuk meg a **Kilép** gombot.

## Teendők

Ha jegyzetet szeretnénk menteni egy elvégzendő feladathoz, válasszuk a **Menü > Szervező > Teendők** menüpontot.

Ha még nincs jegyzetünk, új jegyzet létrehozásához nyomjuk meg a Új elem gombot, ellenkező esetben az Opciók > Új jegyzet lehetőséget. Írjuk be a jegyzetet, adjuk meg a prioritását, határidejét és típusát, és válasszuk a Ment lehetőséget.

A jegyzet megtekintéséhez lapozzunk a megfelelő jegyzethez, és nyomjuk meg a **Megnéz** gombot.

A kijelölt jegyzetet törölhetjük, illetve törölhetjük az összes teljesítettnek feltüntetett jegyzetet. Ezen túlmenően sorba rendezhetjük a jegyzeteket fontosságuk vagy határidejük szerint, szöveges vagy multimédia üzenetként jegyzetet küldhetünk másik telefonra, a jegyzetet naptári jegyzetként menthetjük, illetve megtekinthetjük a naptárat.

A jegyzet megtekintése közben átírhatjuk a határidőt vagy a prioritást, vagy teljesítettnek jelölhetjük meg a jegyzetet.

## Jegyzetek

Az üzenetírásra és -küldésre szolgáló alkalmazás használatához válasszuk a **Menü > Szervező > Jegyzetek** parancsot. Ha még nincs jegyzetünk, új jegyzet létrehozásához nyomjuk meg a **Hozz.ad** gombot, ellenkező esetben válasszuk az **Opciók > Új jegyzet** lehetőséget. Írjuk be a jegyzetet, és válasszuk a **Mentés** lehetőséget. A jegyzetekkel végezhető műveletek közé tartozik még a törlés, illetve a szerkesztés. Jegyzet szerkesztése közben a szövegszerkesztőből úgy is kiléphetünk, hogy nem mentjük a módosításokat. A jegyzetet át is küldhetjük egy kompatibilis eszközre MMS-ben vagy SMS-ben, illetve Bluetooth vezeték nélküli kapcsolaton keresztül.

## Számológép

A telefon beépített számológépe összead, kivon, szoroz, oszt, négyzetre emel, négyzetgyököt von és árfolyam értékeket vált.

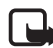

**Megjegyzés:** A számológép pontossága korlátozott, mivel egyszerű számítások elvégzésére tervezték.

Válasszuk a **Menü** > **Szervező** > **Számológép** menüpontot. Ha a kijelzőn a O látható, írjuk be a számítás első számát, tizedesjel beírásához nyomjuk meg a **#** gombot. Válasszuk az **Opciók** > **Összeadás, Kivonás, Szorzás, Osztás, Négyzetre emelés, Négyzetgyök** vagy **Előjelváltás** lehetőséget. Írjuk be a második számot. Az eredmény megjelenítéséhez nyomjuk meg az **Egyenlő** gombot. Válasszuk ki az **Opciók** lehetőséget annyiszor, ahányszor szükséges, majd a megfelelő opciót. Új művelet elkezdéséhez először nyomjuk meg és tartsuk lenyomva a **Töröl** gombot.

#### Valutaátváltás elvégzése

Válasszuk a **Menü** > **Szervező** > **Számológép** menüpontot. Az átváltási árfolyam mentéséhez válasszuk az **Opciók** > **Árfolyam** lehetőséget. Válasszunk a megjelenő pontok közül. Írjuk be az árfolyamot (tizedesjelet a **#** gombbal írhatunk), és nyomjuk meg az **OK** gombot. Az átváltási árfolyam átírásig a memóriában marad. Az átváltás elvégzéséhez üssük be az átváltandó összeget, és válasszuk az **Opciók** > **Saját valutában** vagy **Külföldi valutában** lehetőséget.

## Időzítés

Válasszuk a **Menü** > **Szervező** > **Időzítés** menüpontot. Írjuk be a jelzés időpontját órában, percben és másodpercben megadva, majd nyomjuk meg az **OK** gombot. Ha akarunk, írhatunk egy jegyzetet, amely a jelzés időpontjában, a beállított idő lejártakor jelenik meg. Az időzítés indításához nyomjuk meg az **Indít** gombot. Az időzítés idejének

módosításához válasszuk az **ldő beállítása** lehetőséget. Az időzítés leállításához válasszuk az **ldőzítés leállítása** lehetőséget.

A jelzés időpontjában (a beállított idő elteltével), ha a telefon készenléti állapotban van, a telefon kijelzőjén hang és fényjelzés kíséretében megjelenik a jegyzet, vagy ha az nincs beállítva, az **Időzítés vége** szöveg. A jelzés leállításához nyomjuk meg valamelyik gombot. Ha 30 másodpercen belül nem nyomunk meg gombot, a jelzés automatikusan leáll. A jelzés leállításához és a jegyzet törléséhez nyomjuk meg a **Kilép** gombot. Az időzítés újraindításához nyomjuk meg az **Újraindít** gombot.

## Stopperóra

A stopperóra használatával időt, rész- és köridőt mérhetünk. Az időmérés alatt a telefon egyéb funkciói használhatók. Ha a stopperóra használatát a háttérben akarjuk folytatni, nyomjuk meg a Vége gombot.

A stopperóra, illetve más funkciók használata esetén a stopper háttérben történő futtatása jobban igénybe veszi az akkumulátort, és csökkenti annak élettartamát.

Válasszuk a **Menü > Szervező > Stopperóra** lehetőséget, majd az alábbi beállításokat:

Részidő méréséhez válasszuk a **Részidőt mér** lehetőséget. Az időmérés elindításához nyomjuk meg az **Indít** gombot. Ha a részidőt akarjuk megnézni, nyomjuk meg a **Részidő** gombot. Az időmérés leállításához nyomjuk meg a **Leállít** gombot. A mért időeredmény mentéséhez nyomjuk meg a **Ment** gombot. Az időmérés újraindításához válasszuk az **Opciók** > **Indít** lehetőséget. Az új idő az előzőhöz adódik. Az **Opciók** > **Visszaállít** lehetőséggel mentés nélkül nullázhatjuk az időt. Ha a stopperóra használatát a háttérben akarjuk folytatni, nyomjuk meg a Vége gombot.

Köridő méréséhez válasszuk a **Futamidőt mér** lehetőséget. Ha a stopperóra használatát a háttérben akarjuk folytatni, nyomjuk meg a Vége gombot. Ha a háttérben futó időmérést szeretnénk megjeleníteni, válasszuk a **Folytat** lehetőséget.

Ha a stopper nincs lenullázva, az utoljára mért időt az **Utolsó kijelzése** lehetőség választásával tekinthetjük meg.

A mentett idők megtekintéséhez vagy törléséhez válasszuk az **Idők megtekintése**, illetve az **Időket töröl** pontot.

## 14. Alkalmazások

#### Játékok

A telefon tartalmaz néhány játékot.

#### Játék indítása

Válasszuk a Menü > Alkalmazások > Játékok lehetőséget. Lapozzunk a kívánt játékhoz, és válasszuk a Megnyit lehetőséget.

A játékokkal kapcsolatos lehetőségekről lásd: "Alkalmazások egyéb opciói" 95. oldal.

#### <u>Játékletöltések</u>

Válasszuk a Menü > Alkalmazások > Opciók > Letöltések > Játékletöltések lehetőséget. Megjelenik az elérhető könyvjelzők listája.

Csak olyan forrásból származó alkalmazásokat telepítsünk és használjunk, amelyek megfelelő védelmet biztosítanak a káros szoftverek ellen.

#### <u>Játékbeállítások</u>

A játék hang-, fény- és rezgésbeállításainak megadásához válasszuk a Menü > Alkalmazások > Opciók > Alkalm.beállítások menüpontot.

## 🗖 Gyűjtemény

A telefon tartalmaz néhány olyan Java-alkalmazást, melyet kifejezetten e Nokia készülékhez fejlesztettek ki.

#### Alkalmazás indítása

Válasszuk a Menü > Alkalmazások > Gyűjtemény lehetőséget. Lapozzunk egy alkalmazáshoz, és válasszuk a Megnyit lehetőséget.

#### Alkalmazások egyéb opciói

A Törlés lehetőséggel törölhetjük az alkalmazást vagy alkalmazáscsoportot a készülékből.

Az **Adatok** menüpontban további információhoz juthatunk az alkalmazásról.

A **Verziófrissítés** pont kiválasztásával ellenőrizhetjük, hogy az adott alkalmazásnak létezik-e újabb, a **Web** menüből letölthető verziója (hálózati szolgáltatás).

A **Weboldal** menüpont segítségével további információkat tudhatunk meg, vagy kiegészítő adatokhoz juthatunk egy internetes oldalról származó alkalmazásról. Ezt a szolgáltatást a hálózatnak támogatnia kell. Az információ csak akkor jelenik meg, ha az alkalmazással együtt megadásra került az internetes cím is.

A **H.fér. alkalm.-hoz** lehetőséggel korlátozhatjuk az alkalmazás hálózati hozzáférését. Különböző kategóriák jelennek meg. Minden egyes kategóriában válasszuk ki a következő engedélyek egyikét (ha elérhető): **Mindig rákérdez** – a telefon mindig engedélyt kér a hálózati hozzáféréshez; **Csak először kér.** – a telefon csak az első próbálkozásnál kér engedélyt; **Mindig engedély.** – a hálózati hozzáférés feltétel nélküli engedélyezése; illetve **Nem engedélyez.** – a hálózati hozzáférés tiltása.

#### Alkalmazás letöltése

A telefon támogatja a J2ME Java-alkalmazásokat. Az alkalmazás letöltése előtt győződjünk meg arról, hogy az kompatibilis-e a telefonnal.

Csak olyan forrásból származó alkalmazásokat telepítsünk és használjunk, amelyek megfelelő védelmet biztosítanak a káros szoftverek ellen.

Új Java-alkalmazásokat különbözőképpen tudunk letölteni:

Válasszuk a **Menü** > **Alkalmazások** > **Opciók** > **Letöltések** > **Alk.letöltések** pontot. Megjelenik az elérhető könyvjelzők listája. A kívánt oldalhoz történő csatlakozáshoz válasszuk ki a megfelelő könyvjelzőt. A különböző szolgáltatások elérhetőségével, számlázásával és tarifáival kapcsolatban érdeklődjünk a szolgáltatónál.

#### Alkalmazások

Használjuk a játékletöltési funkciót. Lásd: "Játékletöltések" 94. oldal.

Alkalmazások telefonra való letöltéséhez használjuk a PC Suite csomagban található Nokia Application Installer (alkalmazástelepítő) alkalmazást.

A készülék rendelkezhet olyan betöltött könyvjelzőkkel, amelyek a Nokiával semmilyen kapcsolatban nem álló honlapokra vezetnek. A Nokia ezekért az oldalakért nem vállal felelősséget. Felkeresésük esetén elővigyázatosan járjunk el, akárcsak bármely más internetes oldal esetében.

Alkalmazás letöltésekor lehetőségünk van menteni azt a **Játékok** menübe, az **Alkalmazások** menü helyett.

# 15. Böngésző

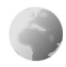

A telefon böngészőjével különféle mobilinternetszolgáltatásokat vehetünk igénybe.

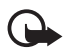

Fontos: Csak olyan szolgáltatásokat vegyünk igénybe, amelyekben megbízunk, és amelyek megfelelő védelmet biztosítanak a káros szoftverek ellen.

A különböző szolgáltatások elérhetőségével, számlázásával, díjaival és használatával kapcsolatban érdeklődjünk a szolgáltatónál.

A telefon böngészőjével WML-oldalakat (Wireless Mark-Up Language – Vezeték nélküli jelölőnyelv) és XHTML-oldalakat (extensible HyperText Markup Language – Bővíthető hiperszöveges jelölőnyelv) is megtekinthetünk. A megjelenés a kijelző mérete miatt változhat. Elképzelhető, hogy nem tudjuk mindegyik internetes oldal tartalmát megtekinteni.

## Elérés és a szolgáltatások használata

- Mentsük azokat a szolgáltatásbeállításokat, amelyek a használni kívánt szolgáltatás eléréséhez szükségesek. Lásd: "A böngésző beállításai" 97. oldal.
- Csatlakozzunk a szolgáltatáshoz. Lásd: "Csatlakozás szolgáltatáshoz" 98. oldal.
- 3. Kezdjük el a szolgáltatás oldalainak böngészését. Lásd: "Oldalak böngészése" 99. oldal.
- Miután befejeztük a böngészést, szüntessük meg a kapcsolatot a szolgáltatással. Ennek ismertetését lásd: "Lehetőségek böngészés közben" 99. oldal.

## A böngésző beállításai

A böngészéshez szükséges konfigurációs beállításokat konfigurációs üzenetként megkaphatjuk a hálózat üzemeltetőjétől vagy attól a szolgáltatótól, amelynek a szolgáltatásait használni akarjuk. Lásd: "Konfigurációs beállítások szolgáltatás" 12. oldal. A konfigurációs beállításokat kézzel is beírhatjuk. Lásd: "Konfiguráció" 75. oldal.

## Csatlakozás szolgáltatáshoz

Ellenőrizzük, hogy a használni kívánt szolgáltatás megfelelő konfigurációs beállításai aktiválva vannak-e.

- A szolgáltatáshoz való kapcsolódáshoz szükséges beállítások kiválasztásához válasszuk a Menü > Web > Beállítások > Konfigurációs beállítások lehetőséget.
- 2. Válasszuk a Konfiguráció lehetőséget. Csak azok a konfigurációk jelennek meg, amelyek támogatják a böngészőszolgáltatást. Válasszuk ki a böngészőszolgáltatáshoz a szolgáltatót, illetve az Alapértelmezett vagy a Személyes konfigur. beállítást. Lásd: "A böngésző beállításai" 97. oldal.
- Válasszuk a Fiók pontot, majd válasszuk ki a megfelelő böngészőszolgáltatás-fiókot az aktív konfigurációs beállításokhoz tartozó fiókok közül.
- Válasszuk a Terminálablak megjelenítése > lgen lehetőséget, ha az intranetes kapcsolatokhoz kézzel szeretnénk végrehajtani a felhasználói hitelesítést.

Kapcsolódjunk a szolgáltatáshoz a következő műveletek egyikének végrehajtásával:

- Válasszuk a Menü > Web > Kezdőlap lehetőséget, vagy készenléti állapotban nyomjuk meg és tartsuk lenyomva a O gombot.
- Egy szolgáltatáshoz tartozó könyvjelző kiválasztásához válasszuk a Menü > Web > Könyvjelzők lehetőséget.
- A legutóbb meglátogatott URL-cím kiválasztásához válasszuk a Menü > Web > Utolsó webcím lehetőséget.
- A szolgáltatás címének megadásához válasszuk a Menü > Web > Címhez lépés lehetőséget. Írjuk be a szolgáltatás címét, és válasszuk az OK lehetőséget.

## Oldalak böngészése

Miután a szolgáltatással létrejött a kapcsolat, megkezdhetjük az oldalakon való böngészést. A telefon gombjainak funkciója a különböző oldalakon változhat. Kövessük a telefon kijelzőjén megjelenő utasításokat. További tájékoztatásért forduljunk a szolgáltatóhoz.

Ha az adatátvitel módja csomagkapcsolt adatátvitel, akkor a böngészés alatt a kijelző bal felső részében a  $\square$  ikon látható. Adatkapcsolat közbeni kimenő hívás vagy bejövő hívás, illetve szöveges üzenet esetén a  $\overline{\mathbb{N}}$  ikon azt jelzi, hogy a csomagkapcsolt adatátvitel fel lett függesztve. A telefon a hívás befejezése után újra megkísérli létrehozni az adatkapcsolatot.

#### Böngészés a telefon gombjainak használatával

Az oldal böngészéséhez lapozzunk valamelyik irányba.

Egy kijelölt elem kiválasztásához nyomjuk meg a hívásgombot, vagy válasszuk a **Választ** lehetőséget.

Betűk és számok beírásához nyomjuk meg a **0–9** gombot. Speciális karakterek beírásához nyomjuk meg a \* gombot.

#### Lehetőségek böngészés közben

Válasszunk az alábbiak közül:

Hivatkozások – új listát nyithatunk azoknak a lehetőségeknek, amelyek az oldalhoz kapcsolódnak. Ez a beállítás csak akkor érhető el, ha az oldal tartalmaz hivatkozásokat.

Kezdőlap – visszatérés a kiindulási oldalra.

Új könyvjelző – az oldal mentése könyvjelzőként.

Könyvjelzők – a könyvjelzők listájának elérése. Lásd: "Könyvjelzők" 100. oldal.

Címhez lép – az új szolgáltatás címének beírása.

**Oldallehetőségek** – az aktív oldalhoz elérhető lehetőségek listájának megjelenítése.

**Előzmények** – az utoljára felkeresett URL-címek listájának megjelenítése.

Letöltések – a letölthető szolgáltatások listájának megjelenítése.

Egyéb opciók – az egyéb opciók listájának megjelenítése.

Újratöltés – az aktuális oldal újbóli betöltése és frissítése.

Kilépés – a szolgáltatás használatának befejezése.

A szolgáltató egyéb lehetőségeket is felkínálhat.

#### Közvetlen hívás

A böngésző olyan funkciókat támogat, amelyekhez böngészés közben férhetünk hozzá. Telefonhívást kezdeményezhetünk, DTMF-hangokat továbbíthatunk hanghívás közben, illetve nevet és telefonszámot menthetünk az oldalról.

## Könyvjelzők

A telefon memóriájába oldalak címét menthetjük könyvjelzőként.

- Böngészés közben válasszuk az Opciók > Könyvjelzők lehetőséget, vagy készenléti állapotban válasszuk a Menü > Web > Könyvjelzők lehetőséget.
- Lapozzunk a használandó könyvjelzőhöz, és válasszuk ki azt, vagy nyomjuk meg a hívás gombot, így kapcsolatot létesíthetünk a könyvjelzőhöz tartozó oldallal.
- 3. Az **Opciók** lehetőséget választva a könyvjelzőt megtekinthetjük, módosíthatjuk, törölhetjük vagy elküldhetjük; létrehozhatunk új könyvjelzőt, vagy a könyvjelzőt egy mappába menthetjük.

A készülék rendelkezhet olyan betöltött könyvjelzőkkel, amelyek a Nokiával semmilyen kapcsolatban nem álló honlapokra vezetnek. A Nokia ezekért az oldalakért nem vállal felelősséget. Felkeresésük esetén elővigyázatosan járjunk el, akárcsak bármely más internetes oldal esetében.

#### Könyvjelzők fogadása

Ha egy könyvjelzőt kaptunk (amely könyvjelzőként lett elküldve), az 1 könyvjelző érkezett üzenet jelenik meg. A könyvjelző megtekintéséhez válasszuk a **Megnéz** lehetőséget.

## Megjelenítés beállításai

Böngészés közben válasszuk az Opciók > Egyéb opciók > Megj. beállítása lehetőséget, vagy készenléti állapotban válasszuk a Menü > Web > Beállítások > Megjelenítés beállítása lehetőséget.

**Szöveg tördelése** > **Be** – a szöveg a kijelzőn új sorban fog folytatódni. Ha a **Ki** lehetőséget választjuk, akkor a szöveg rövidítve lesz.

Betűméret – a betűméret beállítása.

**Képek megjelenítése** > **Ki** – az oldalon található képek elrejtése. Ezzel felgyorsíthatjuk a böngészést azokon az oldalakon, amelyek sok képet tartalmaznak.

**Figyelmeztetések** > **Figyelmezt. nem biztons. kapcs.-ra** > **Be** – megadhatjuk, hogy a telefon figyelmeztessen, ha böngészés közben a biztonságos kapcsolat nem biztonságossá válik.

Figyelmeztetések > Figyelmezt. nem biztons. elemekre > Be – beállíthatjuk, hogy a telefon figyelmeztessen, ha egy biztonságos oldal nem biztonságos elemet tartalmaz. Ezek a figyelmeztetések önmagukban nem szavatolják a kapcsolat biztonságát. További információ: "Böngésző biztonsági beállításai" 103. oldal.

Karakterkódolás > Tartalomkódolás – a böngészőoldal tartalma kódolásának kiválasztása.

Karakterkódolás > Unicode (UTF-8) webcím > Be - beállíthatjuk, hogy a telefon az URL-címeket UTF-8 kódolással küldje. Erre a beállításra idegen nyelvű weboldalak megjelenítésekor lehet szükség.

JavaScript > Engedélyezés – a Java-parancsfájlok engedélyezése.

## Biztonsági beállítások

#### Cookie-k

A cookie olyan adat, amelyet egy oldal a telefon cache-memóriájába ment. A cookie-k a cache-memória ürítéséig maradnak a telefonban. Lásd: "Cache-memória" 103. oldal.

Böngészés közben válasszuk az **Opciók > Egyéb opciók > Biztonság > Cookie-beáll.** lehetőséget, vagy készenléti állapotban válasszuk a **Menü > Web > Beállítások > Biztonsági beállítások > Cookie** lehetőséget. Válasszuk az **Engedélyezés** vagy az **Elvetés** lehetőséget a cookie-k letöltésének engedélyezéséhez vagy letiltásához.

#### Parancsfájlok biztonságos kapcsolaton keresztül

Beállíthatjuk, hogy engedélyezzük-e biztonságos oldalakról származó parancsfájlok futtatását. A telefon a WML-parancsfájlokat támogatja.

Böngészés közben válasszuk az Opciók > Egyéb opciók > Biztonság > WMLScript-beáll.-ok lehetőséget, vagy készenléti állapotban válasszuk a Menü > Web > Beállítások > Biztonsági beállítások > WMLScriptek bizt. kapcsolatkor > Engedélyezés lehetőséget.

## Hírpostafiók

A telefon képes szolgáltatói hírek (folyamatos üzenetek) fogadására, melyeket a szolgáltató küld (hálózati szolgáltatás). A szolgáltatói hírek lehetnek például hírösszefoglalók, és tartalmazhatnak szöveges üzeneteket vagy szolgáltatások címeit.

A Hírpostafiók készenléti állapotban való eléréséhez szolgáltatási üzenet fogadásakor nyomjuk meg a Megnéz gombot. Ha megnyomjuk a Kilép gombot, az üzenet a Hírpostafiók mappába kerül. A Hírpostafiók későbbi eléréséhez válasszuk a Menü > Web > Hírpostafiók menüpontot.

A **Hírpostafiók** böngészés közbeni eléréséhez válasszuk az **Opciók** > **Egyéb opciók** > **Hírpostafiók** menüpontot. Lapozzunk a kívánt üzenethez. A böngésző aktiválásához és a megjelölt tartalom letöltéséhez válasszuk a **Letölt** lehetőséget. A szolgáltatási

figyelmeztetés megjelenítéséhez vagy annak törléséhez válasszuk az **Opciók > Adatok** vagy **Törlés** lehetőséget.

#### Hírpostafiók beállításai

Válasszuk a Menü > Web > Beállítások > Hírpostafiók beállításai menüpontot.

Válasszuk a **Szolgáltatói hírüzenetek** > **Be** vagy **Ki** lehetőséget, és állítsuk be, hogy a telefon fogadja vagy ne fogadja a hírüzeneteket.

Válasszuk az Üzenetszűrő > Be pontot, ezáltal beállíthatjuk a telefont, hogy csak a szolgáltató által jóváhagyott tartalomszolgáltatók hírüzeneteit fogadja. A jóváhagyott tartalomszolgáltatók listájának megtekintéséhez válasszuk a **Megbízható csat.** lehetőséget.

Ha szeretnénk beállítani, hogy készenléti állapotban a telefon automatikusan elindítsa a Böngészőt, amint egy szolgáltatói hírüzenet érkezik, válasszuk az **Automatikus csatlakozás** > **Be** lehetőséget. Ha a **Ki** beállítás van kiválasztva, a telefon csak akkor fogja elindítani a Böngészőt, ha egy szolgáltatói hírüzenet érkezésekor kiválasztjuk a **Letölt** lehetőséget.

#### Cache-memória

A cache olyan memóriaterület, amely ideiglenesen tárol adatokat. Ha olyan bizalmas információt próbáltunk meg elérni vagy értünk el, amelyhez jelszó szükséges, minden használat után ürítsük ki a telefon cache-memóriáját. Az elért információkat és szolgáltatásokat a készülék az átmeneti tárolójába menti.

Böngészés közben a cache kiürítéséhez válasszuk az **Opciók** > **Egyéb opciók** > **Cache ürítése** lehetőséget, vagy készenléti állapotban válasszuk a **Menü** > **Web** > **Cache ürítése** lehetőséget.

### Böngésző biztonsági beállításai

Banki, internetes vásárlási és egyéb szolgáltatások igénybevételéhez szükség lehet adatvédelmi funkciók használatára. Ilyen kapcsolatokhoz szükségünk van egy biztonsági tanúsítványra és esetleg egy biztonsági modulra, mely a SIM-kártyán található meg. További tájékoztatásért forduljunk a szolgáltatóhoz.

#### Biztonsági modul

A biztonsági modul fokozott biztonságot nyújt a böngészőkapcsolatot igénylő alkalmazások esetén, és lehetővé teszi digitális aláírás használatát is. A biztonsági modul tartalmazhat tanúsítványokat, valamint magán és nyilvános kulcsokat egyaránt. A tanúsítványokat a szolgáltató a biztonsági modulban tárolja.

Válasszuk a Menü > Web > Beállítások > Biztonsági beállítások > Biztonsági modul beállításai menüpontot, majd az alábbi beállításokat:

**Biztonsági modul adatai** – a biztonsági modul címének, állapotának, gyártójának és sorozatszámának megtekintése.

**Modul-PIN kérése** – a telefon minden olyan alkalommal kérni fogja a modul-PIN-kódot, amikor a biztonsági modul által nyújtott szolgáltatást veszünk igénybe. Írjuk be a kódot, és válasszuk a **Be** lehetőséget. A modul-PIN kérésének kikapcsolásához válasszuk a **Ki** lehetőséget.

**Modul-PIN módosítása** – ezzel módosíthatjuk a modul-PIN-kódot, ha ezt a biztonsági modul lehetővé teszi. Írjuk be a jelenlegi modul-PIN-kódot, majd az új kódot kétszer.

Aláíró PIN módosítása – ebben a pontban módosíthatjuk a digitális aláíráshoz szükséges aláíró PIN-kódot. Válasszuk ki a módosítandó aláíró PIN-kódot. Írjuk be a jelenlegi PIN-kódot, majd az új kódot kétszer.

Lásd: "Elérési kódok" 11. oldal.

## <u>Tanúsítványok</u>

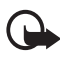

Fontos: Bár a tanúsítványok használatával jelentősen csökken a távoli kapcsolatok és szoftvertelepítések kockázata, ezeket a helyes módon kell használni ahhoz, hogy valóban élvezhessük is a nagyobb biztonságot. Egy tanúsítvány léte önmagában még nem nyújt védelmet;

a tanúsítványkezelőnek pontos, hiteles és megbízható tanúsítványt kell tartalmaznia ahhoz, hogy ez nagyobb biztonságot nyújthasson. A tanúsítványok ideje korlátozott. Ha a Lejárt tanúsítvány vagy a Tanúsítvány még nem érvényes üzenet jelenik meg, és a tanúsítvány elvileg érvényes, akkor ellenőrizzük a készülékben az aktuális dátum és idő helyességét. A tanúsítványok beállításainak módosítása előtt győződjünk meg arról, hogy a tanúsítvány tulajdonosa valóban megbízható-e, és hogy valóban a felsorolt tulajdonosé-e a tanúsítvány.

Háromféle tanúsítvány létezik: szervertanúsítvány, jogosító tanúsítvány és felhasználói tanúsítvány. A tanúsítványokat a szolgáltató biztosítja számunkra. Előfordulhat, hogy a jogosító tanúsítványokat és felhasználói tanúsítványokat saját szolgáltatónk menti a biztonsági modulba.

A telefonra letöltött jogosító tanúsítványok és felhasználói tanúsítványok megtekintéséhez válasszuk a Menü > Beállítások > Biztonsági beállítások > Jogosító tanúsítványok vagy Felhasználói tanúsítványok lehetőséget.

Ha az adatátvitel a telefon és a tartalomszerver között titkosított, akkor a kijelzőn a kapcsolat alatt a 踊 biztonsági ikon látható.

A biztonsági ikon nem azt jelzi, hogy az átjáró és a tartalomszolgáltató (vagy a kért erőforrás tárolási helye) közötti adatátvitel biztonságos. A szolgáltató teszi biztonságossá az átjáró és a tartalomszolgáltató közötti adatforgalmat.

#### Digitális aláírás

A telefonnal létrehozhatunk digitális aláírásokat, ha a SIM-kártya támogatja a biztonsági modult. A digitális aláírás használata ugyanolyan értékű lehet, mintha kézzel írnánk alá egy számlát, szerződést vagy egyéb dokumentumot.

Digitális aláíráshoz először válasszunk egy hivatkozást egy oldalon, például egy megvásárolni kívánt könyv címét és árát. Ekkor megjelenik az aláírandó szöveg, amely tartalmazhatja például a fizetendő összeget és a dátumot.

Ellenőrizzük, hogy a fejléc az **Olvasás** feliratot tartalmazza-e, és a digitális aláírás ikonja ( **16**) látható-e.

Ha a digitális aláírás ikon nem jelenik meg, a biztonság nem teljes, ezért ne írjunk be olyan személyes információkat, mint az aláíró PIN.

A szöveg aláírásához először olvassuk el a teljes szöveget. Ezt követően kiválaszthatjuk az **Aláír** lehetőséget.

Nem biztos, hogy a teljes szöveg elfér a kijelzőn. Mielőtt aláírnánk a szöveget, győződjünk meg arról, hogy végiglapoztuk a teljes szöveget. Válasszuk ki a használandó felhasználói tanúsítványt. Írjuk be az aláíró PIN-kódot (lásd: "Elérési kódok" 11. oldal), és nyomjuk meg az **OK** gombot. A digitális aláírás ikonja eltűnik, majd elképzelhető, hogy a szolgáltatás visszajelzést küld a vásárlásunkkal kapcsolatban.

# 16. SIM-alkalmazások

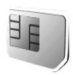

A SIM-kártya is biztosíthat további szolgáltatásokat, melyeket ebben a menüben találhatunk. Ez a menü csak akkor jelenik meg, ha a SIM-kártya támogatja. A menü neve és tartalma a SIM-kártyától függ.

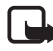

**Megjegyzés:** A SIM-kártya szolgáltatásainak elérhetőségéről és használatáról a SIM-kártya értékesítőjétől kaphatunk felvilágosítást. Ez lehet a szolgáltató, a hálózat üzemeltetője vagy más értékesítő.

A telefont beállíthatjuk úgy, hogy megjelenítse a SIM-szolgáltatások használata során a telefon és a hálózat között elküldött igazoló üzeneteket. Ehhez válasszuk a **Menü > Beállítások > Telefon > SIM-műveletek megerősítése > Bekapcsol** lehetőséget.

Előfordulhat, hogy ezen szolgáltatások eléréséhez üzeneteket kell küldeni, vagy hívást kell lebonyolítani, amelyekért a szolgáltató díjat számol fel.

## 17. A telefon számítógéphez csatlakoztatása

## PC Suite

Email üzeneteket akkor küldhetünk és fogadhatunk, és az internetet akkor érhetjük el, ha a telefon csatlakozik egy kompatibilis számítógéphez vezeték nélküli Bluetooth-kapcsolaton keresztül. A telefon számos különböző számítógépes kapcsolatot biztosító és kommunikációs alkalmazással használható.

A Nokia PC Suite segítségével elvégezhetjük a névjegyzék, a naptár- és a teendőjegyzetek, illetve a jegyzetek telefon és számítógép vagy egy távoli internetes szerver (hálózati szolgáltatás) közötti szinkronizálását.

A PC Suite programról további információkat a telefonhoz kapott CD-n, és letölthető fájlokat a Nokia webhelyén (www.nokia.com/ support) a támogatásról szóló részben találhatunk.

## Csomagkapcsolt adatátvitel, HSCSD és CSD

A telefon csomagkapcsolt adatátvitelt, HSCSD- (nagysebességű áramkörkapcsolt adatkapcsolat) és CSD- (áramkörkapcsolt adatkapcsolat, **GSM-adat** alapú) adatszolgáltatásokat képes kezelni. Annak érdekében, hogy megtudjuk, létezik-e ilyen adatszolgáltatás, és ha igen, hogyan lehet előfizetni rá, forduljunk a hálózat üzemeltetőjéhez vagy a szolgáltatóhoz.

A HSCSD-szolgáltatások használata jobban megterheli a telefon akkumulátorát, mint a normál hanghívások vagy adathívások. Éppen ezért ajánlatos lehet a telefont az adatátvitel idejére az elektromos hálózathoz csatlakoztatni.

Lásd: "Csomagkapcsolt adatátvitel" 69. oldal.
## Adatkommunikációs alkalmazások

Az adatkommunikációs alkalmazások használatával kapcsolatos további információkért tekintsük át az adott alkalmazás dokumentációját.

Hívás kezdeményezése vagy fogadása nem javasolt a számítógépes kapcsolat alatt, mivel ez megszakíthatja a műveletet.

Adathívás alatt a jobb teljesítmény elérése érdekében a telefont helyezzük megközelítőleg vízszintes felületre, billentyűzettel lefelé. Adathívás közben a telefont ne tartsuk a kezünkben.

# 18. Akkumulátorról szóló információk

## Töltés és kisütés

A készülék újratölthető akkumulátorral üzemel. Egy új akkumulátor maximális teljesítményét csak két-három teljes feltöltési/kisütési ciklus után éri el. Az akkumulátor több százszor feltölthető és kisüthető, de előbb-utóbb elhasználódik. Amikor a beszélgetések és a készenléti állapot időtartama észrevehetően rövidebb a megszokottnál, cseréljük ki az akkumulátort. Csak a Nokia által jóváhagyott akkumulátorokat használjunk, és azokat ugyancsak a Nokia által ehhez a készülékhez jóváhagyott töltőkészülékekkel töltsük újra.

Ha a csereakkumulátort először használjuk, vagy az akkumulátort nem használtuk hosszabb ideig, akkor lehet, hogy a töltés megkezdéséhez a töltő csatlakoztatása után azt ki kell húzni, majd újra csatlakoztatni kell.

A töltőt húzzuk ki a hálózati aljzatból és a készülékből, ha nem használjuk. Ne hagyjuk a teljesen feltöltött akkumulátort a töltőre csatlakoztatva, mert a túltöltés megrövidítheti az akkumulátor élettartamát. A teljesen feltöltött, de nem használt akkumulátor idővel önmagától is elveszti töltését.

Abban az esetben, ha az akkumulátor teljesen lemerült, a töltés jelzése lehet, hogy csak néhány perc múlva jelenik meg, addig telefonhívást sem tudunk lebonyolítani.

Az akkumulátort csak a rendeltetésének megfelelő célokra használjuk. Soha ne használjunk sérült akkumulátort vagy töltőt.

Ne zárjuk rövidre az akkumulátort. Véletlen rövidzárlatot okozhat például egy fémtárgy (pénzérme, kapocs vagy toll), ha az akkumulátor pozitív (+) és negatív (-) pólusait közvetlenül összeköti. (A pólusok az akkumulátoron látható fémes sávok). Ez könnyen előfordulhat, ha a tartalék akkumulátort zsebünkben vagy tárcánkban tartjuk. A pólusok rövidre zárása az akkumulátort és az összeköttetést létrehozó tárgyat is tönkreteheti.

A túl meleg vagy túl hideg helyen történő tárolás (ha például nyáron vagy télen lezárt gépkocsiban tartjuk) az akkumulátor teljesítőképességének gyengülését, illetve élettartamának megrövidülését eredményezi. Tartsuk az akkumulátort 15° C és 25° C közötti hőmérsékleten. Túl meleg vagy túl hideg akkumulátorral a készülék esetleg akkor sem működik, ha az akkumulátor egyébként teljesen fel van töltve. Az akkumulátor teljesítménye különösen korlátozott jóval fagypont alatti hőmérsékleten. Az akkumulátorokat soha ne dobjuk tűzbe, mivel ez robbanást idézhet elő. A sérült akkumulátor is balesetveszélyes. Az akkumulátoroktól a helyi rendszabályoknak megfelelően szabaduljunk meg. Lehetőség szerint hasznosítsuk újra. Soha ne dobjuk a háztartási szemétbe.

## Nokia akkumulátor hitelessége

Biztonságunk érdekében mindig Nokia akkumulátort használjunk. Annak ellenőrzéséhez, hogy eredeti Nokia akkumulátort kaptunk-e, vásároljunk egyet egy hivatalos Nokia kereskedőtől, keressük meg az Eredeti Nokia tartozék (Nokia Original Enhancements) logót a csomagoláson, és vizsgáljuk meg a hologramos címkét a következő lépésekkel:

Ha az alábbi négy lépést sikeresen elvégeztük, az még nem jelenti az akkumulátor megfelelő eredetének teljes bizonyosságát. Ha bármely okból az gondoljuk, hogy az akkumulátorunk nem eredeti Nokia akkumulátor, kerüljük annak használatát, és további segítségért vigyük el az akkumulátort egy hivatalos Nokia szervizbe. A hivatalos Nokia szerviz vagy kereskedő ellenőrizni tudja az akkumulátor eredetét. Ha az eredet mégsem ellenőrizhető, vigyük vissza az akkumulátort abba kereskedésbe, ahol azt vettük.

#### A hologram hitelességének vizsgálata

- Ha ránézünk a hologramos címkére, akkor az egyik irányból a Nokia kézfogást ábrázoló jele, a másik irányból az Eredeti Nokia tartozék (Nokia Original Enhancements) logó látható.
- Ha a hologramot balra, jobbra, lefelé vagy felfelé döntjük, a címke mindegyik oldalán egy, kettő, három és négy pontnak kell látszania.

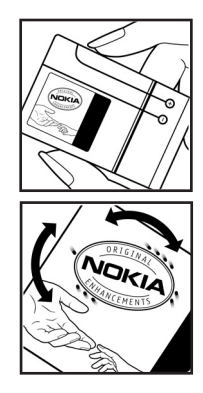

- Kaparjuk le a címke oldalát, így láthatóvá válik egy 20 számjegyből álló kód, például: 12345678919876543210. Fordítsuk el úgy az akkumulátort, hogy a számok felfelé nézzenek. A 20 számjegyből álló kód a felső sor elején kezdődik, és az alsó sorban folytatódik.
- A www.nokia.com/batterycheck webhelyen található utasításoknak megfelelően ellenőrizzük, hogy a 20 számjegyből álló kód érvényes-e.

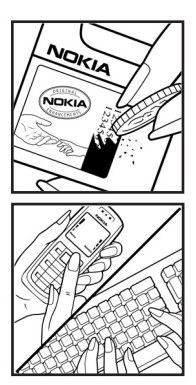

Szöveges üzenet létrehozásához írjuk be a 20 számjegyből álló kódot (például 12345678919876543210), és küldjük el azt a +44 7786 200276-os telefonszámra.

Szöveges üzenet létrehozásához:

- Ázsia országaiban (kivéve Indiát): Írjuk be a 20-jegyű kódot (például 12345678919876543210), és küldjük el azt a +61 427151515-ös számra.
- Csak Indiában: Írjuk be a Battery szót, majd a 20-számjegyű akkumulátorkódot (például Battery 12345678919876543210), és küldjük el azt az 5555-ös számra.

A műveletre a nemzeti és nemzetközi tarifák vonatkoznak.

A kód elküldése után egy üzenetet kapunk, amelyből megtudhatjuk, érvényes-e a kód.

#### Mi a teendő, ha az akkumulátor nem bizonyul eredetinek?

Amennyiben nem tudunk meggyőződni a Nokia akkumulátor hitelességéről a címkén szereplő hologram alapján, ne használjuk az akkumulátort. További segítségért vigyük el a legközelebbi Nokia szervizbe vagy kereskedőhöz. A gyártó által nem jóváhagyott akkumulátor használata veszélyes lehet, valamit kisebb teljesítményhez, illetve a készülék és tartozékainak károsodásához vezethet. A nem megfelelő használat érvénytelenítheti a készülékre vonatkozó garanciát is.

Az eredeti Nokia akkumulátorokról bővebben a www.nokia.com/battery oldalon olvashatunk.

# Karbantartás

A készülék kiemelkedő színvonalú tervezés és kivitelezés eredménye, amely gondos kezelést igényel. Az alábbi javaslatok segítenek a garancia megőrzésében.

- A készüléket tartsuk szárazon. A csapadék, a pára és minden egyéb folyadék vagy nedvesség tartalmazhat az elektronikus áramkörökben korróziót előidéző ásványi anyagokat. Ha a készülék vizes lesz, vegyük ki az akkumulátort, és visszahelyezés előtt várjuk meg, amíg a készülék teljesen megszárad.
- A készüléket ne használjuk és ne tároljuk poros, piszkos helyen. A por károsíthatja a készülék mozgó és elektromos alkatrészeit.
- A készüléket ne tartsuk túl meleg helyen. A magas hőmérséklet csökkentheti az elektronikus alkotóelemek élettartamát, károsíthatja az akkumulátort, és deformálhatja vagy megolvaszthatja a műanyag alkatrészeket.
- A készüléket ne tartsuk túl hideg helyen. A normál hőmérsékletre való felmelegedéskor a készülék belsejében lecsapódó pára károsíthatja az elektronikus áramköröket.
- Ne kíséreljük meg felnyitni a készüléket más módon, mint ahogyan az a jelen útmutatóban szerepel.
- A készüléket ne ejtsük le, ne ütögessük és ne rázogassuk. A durva bánásmód tönkreteheti az áramköri kártyákat és a finommechanikát.
- A készüléket ne tisztítsuk erős vegyszerekkel, illetve oldóvagy mosószerekkel.
- Ne fessük be a készüléket. A festék eltömítheti a mozgó alkatrészeket, ami a készüléket használhatatlanná teheti.
- Ne érintse meg a fő képernyőt kemény vagy hegyes tárgyakkal. Az olyan tárgyak, mint a fülbevalók és az ékszerek, megkarcolhatják a kijelzőt.
- A lencsék (fényképezőgép, távolságérzékelő és fénymérő esetén) tisztítása puha, tiszta, száraz ruhával történjen.
- Kizárólag eredeti vagy jóváhagyott csereantennát használjunk. A nem engedélyezett antennák, változtatások vagy kiegészítő alkatrészek károsíthatják a készüléket, és sérthetik a rádiófrekvenciás készülékekre vonatkozó jogszabályokat.

#### Karbantartás

- A töltőt fedett helyiségben használjuk.
- A készülék szervizbe adása előtt a megtartandó adatokról (például a névjegyzékről és a naptárról) mindig készítsünk biztonsági másolatot.

A fenti javaslatok egyaránt vonatkoznak a készülékre, az akkumulátorra, a töltőre és bármilyen tartozékra. Ha ezek közül bármelyik nem működne megfelelően, forduljunk a legközelebbi márkaszervizhez.

# További biztonsági tudnivalók

A készülék és annak tartozékai apró alkatrészeket is tartalmazhatnak. Minden tartozékot tartsunk gyermekektől távol.

### Üzemelési környezet

Mindenütt tartsuk be az adott területre érvényes előírásokat, és mindig kapcsoljuk ki a készüléket, ha annak használata tilos, illetve ha interferenciát vagy veszélyt idézhet elő. A telefont csak normál helyzetben használjuk. Ez a készülék megfelel a rádiófrekvenciás követelményeknek, amennyiben a szokásos módon, a fülhöz tartva használjuk, vagy a testtől legalább 1,5 cm távolságra. Ha a telefont hordtáskában, övcsipeszen vagy övtartóban hordjuk, az ne tartalmazzon fémes részeket, és a készüléket a testtől a fent megadott távolságra helyezzük el.

Adatfájlok és üzenetek átviteléhez a készüléknek jó minőségű hálózati kapcsolatra van szüksége. Egyes esetekben az adatfájlok és üzenetek átvitele késleltetett, amíg a megfelelő kapcsolat létre nem jön. Tartsuk a fentebb javasolt távolságot, amíg az adatátvitel be nem fejeződik.

A telefon egyes részei mágnesesek. Előfordulhat, hogy a fém tartalmú tárgyakat a készülék magához vonzza. Ne tartsunk a készülékhez közel hitelkártyát vagy egyéb mágneses adattároló eszközt, mert az azokon tárolt információk megsérülhetnek.

#### Orvosi eszközök

A rádióadók használata, beleértve a rádiótelefonokat is, zavarhatja a nem megfelelően védett orvosi berendezéseket. Ha bármilyen, ezzel kapcsolatos kérdés merülne fel, beszéljük meg az orvossal, vagy forduljunk a készülék gyártójához, hogy eldönthessük, a berendezés megfelelően árnyékolt-e a rádiófrekvenciás sugárzással szemben. Mindig kapcsoljuk ki a készüléket, ha egy egészségügyi intézményben erre felszólító jelzést vagy feliratot látunk. A kórházakban és egészségügyi intézményekben a külső rádiósugárzásra érzékeny berendezések is üzemelhetnek.

#### Szívritmus-szabályozók

A lehetséges interferencia elkerülése érdekében a szívritmus-szabályozók gyártói általában azt javasolják, hogy a rádiótelefon legalább 15,3 cm-re legyen a szívritmus-szabályozótól. Ez az ajánlás a Wireless Technology Research intézet által végzett független kutatások eredményeivel is összhangban van. A szívritmus-szabályozóval rendelkező személyeknek a következők szerint kell eljárniuk:

- A készüléket mindig 15,3 centiméternél messzebb tartsuk a pacemakertől.
- Ne hordjuk a készüléket felső ingzsebben vagy mellényzsebben.
- Az interferencia lehetőségének csökkentése érdekében a telefont tartsuk a szívritmus-szabályozóval átellenes oldali fülünkhöz.

Ha interferencia gyanúja merül fel, kapcsoljuk ki a készüléket, és tartsuk magunktól távol.

#### Hallókészülékek

Bizonyos digitális rádiós eszközök zavarhatnak egyes hallókészülékeket. Ha interferencia lép fel, forduljunk a szolgáltatóhoz.

#### Járművek

A rádiófrekvenciás sugárzás a járművek szakszerűtlenül beszerelt, vagy nem megfelelően árnyékolt elektronikus berendezéseinek (elektronikus üzemanyagbefecskendezőjének, blokkolásgátlójának, sebességszabályozó rendszerének vagy légzsákjának) működését is hátrányosan befolyásolhatja. További tájékoztatásért forduljunk a gépkocsi vagy a felszerelt kiegészítők gyártójához vagy képviseletéhez.

A készüléket csak szakember javíthatja, illetve építheti be a járművünkbe. A szakszerűtlen beépítés vagy javítás veszélyes lehet, és a készülékre vonatkozó garanciát is érvénytelenné teheti. Rendszeresen ellenőrizzük, hogy a járművünkbe épített rádiófrekvenciás berendezések mind megfelelően működnek-e. A készülékkel, illetve annak alkatrészeivel és tartozékaival közös légtérben ne tároljunk és ne szállítsunk gyúlékony folyadékokat, gázokat vagy robbanóanyagokat. Légzsákkal felszerelt járművek esetén ne feledjük, hogy a légzsák igen nagy sebességgel nyílik. A légzsák fölé, illetve tágulási terébe ne tegyünk semmiféle tárgyat – a beépített vagy hordozható rádiótelefonokat is beleértve. A szakszerűtlenül beszerelt telefonkészülék vagy tartozék a légzsák kinyílásakor súlyos sérüléseket okozhat.

Repülőgépen a készülék használata tilos. Repülőgépbe való beszállás előtt mindig kapcsoljuk ki a készüléket. A rádiós távközlési eszközök repülőgépen történő használata veszélyeztetheti a repülőgép berendezéseinek működését, megzavarhatja a vezeték nélküli telefonhálózat működését, ráadásul törvénysértőnek is minősülhet.

#### Robbanásveszélyes környezetek

Kapcsoljuk ki a készüléket, ha az adott területen robbanásveszély áll fenn. Mindig tartsuk be az erre vonatkozó jelzéseket és utasításokat. A robbanásveszélyes környezetek közé tartoznak azok a helyszínek is, ahol általában a gépjárművek motorjának leállítását is javasolják. Ilyen környezetben már egy szikra is robbanást vagy tüzet idézhet elő, ami súlyos sérüléseket, sőt halált okozhat. Üzemanyagtöltő-állomások és szervizállomások közelében kapcsoljuk ki a készüléket. Mindig vegyük figyelembe azokat az előírásokat, amelyek korlátozzák a rádióadók alkalmazását üzemanyagok tárolására és elosztására használt területeken, vegyi üzemekben, illetve robbantási műveletek helyszínén. A robbanásveszélyre általában (de nem mindig) közérthető jelzések utalnak. Robbanásveszély áll fenn például a hajók fedélzet alatti terében, vegyi anyagok szállítására vagy tárolására szolgáló területeken, cseppfolyós (általában propán- vagy bután-) gázzal üzemelő járművekben, valamint olyan helyeken, ahol a levegőben vegyi anyagok vagy finom részecskék (liszt, por vagy fémreszelék) lehetnek.

#### Segélykérő hívások

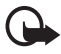

Fontos: A rádiótelefonok, köztük ez a készülék is, rádiójelekre, vezetékes és vezeték nélküli hálózatokra, valamint a felhasználó által programozható funkciókra támaszkodva működik. Ezért a kapcsolat létrejötte nem garantálható minden körülmény között. Létfontosságú kommunikáció – például orvosi segélykérés – céljából soha ne hagyatkozzunk kizárólag vezeték nélküli eszközökre.

#### Segélykérés rádiótelefonon keresztül:

 Ha a készülék ki van kapcsolva, akkor kapcsoljuk be. Ellenőrizzük a megfelelő térerőt.

Egyes hálózatokon a hívás csak úgy lehetséges, ha érvényes SIM-kártyát helyeztünk a készülékbe.

- A kijelző törléséhez és a készülék híváskész állapotba hozásához nyomjuk meg a vége gombot, ahányszor csak szükséges.
- Írjuk be a helyzetünknek megfelelő hivatalos segélykérőszámot. A segélyszolgálatok telefonszáma helyről helyre változhat.
- 4. Nyomjuk meg a hívás gombot.

Ha bizonyos funkciók használatban vannak, először azokat ki kell kapcsolnunk annak érdekében, hogy segélykérő hívást kezdeményezzünk. Ha a készülék hálózaton kívüli vagy repülés közbeni üzemmódban van, segélykérő hívások kezdeményezéséhez üzemmódot kell váltani, és ezzel aktiválni a telefonfunkciót. További tájékoztatásért olvassuk el figyelmesen az útmutatót, vagy forduljunk a szolgáltatóhoz.

Segélyhívás esetén a lehető legpontosabban adjuk meg az ilyenkor szükséges adatokat. Előfordulhat, hogy a vezeték nélküli eszköz a kommunikáció egyetlen módja egy baleset helyszínén. Ne szakítsuk meg a kapcsolatot, amíg erre engedélyt nem kapunk.

#### Hitelesítési információ (SAR)

Ez a mobilkészülék megfelel a rádióhullám-kibocsátásra vonatkozó irányelveknek.

A mobileszköz egy rádió adó-vevő készülék. A készüléket úgy tervezték, hogy a rádióhullámok energiakibocsátása ne haladja meg a nemzetközi irányelvek által javasolt határértéket. Ezeket az irányelvek az ICNIRP független tudományos szervezet alkotta meg, és egy olyan biztonsági szinten alapulnak, amely minden ember számára védelmet biztosít, kortól és egészségi állapottól függetlenül.

A mobileszközök kibocsátási irányelvei a Specifikus elnyelési rátaként (SAR) ismert mérési egységet tartalmazzák. Az ICNIRP-irányelvekben megállapított SAR-határérték 2,0 watt/kilogramm (W/kg), amely átlagosan 10 gramm emberi szövetre értendő. A SAR-teszteket szabvány üzemeltetési pozíció alkalmazásával végzik úgy, hogy a készülék a legmagasabb energiaszinten sugároz minden tesztelt frekvenciasávon. Egy működő készülék tényleges SAR-értéke a maximális érték alatt lehet, mivel a készüléket úgy tervezték, hogy az csak annyi energiát használjon, amennyi a hálózat eléréséhez szükséges. Ez az érték számos tényező függvényében módosulhat, mint például a hálózat egy bázisállomásától való távolság. A készülék fülhöz közeli használata során elért, az ICNIRP-irányelvek alapján mért legmagasabb SAR-értéke 0,36 W/kg.

A tartozékok használata különböző SAR-értékeket eredményezhet. A SAR-értékek az egyes országok jelentéstételi és tesztelési követelményeitől, valamint a hálózatok által használt sávszélességektől függően változhatnak. További SAR-információk érhetők el a www.nokia.com oldal lévő termékinformációs oldalakon.

# Tárgymutató

## A

adatok átvitel, szinkronizálás 71 kommunikáció 109 akkumulátor 16, 110 alkalmazások 94 alvás mód 65 antenna 20 audioüzenetek 39 azonnali üzenetváltás 44

## В

be- és kikapcsolás 19 beállítások Bluetooth 69 dátum 66 idő 66 kamera 81 óra 66 bekapcsolás gomb 19, 21 billentyűzár 24 billentyűzár kikapcsolása 24 billentyűzet lezárása 24 biztonság 6, 115 beállítások 77, 105 digitális aláírás 105 kód 11 Bluetooth 68 böngészés biztonság 102 böngésző 97 biztonság 103 biztonsági modul 104

## С

cache-memória 103 cookie-k 102

## CS

csengőhangok 63 csomagkapcsolt adatátvitel 70, 108 csoportok 49, 59

#### D

dátumbeállítások 66 digitális aláírás 105

#### E

elérési kódok 11 e-mail alkalmazás 41 energia takarékosság 23, 65

# É

ébresztőóra 88

#### F

FM-rádió 84 fogadott hívások 61

### G

galéria 79

#### GY

gyári beállítások visszaállítása 78 gyorshívás 26, 59

#### Η

hagyományos szövegbevitel 31 hang tárcsázás 27 utasítások 67 üzenetek 50 hangrögzítő 85 hangszínszabályozó 86 hálózati hírek 51 hálózati szolgáltatások 8 háttérkép 63, 64 helymeghatározási információk 61 hivatkozások 22 hírpostafiók 102 hívás gomb 21 napló 61 várakoztatás 28 hívásnapló 61

# I

időbeállítások 66 időzítés 91 ikonok 23

# Í

írás nyelve 30

## J

játékok 94 jegyzetek 90 jelerősség 22

## K

kamera 80 beállítások 81 effektusok 81 szűrő 81 karbantartás 113 képméret 53 készenléti állapot 22 kijelzővédő 65 konfiguráció 76 korlátozó jelszó 12 kód biztonság 11 módosítás 77 **PIN 11 PUK 12** könyvjelzők 100

#### L

letöltés alkalmazás 13, 95 e-mail 43 játékok 94

#### Μ

mappák 40 médialejátszó 81 multimédia üzenetek 35, 36

#### Ν

naptár 89 navigálógomb vezérlőgomb 67 nem fogadott hívások 61 névjegy 58 névjegyzék 56 másolás 57

## 0

operátorlogó 22, 64

# Ó

órabeállítások 66

#### Ρ

PC Suite 108 prediktív szöveg 30

#### R

rádió 84 repülés kérdés 75 üzemmód 24

#### S

sablonok 34 saját számok 60 SAR 118 segélykérő hívások 117 SIM kártya 10 üzenetek 35 SMS, e-mail 33, 34, 37, 39 stopperóra 92 streaming szolgáltatás 82

## SZ

számológép 91 szervező 88 szinkronizálás 72 szolgáltatási parancs 51

## Т

tanúsítványok 104 tartozékok 75 tárcsázott számok 61 teendők 90 telefon beállításai 74 testreszabás 63 témák 63 töltöttségi szint 22 töltő csatlakozója 21

## Ü

üzemmódok 63 üzenet sablonok 41 számláló 61 üzenetek hosszúság kijelzése 34

## V

választógomb 21 vége gomb 21

### W

WAP-szolgáltatások biztonsági modul a SIM-kártyán 104

## Ζ

zenelejátszó 82